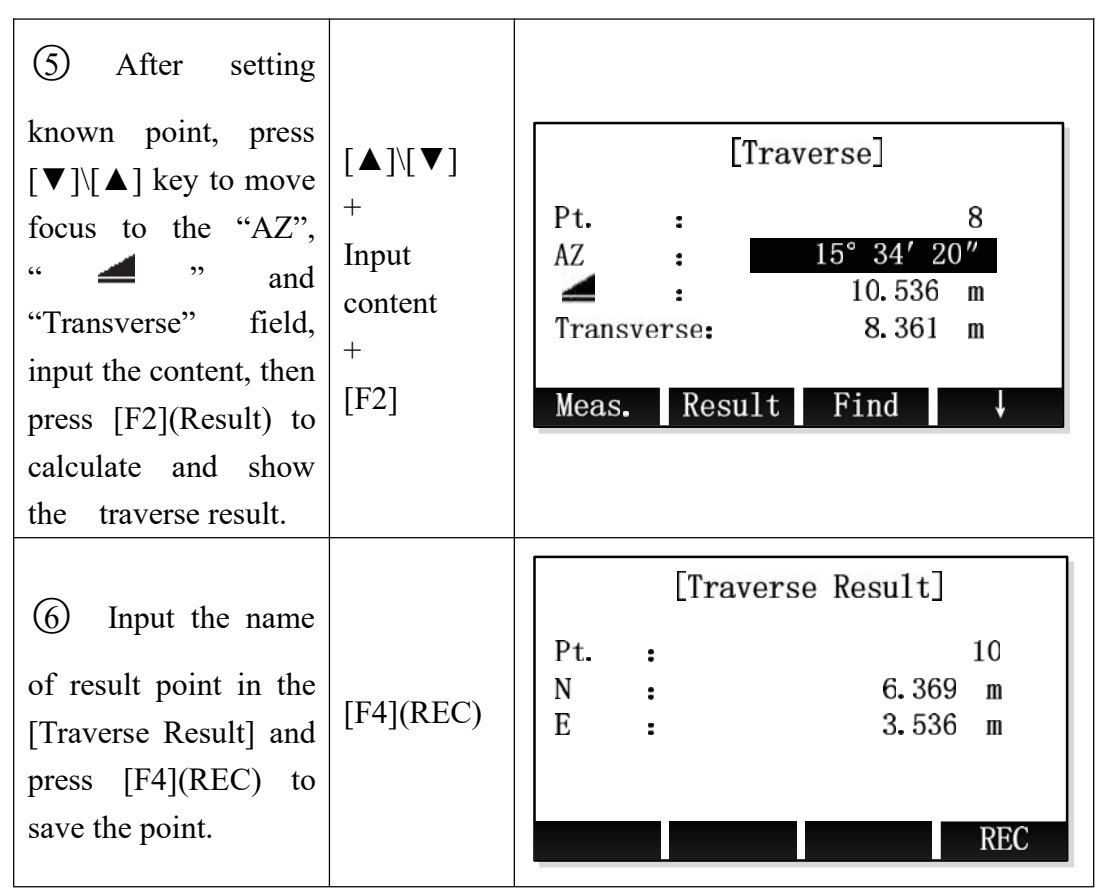

※ In all of the above operation, press [ESC] to return to the previous screen.※ The result point is plane data.

## 11.2 Inverse

Use the inverse subapplication to calculate the distance, direction, height difference between two known points.

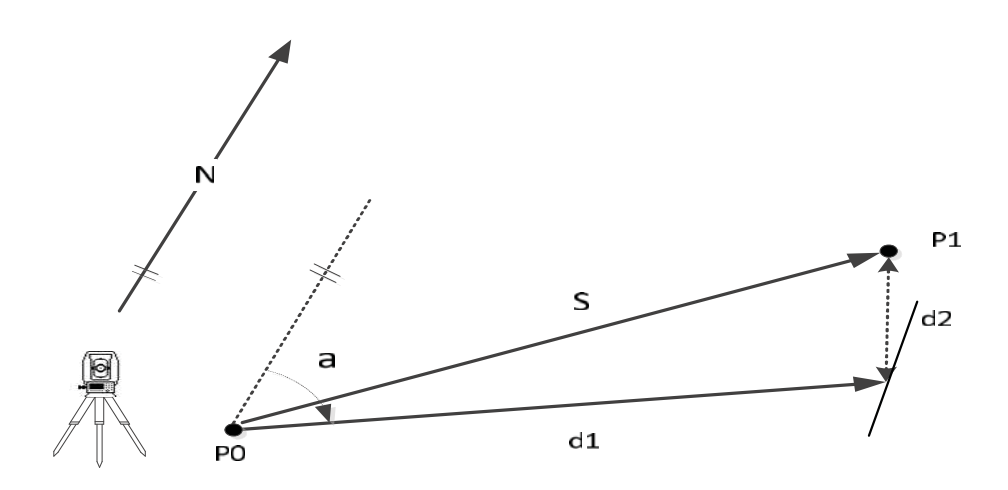

Figure 11.2 Inverse Diagram

#### Known

- P0 First known point
- P1 Second known point

## Unknown

- a Direction from P0 to P1
- S Slope distance between P0 and P1
- d1 Horizontal distance between P0 and P1
- d2 Height difference between P0 and P1

| Steps                                                                                                    | key                                                           | Display                                                                                                    |
|----------------------------------------------------------------------------------------------------|---------------------------------------------------------------|----------------------------------------------------------------------------------------------------|
| (1) In the [Traverse<br>& Inverse] screen,<br>press [F1] or [1] to<br>enter the Inverse<br>subapplication.                                                                                                    | [F1]<br>or<br>[1]                                             | [Traverse&Inverse]F1InverseF2TraverseF1F2                                                                                                    |
| <ul> <li>2) There are four ways to get the known point for inverse calculation.</li> <li>A: Input the name of known point in"Pt." field in [Traverse] screen and press [F1](Meas.) entry the [COGO Meas]</li> </ul>                 | Input point<br>name<br>+[F1](Meas.<br>)                       | A: Get the known point by COGO-Meas          [Inverse]         Input data!         From :       PT6         To :         Meas.       Result         List       Coord. |
| Input prism height in<br>the "T.H." field on<br>[COGO-Meas], then<br>aim the prism and<br>press [F1](ALL) or<br>[F2](DIST) +<br>[F3](REC) to<br>measuring and<br>saving the point for<br>inverse calculation.B: Press [F1](List) in | [F1](ALL)<br>Or<br>[F2](DIST)<br>+<br>[F3](REC)<br>[F1](List) | COGO-Meas.<br>Pt. : PT6<br>T. H. : 1.500 m $\bigcirc$<br>HA : 153° 15' 10" 1<br>VA : 22° 35' 40" 1<br>ALL DIST REC EDM<br>B: Select the point by list in the          |

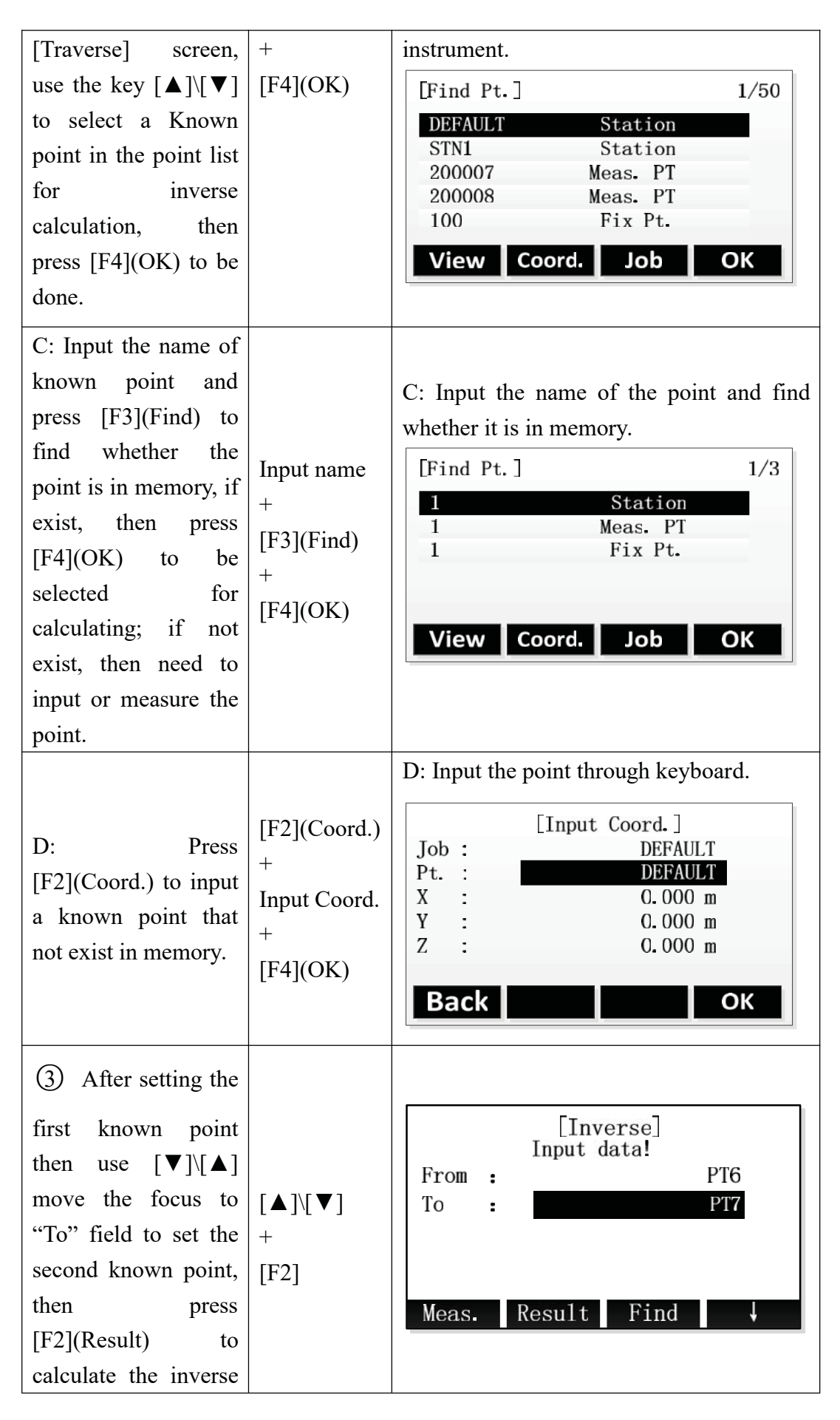

| point and show the result.                                                                                     |           |                  |                              |                                                                                |
|----------------------------------------------------------------------------------------------------|-----------|------------------|------------------------------|--------------------------------------------------------------------------------|
| (4) Input the name<br>of result point in the<br>[Traverse Result] and<br>press [F4](REC) to<br>save the point. | [F4](REC) | From<br>To<br>AZ | [Inverse<br>:<br>:<br>:<br>; | e Result]<br>PT6<br>PT7<br>23° 34′ 43″<br>2.913 m<br>2.032 m<br>0.561 m<br>REC |

※ In all of the above operation, press [ESC] to return to the previousmenu.

% The result point is plane data.

## **11.3 Bearing-Bearing Intersection**

Use the bearing-bearing (BRG-BRG) subapplication to calculate the intersection point of two lines. A line is defined by a point and a direction.

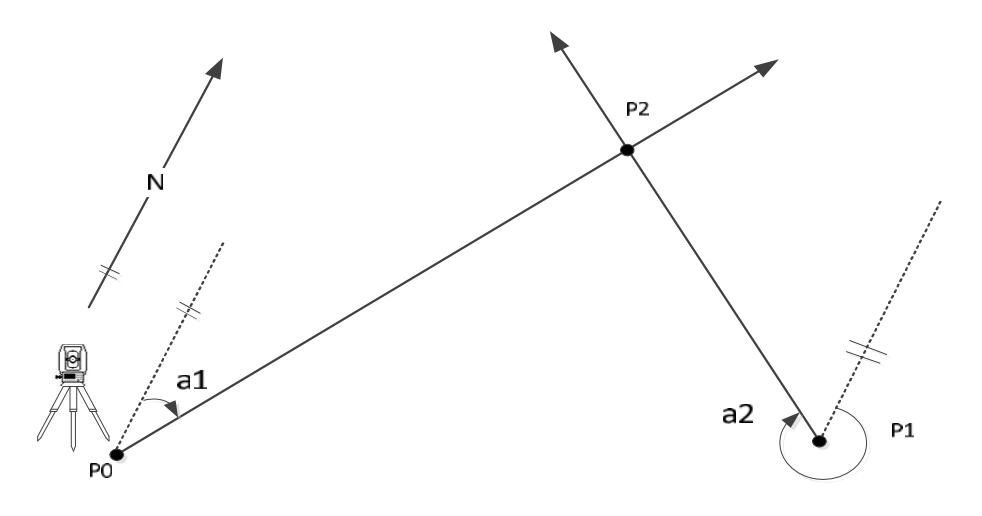

Figure 11.3 BRG-BRG Diagram

#### Known

- P0 First known point
- P1 Second known point
- al Direction from P0 to P2
- a2 Direction from P1 to P2

#### Unknown

P3 COGO point

| Steps                                                                                                    | key                                    | Display                                                                                                    |
|----------------------------------------------------------------------------------------------------|----------------------------------------|----------------------------------------------------------------------------------------------------|
| (1) In [COGO Menu]<br>screen, press the [F2]<br>or number key [2] to<br>enter the [Intersection]<br>screen. Then press [F1]<br>or [1] to enter the<br>BRG-BRG<br>subapplication.                          | [F2]<br>or<br>[2]<br>[F1]<br>or<br>[1] | $\begin{tabular}{ c c c c c } \hline & & & & & & & & & & & & & & & & & & $                                                                                                    |
| <ul> <li>(2) Input the name of first point in "PT1" field.</li> <li>※ There are four ways to get the known point for BRG-BRG calculation. Please refer to the step (2) in the "COGO Traverse".</li> </ul> | Input<br>name of<br>first point        | [BRG-BRG]         Input data!         PT1       8         AZ1       0° 0′ 0″         PT2       9         AZ2       0° 0′ 0″         Meas.       Result                                               |
| (3) Move the focus to<br>"AZ1" by using [▼]<br>and input the first<br>bearing after set first<br>point.                                                                                                   | [▼]<br>+<br>Input first<br>bearing     | [BRG-BRG]         Input data!         PT1       :         AZ1       :       26° 15′ 52″         PT2       :       9         AZ2       :       0° 0′ 0″         Meas.       Result       Find       ↓ |

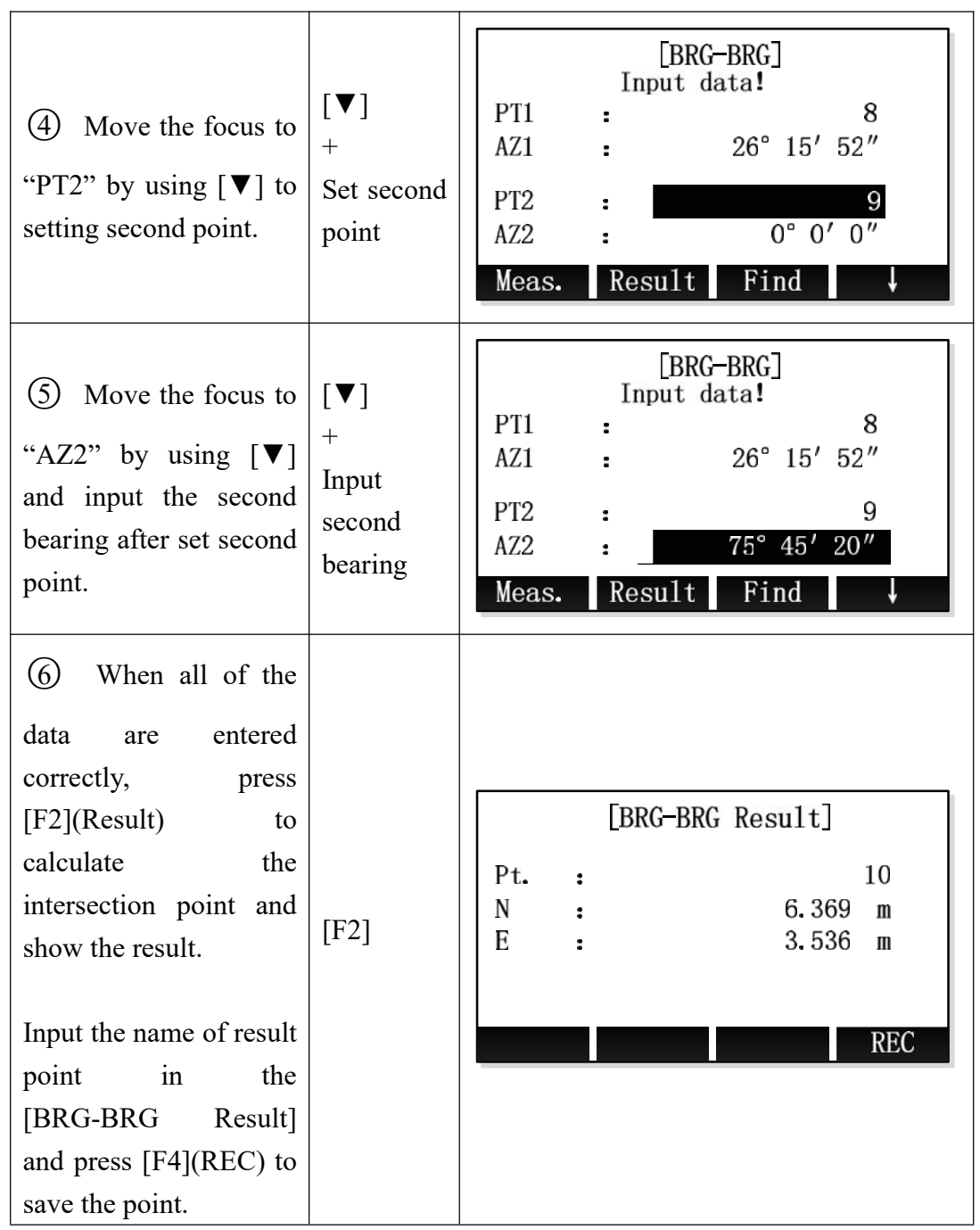

※ In all of the above operation, press [ESC] to return to the previousmenu.※ The result point is plane data.

## **11.4 Bearing-Distance Intersection**

Use the bearing-distance (BRG-DST) subapplication to calculate the intersection point of a line and a circle. The line is defined by a point and a direction. The circle is defined by the center point and the radius. The result may be have 1 intersection point, may be have 2 points, or may be have no one.

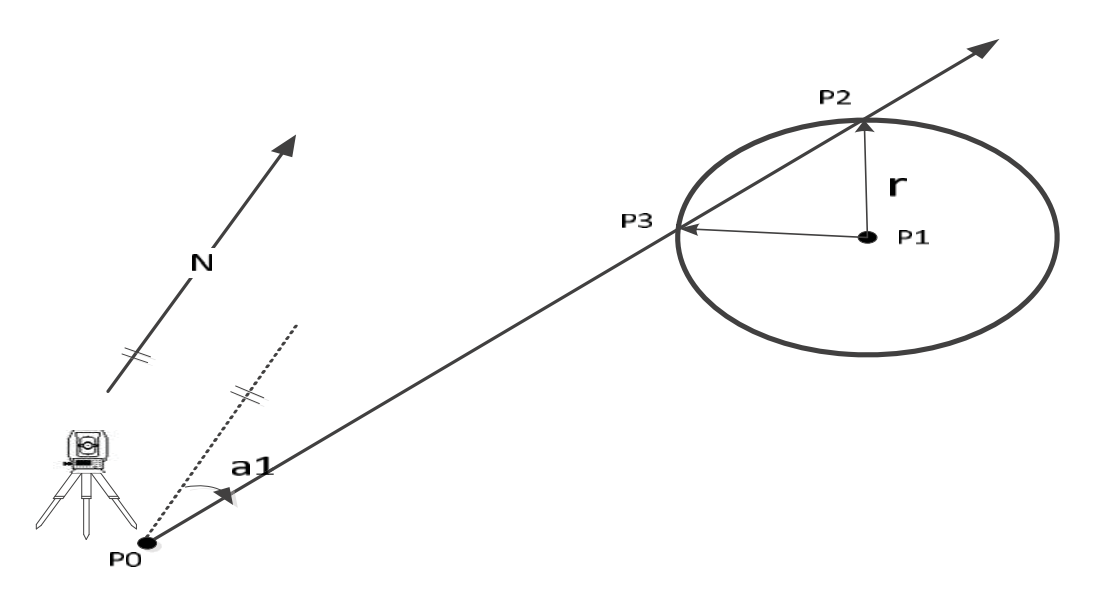

### Figure 11.4 BRG-DST Diagram

## Known

- P0 First known point
- P1 Second known point
- a1 Direction from P0 to P2 or P3
- r Radius, as the distance from P1 to P2 or P3

## Unknown

- P2 First COGO point
- P3 Second COGO point

| Steps                                                                                                    | key                             | Display                                                                  |
|----------------------------------------------------------------------------------------------------|---------------------------------|--------------------------------------------------------------------------|
| <ol> <li>In the [Intersection]</li> <li>screen, press [F2] or</li> <li>to enter the</li> <li>BRG-DST</li> <li>subapplication.</li> </ol>                | [F2]<br>or<br>[2]               | $\begin{tabular}{ c c c c } \hline & & & & & & & & & & & & & & & & & & $ |
| <ul> <li>(2) Input the name of<br/>first point in "PT1"<br/>field.</li> <li>※ There are four ways<br/>to get the known<br/>point for BRG-DST</li> </ul> | Input<br>name of<br>first point | [BRG-DST]<br>Input data!PT1PT1AZ1PT2PT2PD2O.000 mMeas.ResultFind         |

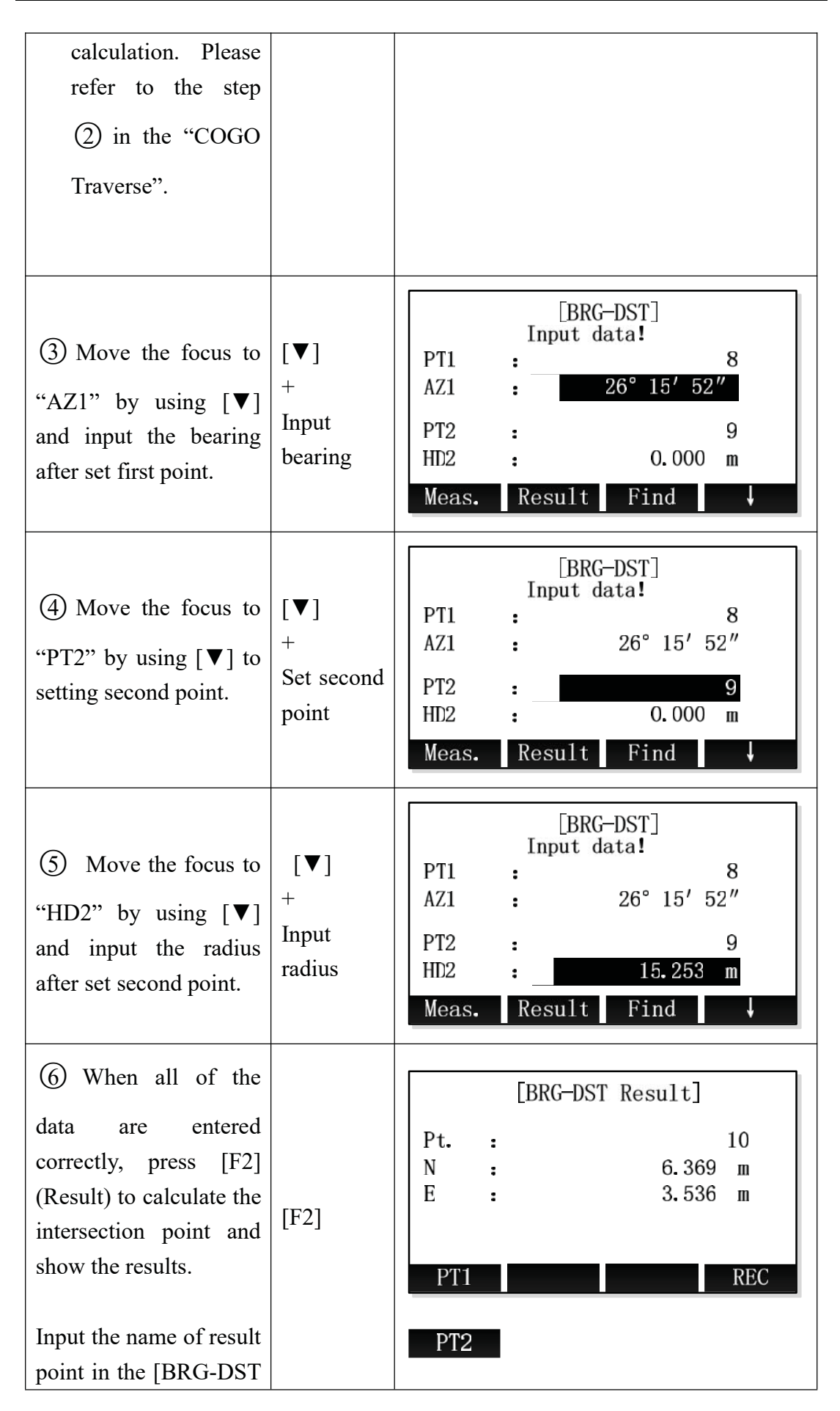

| Result] and press       |  |
|-------------------------|--|
| [F4](REC) to save the   |  |
| point.                  |  |
| Press [F1] to switch to |  |
| view results.           |  |

X In all of the above operation, press [ESC] to return to the previousmenu.

\* The result point is plane data.

## **11.5** Distance-Distance Intersection

Use the distance-distance (DST-DST) subapplication to calculate the intersection point of two circles. The circles are defined by the known point as the center point and the distance from the known point to the COGO point as the radius. The result may be have 1 intersection point, may be have 2 points, or may be have no one.

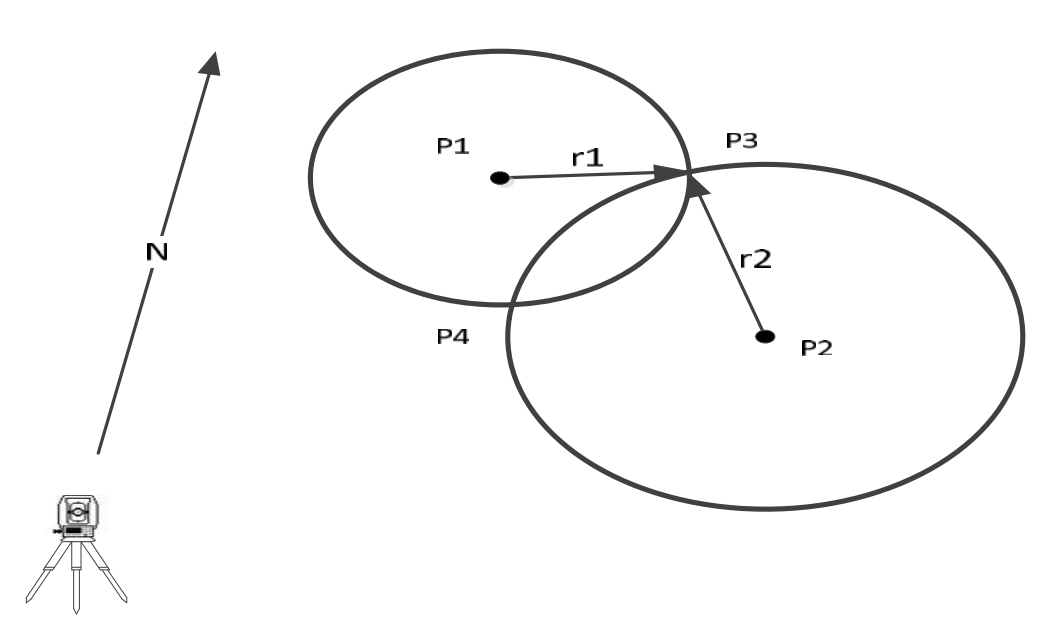

Figure 11.5 DST-DST Diagram

#### Known

- P1 First known point
- P2 Second known point
- r1 Radius, as the distance from P1 to P3 or P4
- r2 Radius, as the distance from P2 to P3 or P4

#### Unknown

- P3 First COGO point
- P4 Second COGO point

| Steps                                                                                                    | key                               | Display                                                                                                    |
|----------------------------------------------------------------------------------------------------|-----------------------------------|----------------------------------------------------------------------------------------------------|
| (1) In the [Intersection]<br>screen, press [F3] or<br>[3] to enter the<br>DST-DST<br>subapplication.                                                                                                    | [F3]<br>or<br>[3]                 | [Intersection]         F1       BRG-BRG       (1)         F2       BRG-DST       (2)         F3       DST-DST       (3)         F4       LNLN       (4)         F1       F2       F3       F4 |
| <ul> <li>(2) Input the name of first point in "PT1" field.</li> <li>※ There are four ways to get the known point for DST-DST calculation. Please refer to the step</li> <li>(2) in the "COGO Traverse".</li> </ul> | Set first<br>point                | [DST-DST]<br>Input data!<br>PT1 : 8<br>HD1 : 0.000 m<br>PT2 : 9<br>HD2 : 0.000 m<br>Meas. Result Find ↓                                                                                       |
| (3) Move the focus to<br>"HD1" by using [▼]<br>key and input the first<br>radius after set first<br>point.                                                                                                    | [▼]<br>+<br>Input first<br>radius | [DST-DST]         Input data!         PT1       8         HD1       3.152 m         PT2       9         HD2       0.000 m         Meas.       Result         Find       ↓                     |
| <ul> <li>④ Move the focus to</li> <li>"PT2" by using [▼] to setting second point.</li> </ul>                                                                                                    | [▼]<br>+<br>Set second<br>point   | PT1       :       8         HD1       :       3.152         PT2       :       9         HD2       :       0.000         Meas.       Result       Find                                         |

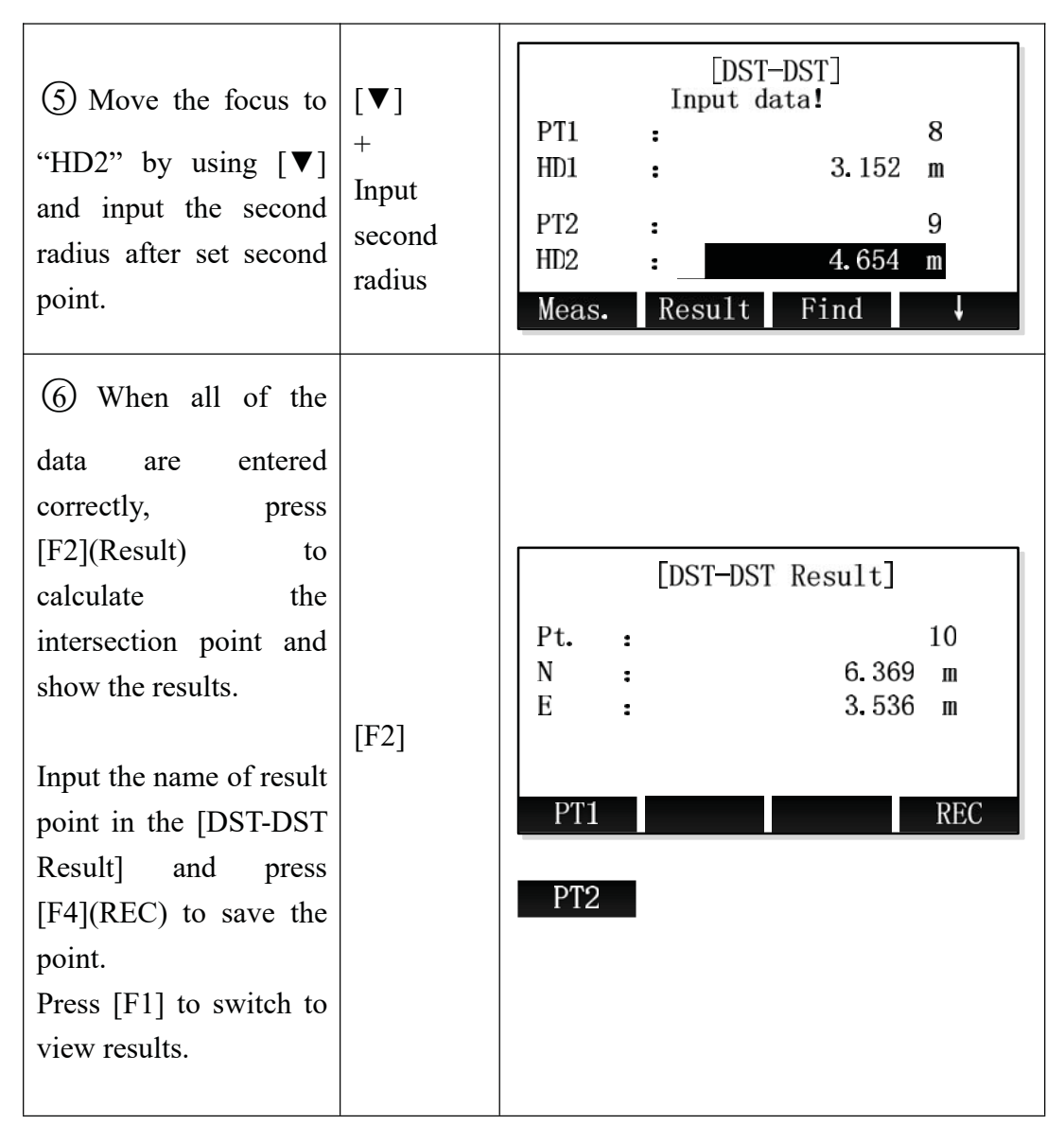

X In all of the above operation, press [ESC] to return to the previousmenu.

\* The result point is plane data.

## **11.6** Line-Line Intersection

Use the line-line (LNLN) subapplication to calculate the intersection point of to lines. A line is defined by two points.

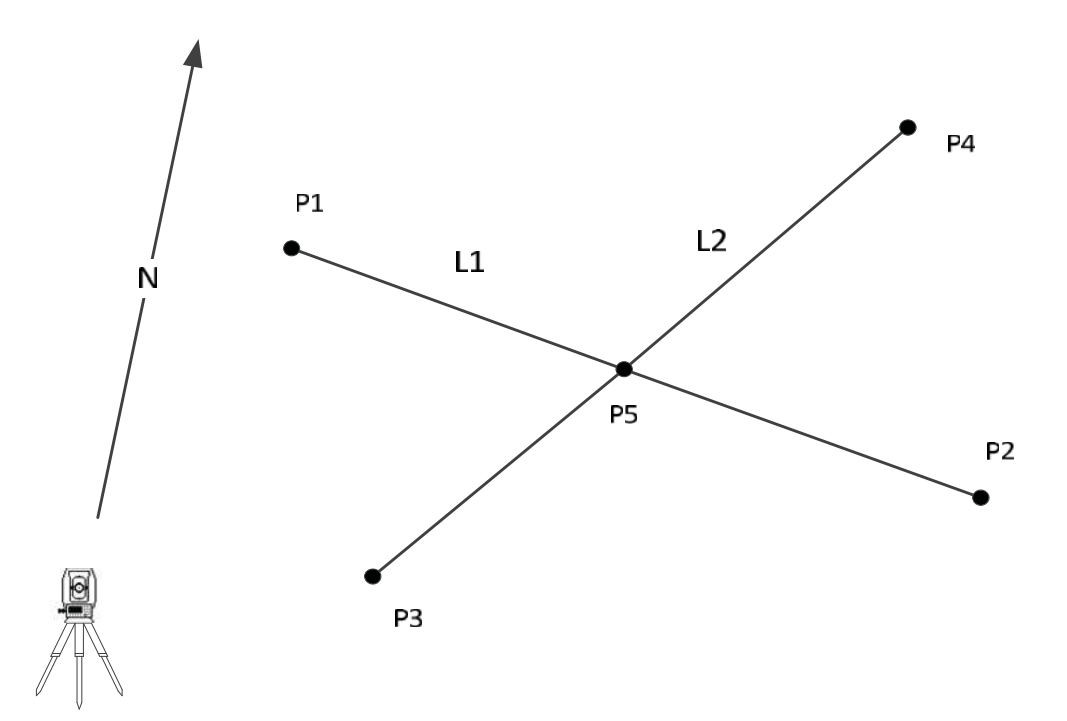

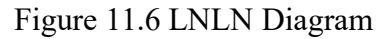

## Known

- P1 First known point
- P2 Second known point
- P3 Third known point
- P4 Fourth known point
- L1 Line from P1 to P2
- L2 Line from P3 to P4

#### Unknown

P5 COGO point

| Steps                                                                                          | key               | Display                                                                         |                                |
|------------------------------------------------------------------------------------------------|-------------------|---------------------------------------------------------------------------------|--------------------------------|
| (1) In the [Intersection]<br>screen, press [F4] or<br>[4] to enter the LNLN<br>subapplication. | [F4]<br>or<br>[4] | [Intersection]<br>F1 BRG-BRG<br>F2 BRG-DST<br>F3 DST-DST<br>F4 LNLN<br>F1 F2 F3 | (1)<br>(2)<br>(3)<br>(4)<br>F4 |

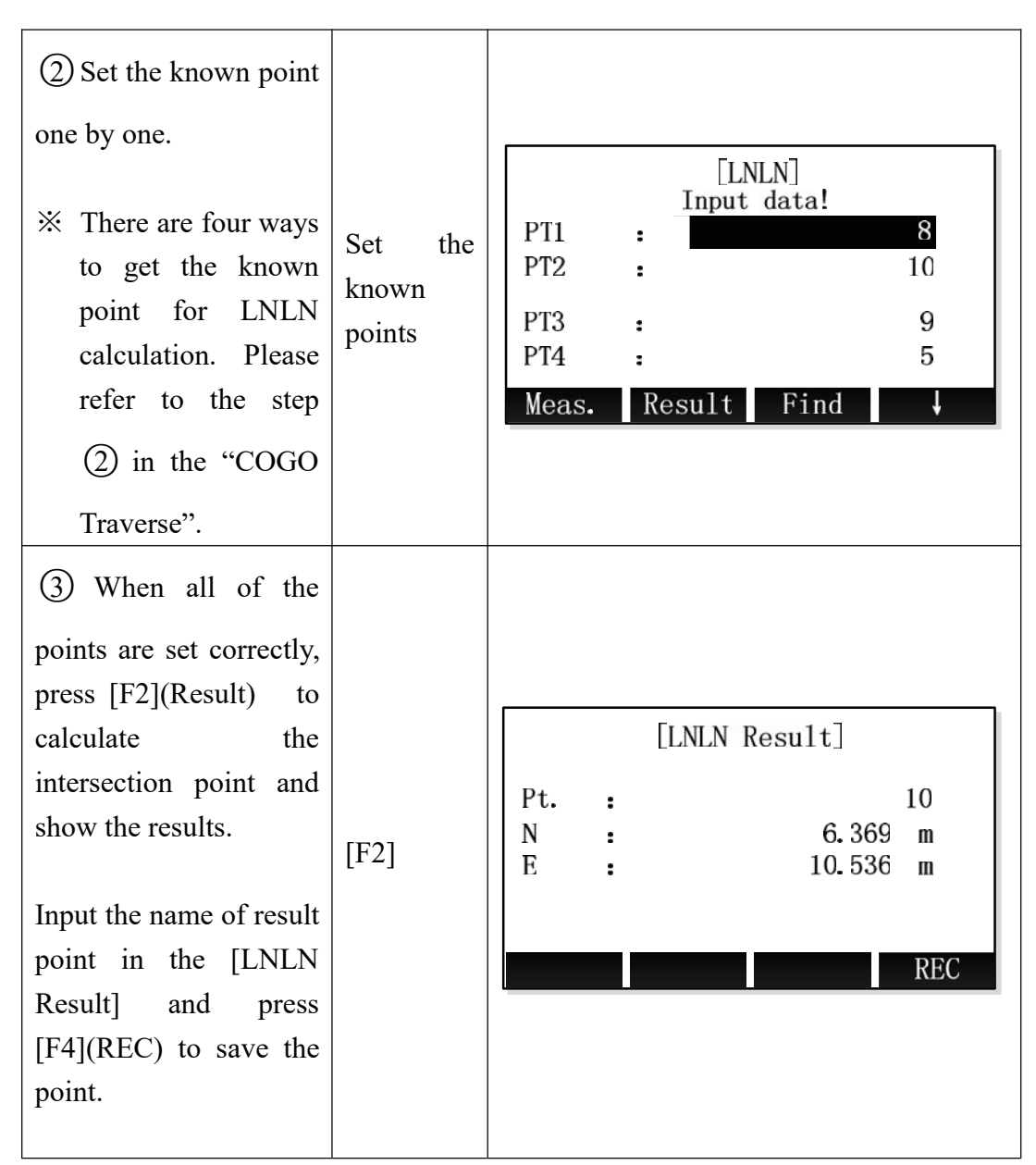

X In all of the above operation, press [ESC] to return to the previousmenu.

% The result point is plane data.

## 11.7 Distance-Offset

Use the distance-offset (DistOff) subapplication to calculate the foot point (COGO point) coordinates of offset point to baseline, the baseline is defined by two known points, and the longitudinal and offset distance of the offset point in relation to the line.

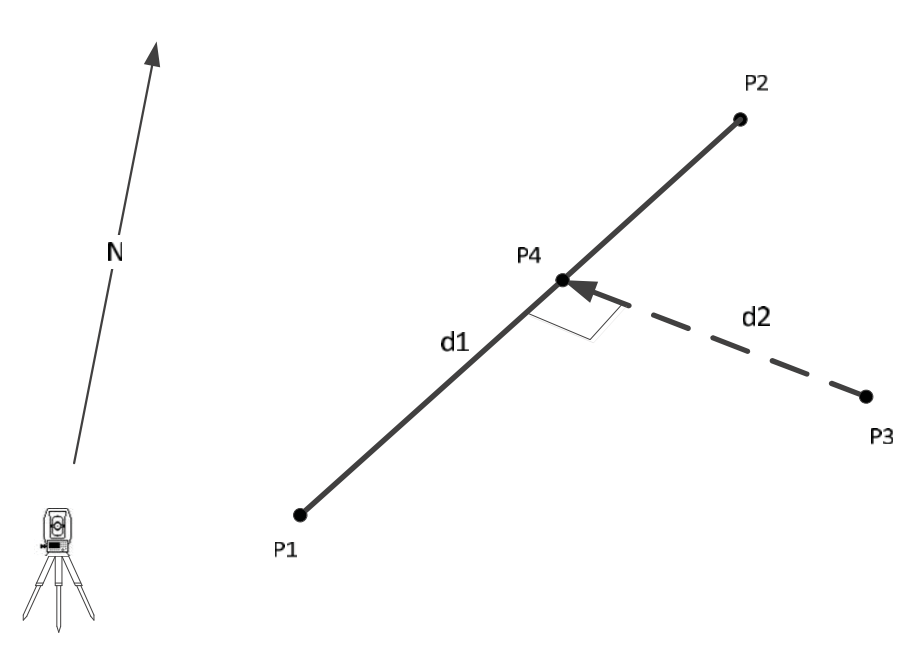

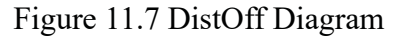

#### Known

- P1 Start point
- P2 End point
- P3 Offset point

#### Unknown

- d1  $\triangle$ Line
- d2  $\triangle Offset$
- P4 COGO point (foot point)

| Steps                   | key  | Display             |     |
|-------------------------|------|---------------------|-----|
| (1) In [COGO Menu]      |      | [COGO Menu]         |     |
| screen, press the [F3]  |      | F1 Traverse&Inverse | (1) |
| or number key [3] enter | [F3] | F2 Intersection     | (2) |
| the [Offsets] screen,   | or   | F3 Offsets          | (3) |
| then press [F1] or [1]  | [3]  | F4 Extension        | (4) |
| enter the               |      | F1 F2 F3            | F4  |
| DistOffsubapplication.  |      |                     |     |

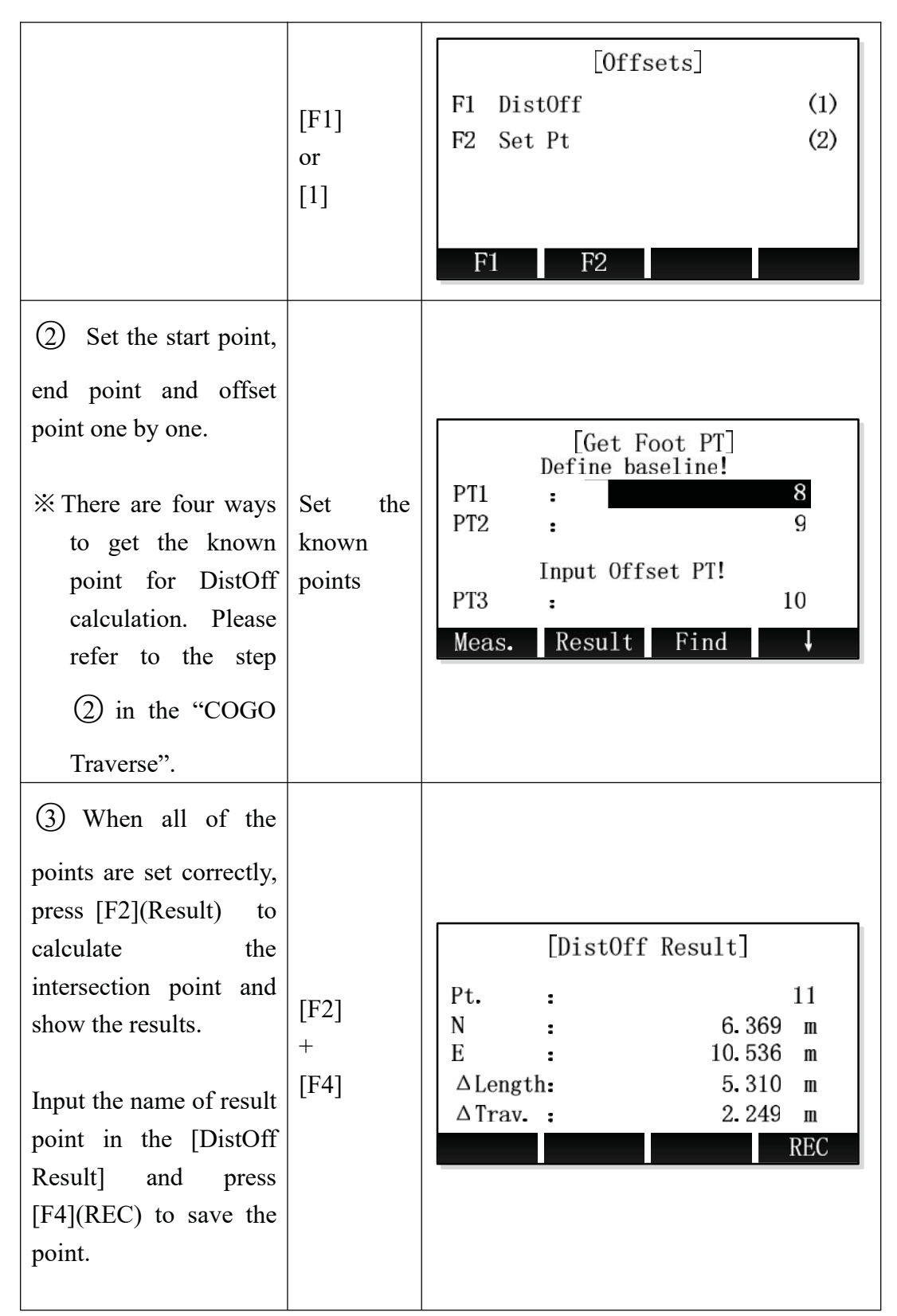

※ In all of the above operation, press [ESC] to return to the previousmenu.※ The result point is plane data.

#### 11.8 Set Point

Use the Set Point (Set Pt) subapplication to calculate the coordinate of a new

point in relation to a line from known longitudinal and offset distance.

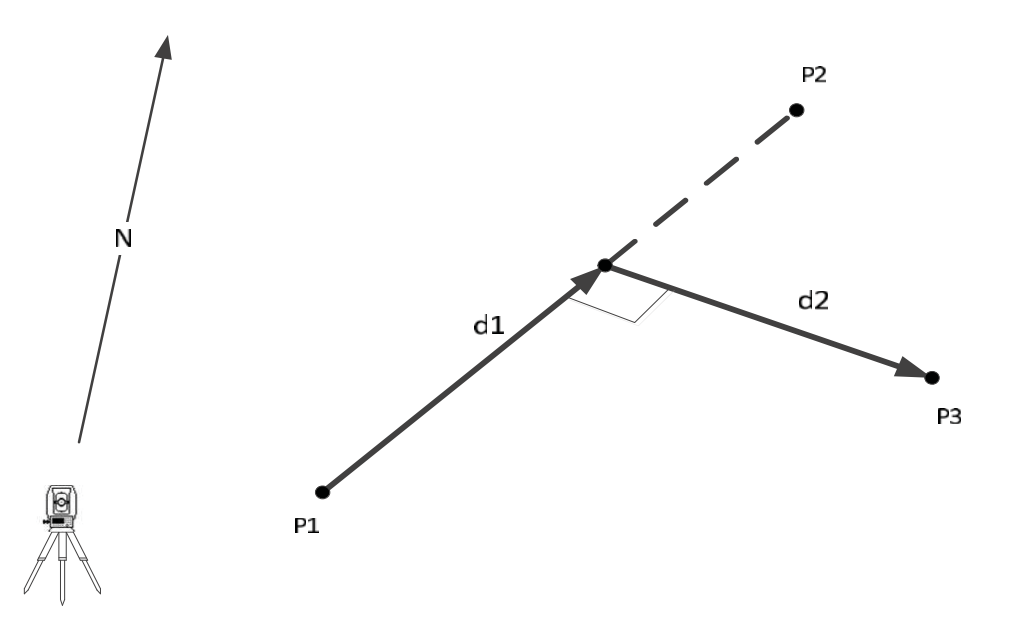

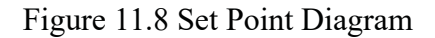

## Known

- P1 Start Point
- P2 End Point
- d1 △Line
- d2  $\triangle Offset$

### Unknown

# P3 COGO point

| Steps                                                                                                    | key                 | Display                                                                                                    |
|----------------------------------------------------------------------------------------------------|---------------------|----------------------------------------------------------------------------------------------------|
| <ol> <li>In the [Offsets]</li> <li>screen, press [F2] or</li> <li>to enter the Set</li> <li>Point subapplication.</li> </ol>                                       | [F2]<br>or<br>[2]   | [Offsets]<br>F1 DistOff (1)<br>F2 Set Pt (2)<br>F1 F2                                                                                               |
| <ul> <li>(2) Set the start point<br/>and end point.</li> <li>※ There are four ways<br/>to get the known<br/>point for Set Point<br/>calculation. Please</li> </ul> | Set known<br>points | [Get Side PT]<br>Define baseline!<br>PT1 : 8<br>PT2 : 9<br>Input Length&Trav. !<br>EndW.OS. : 0.000 m<br>Transverse: 0.000 m<br>Meas. Result Find ↓ |

| refer to the step<br>(2) in the "COGO<br>Traverse".                                                                                                    |                               |                                                                                                    |
|----------------------------------------------------------------------------------------------------|-------------------------------|----------------------------------------------------------------------------------------------------|
| (3) Then baseline is defined, press [▼] key to move the focus down and input the longitudinal and offset distance.                                                                                                    | [▼]<br>+<br>Input<br>distance | [Get Side PT]<br>Define baseline!PT1 :8PT2 :9Input Length&Trav. !EndW. OS. :1.265 mTransverse:2.345 mMeas.ResultFind↓ |
| <ul> <li>(4) When all of the data are set correctly, press [F2](Result) to calculate the intersection point and show the results.</li> <li>Input the name of result point in the [SetPT Result] and press [F4](REC) to save the point.</li> </ul> | [F2]                          | [SetPTResult]<br>Pt. : 10<br>N : 6.369 m<br>E : 10.536 m<br>REC                                                       |

\* In all of the above operation, press [ESC] to return to the previousmenu.

% The result point is plane data.

## 11.9 Extension

Use the Extension subapplication to calculate the coordinate of extended point from a known baseline.

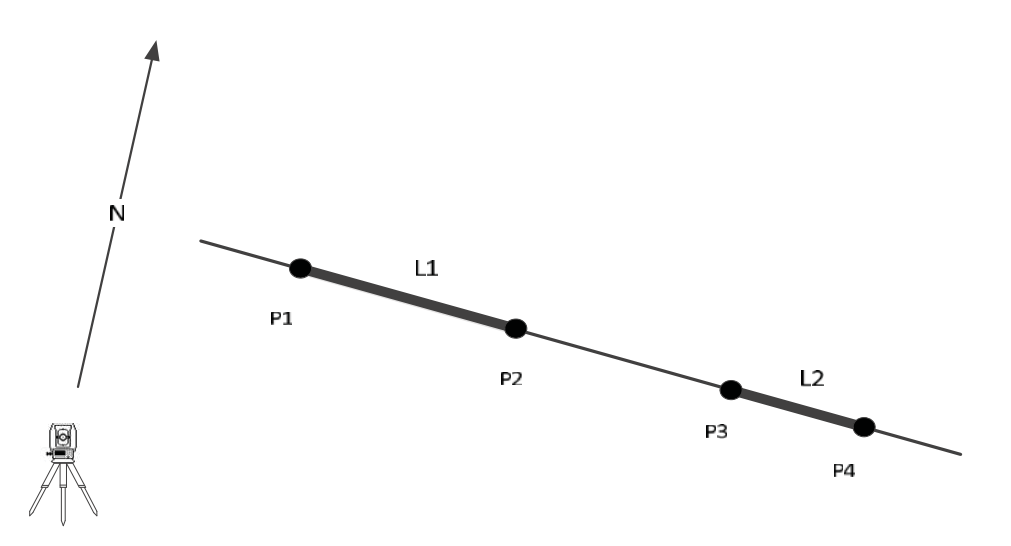

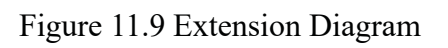

## Known

- P1 Baseline Start Point
- P2 Baseline End Point
- L1, L2 Extension Distance

## Unknown

P2, P4 Extended COGO Point

| Steps                                                                                                    | Key                 | Display                                                                                                    |
|----------------------------------------------------------------------------------------------------|---------------------|----------------------------------------------------------------------------------------------------|
| (1) In the [COGO<br>Menu] screen, press the<br>[F4] or number key [4]<br>enter the [Extension]<br>screen.                                                                                                    | [F4]<br>or<br>[4]   | [COGO Menu]F1Traverse&Inverse(1)F2Intersection(2)F3Offsets(3)F4Extension(4)F1F2F3F4                                          |
| <ul> <li>(2) Set the baseline</li> <li>start point and end</li> <li>point.</li> <li>※ There are four ways</li> <li>to get the known point</li> <li>for Extension</li> <li>calculation. Please refer</li> </ul> | Set known<br>points | [Extension]<br>Define line!<br>PT1 : 8<br>PT2 : 9<br>Select & Input!<br>Base Pt.: 8 ↓<br>HD ; 0.000 m<br>Meas. Result Find ↓ |

| to the step (2) in the "COGO Traverse".                                                                                                    |                               |                                                                                                    |
|----------------------------------------------------------------------------------------------------|-------------------------------|----------------------------------------------------------------------------------------------------|
| <ul> <li>③ Then baseline is defined, press [♥] key to move the focus down and use [◄]\[▶] Key to select base point.</li> </ul>                                                                                                    | [▼]<br>+<br>[◀]\[►]           | [Extension]<br>Define line!<br>PT1 : 8<br>PT2 : 9<br>Select & Input!<br>Base Pt.: 8<br>HD ; 0.000 m<br>Meas. Result Find ↓   |
| <ul> <li>(4) Then press [▼]</li> <li>key to move the focus down and input the extension distance in the "HD" field.</li> </ul>                                                                                                    | [▼]<br>+<br>Input<br>distance | [Extension]<br>Define line!<br>PT1 : 8<br>PT2 : 9<br>Select & Input!<br>Base Pt.: 9 ↓<br>HD ; 6.325 m<br>Meas. Result Find ↓ |
| (5) When all of the<br>data are set correctly,<br>press [F2](Result) to<br>calculate the<br>intersection point and<br>show the results.<br>Input the name of result<br>point in the [Extension<br>Result] and press<br>[F4](REC) to save the<br>point. | [F2]                          | [Extension Result]<br>Pt. : A1<br>N : 1.256 m<br>E : 9.032 m<br>REC                                                          |

\* In all of the above operation, press [ESC] to return to the previousmenu.

% The result point is plane data.

# 12. Road

Using this program, user can simplely define a straight line, circular curve or transition curve as reference, to do surveying or staking out.

Setting job, setting station and setting backsight must be done before road define and staking out.

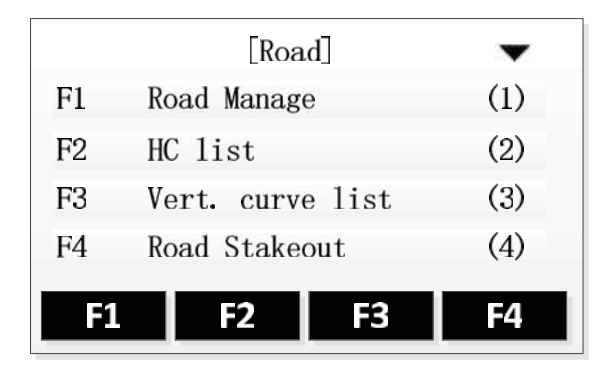

## 12.1 Road Manage

User can create some different roads. The data between different roads is individual.

| Steps                                                                                                    | Key  | Display                                                                                                    |  |
|----------------------------------------------------------------------------------------------------|------|----------------------------------------------------------------------------------------------------|--|
| (1) Pressing key [F4] enter<br>road function menu. For job<br>setting, station setting and BS<br>setting can refer early content. | [F4] | [Road]         [*]       F1       Set       Job       (1)         [*]       F2       Set       STA       (2)         [*]       F3       Set       B. S.       (3)         F4       Start       (4)         F1       F2       F3       F4 |  |
| (2) Pressing key [F1] enter<br>road manage.                                                                                       | [F1] | [Road]ImageF1Road Manage(1)F2HC list(2)F3Vert. curve list(3)F4Road Stakeout(4)F1F2F3F4                                                                                                    |  |

| <ul> <li>③ Program shows roads list</li> <li>in memory, and current used</li> <li>road.</li> <li>[Delete]: Delete selected road.</li> <li>×<sup>1</sup></li> <li>[New]: Create new road.</li> <li>[Close]: Close current used</li> <li>road.</li> <li>[Open]: Open selected road to</li> <li>use.</li> </ul> |      | [Road List]         ROAD0         ROAD1         ROAD2         Current:       ROAD0         Delete       New       Close       Open |
|----------------------------------------------------------------------------------------------------|------|----------------------------------------------------------------------------------------------------|
| (4) Use arrow key up and<br>down to select the road, then<br>press key [F4] to open it.<br>Selected road is open as<br>current road.                                                                                                    | [F2] | [Road List]<br>ROAD0<br>ROAD1<br>ROAD2<br>Current: ROAD2<br>Delete New Close Open<br>ently, it needs to be close first             |

## 12.2 Horizontal curve definition

There are two ways to define the horizontal curve: one is 'elements method', another is 'intersection method'.

NOTE: Max amount of items of horizontal curve is 30.

#### • Using elements method define horizontal curve.

**Elements method** constists of the following elements: start point, straight line, curcular curve and transition curve.

> Straight line

The straight line can be defined when start point or other type of element have been defined.

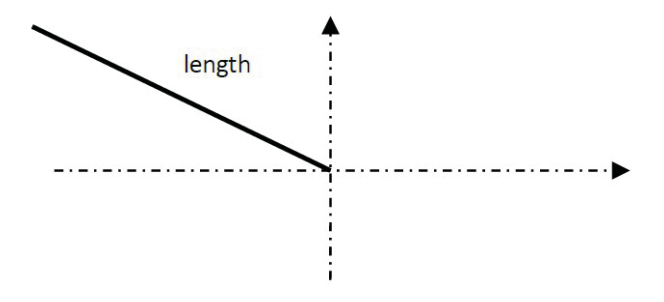

Straight line includes azimuth and distance, and the distance should nobe negative.

Circular curve

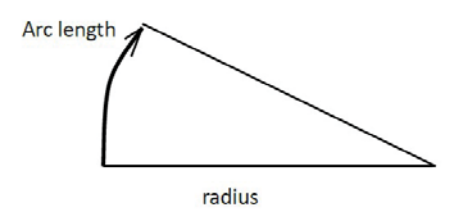

Curcular curve includes radius and arc length. The rules of radius definition: Along the arc direction, radius is positive if arc is clockwise; radius is negative if arc is anti-clockwise. Arc length should not be negative.

Transition curve

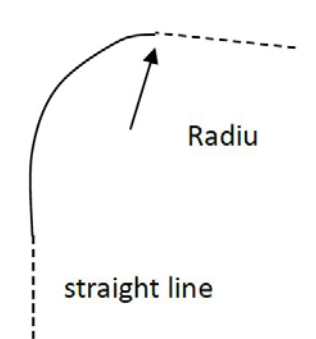

Transition curve includes the minimum radius and arc length. The rules of radius are same to curcular curve radius. Arc length should no be negative.

Steps:

| Steps                                                 | Key  | Display                                                                                                    |
|-------------------------------------------------------|------|----------------------------------------------------------------------------------------------------|
| (1) Pressing key [F4] enter<br>Road functions menu.   | [F4] | [*]       F1       Set Job       (1)         [*]       F2       Set STA       (2)         [*]       F3       Set B. S.       (3)         F4       Start       (4) |
| (2) Pressing key [F2] enter<br>horziontal curve list. | [F2] | [Road]ImageF1Road Manage(1)F2HC list(2)F3Vert. curve list(3)F4Road Stakeout(4)F1F2F3F4                                                                            |

| (3) Progam shows current<br>road's hroziton curve data.<br>Pressing key [F3](Add) enter<br>editing.                                                     | [F3]                  | HC list Save Delete Add View                                                                               |
|----------------------------------------------------------------------------------------------------|-----------------------|----------------------------------------------------------------------------------------------------|
| (4) If haven't input start poin,<br>it will enter start point<br>definition window, no<br>matter what element you<br>choosed.                           | [F1]~[F3<br>]         | Horizon Curve<br>Chain : 0.000 m<br>Azimuth : 0°00' 00"<br>STR ARC TRNS PT                                 |
| (5) Input start point chain<br>number and N, E data.<br>Pressing key [F4] return<br>previous window when input<br>finished.                             | [ENT]<br>[F4]         | Define start Pt           Chain:         0.000 m           N:         0.000 m           E:         0.000 m |
| 6 Pressing key [F4] enter<br>straight line definition<br>window. Pressing key [F4]<br>return previous window when<br>input finished.                    | [F1]<br>[ENT]<br>[F4] | Define Straight          Azimuth:       45°00′00″         Dist.:       120.000 m                           |
| <ul> <li>Pressing F2 enter editing<br/>circular curve window.</li> <li>Pressing key [F4] return<br/>previous window when<br/>input finished.</li> </ul> | [F2]<br>[ENT]<br>[F4] | HC-Arc<br>Radius: 120.000 m<br>Length: 250.000 m<br>OK                                                     |

| (8) Pressing F3 enter editing<br>transition curve window.<br>Pressing key [F4] return<br>previous window when input<br>finished.                                                                                                    | [F3]<br>[ENT]<br>[F4] | HC-Transition<br>Radius: 120.000 m<br>Length: 360.000 m<br>OK                                                                   |
|----------------------------------------------------------------------------------------------------|-----------------------|----------------------------------------------------------------------------------------------------|
| (9) When finished all elements<br>input, pressing [ESC] return<br>back to horizontal curve list<br>window. In list, display type +<br>start chain number for every<br>element.                                                                          | [ESC]                 | HC list          01 STAPT:       0.000         02 STR:       0.000         03 ARC:       120.000         04 TRNS:       370.000 |
| <ul> <li>Pressing [View] can see</li> <li>detail of selected element.</li> <li>Pressing [PREV], [NEXT] can</li> <li>see through elements data of</li> <li>current road.</li> <li>Pressing [Edit] can edit data of</li> <li>selected element.</li> </ul> | [F4]                  | HC-Arc<br>Radius: 120.000 m<br>Length: 250.000 m                                                                                |
| (1) Pressing [Add] can add<br>more horizontal curve data in<br>road.                                                                                                    | [F3]                  | Horizon Curve-04<br>Chain : 770.000 m<br>Azimuth : 136°30′50″<br>STR ARC TRNS                                                   |
| (2) Pressing [Delete] will delete selected element. <sup>1</sup>                                                                                                    | [F2]                  | HC list 01 STAPT: 0.000 02 STR: 0.000 03 ARC: 120.000 Save Delete Add View                                                      |

| <ul> <li>Pressing [Save] will save</li> <li>road data and return back to</li> <li>road menu</li> <li>Pressing [ESC] will also save</li> <li>road data.</li> </ul> | [F1] | Road Saved! |  |
|----------------------------------------------------------------------------------------------------|------|-------------|--|
| <sup>™1</sup> : Cannot delete start point.                                                                                                    |      |             |  |

#### • Using intersection method define horizontal curve.

The intersection point includes coordinate, radius, parameter A1 and A2 of transition curve. The radius and A1, A2 should not be negative. If radius not being zero, it will insert an arc with input radius between current point and next point. If A1, A2 not being zero, it will insert and transition curve with sepecified length between straight line and the arc.

Don't mix the intersection point with straight line, circular curve or transition curve, otherwise the calculation will not be correct.

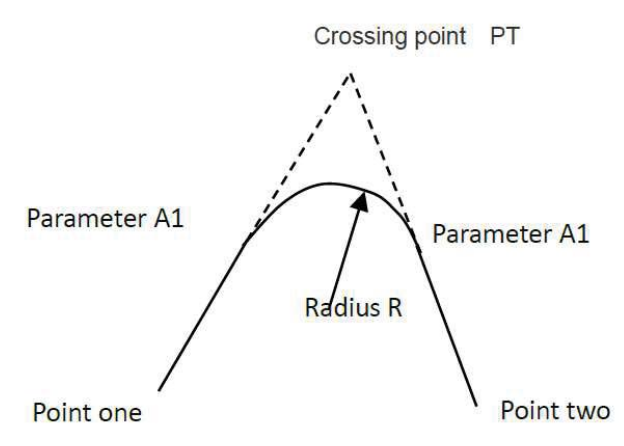

Follow is the intersection method for definition of horizontal curve steps.

| Steps                                                    | Key  | Display                                                                                                    |
|----------------------------------------------------------|------|----------------------------------------------------------------------------------------------------|
| (1) Pressing key [F2] enter<br>Horziontal curve editing. | [F4] | [Road]         [*]       F1       Set Job       (1)         [*]       F2       Set STA       (2)         [*]       F3       Set B. S.       (3)         F4       Start       (4) |

Steps:

| (2) Pressing key [F2] enter<br>horziontal curve list.                                                                                          | [F2]          | [Road]-F1Road Manage(1)F2HC 1ist(2)F3Vert. curve 1ist(3)F4Road Stakeout(4)F1F2F3F4                                                                      |
|----------------------------------------------------------------------------------------------------|---------------|----------------------------------------------------------------------------------------------------|
| (3) Progam shows current<br>road's hroziton curve data.<br>Pressing key [F3](Add) enter<br>editing.                                            | [F3]          | HC list Save Delete Add View                                                                                                    |
| (4) Press [F4] to entering<br>intersection point.If haven't<br>input start poin, it will enter<br>start point definition window.               | [F4]          | Horizon Curve<br>Chain : 0.000 m<br>Azimuth : 0°00' 00"<br>STR ARC TRNS PT                                                                              |
| (5) Input start point chain<br>number and N, E data.<br>Pressing key [F4] entering<br>intersection point input<br>window after input finished. | [ENT]<br>[F4] | Define start Pt           Chain:         0.000 m           N:         0.000 m           E:         0.000 m                                              |
| 6 Entering intersection point data, pressing [OK] go to next one input. X <sup>1</sup>                                                         | [ENT]<br>[F4] | HC-Pt 1         N:       4524.897 m         E:       3457.345 m         Radius:       450.000 m         A1:       230.000 m         A2:       350.000 m |

| (7) When finished all points<br>input, pressing [ESC] return<br>back to horizontal curve list<br>window. In list, display type +<br>N value for every point.                                                                                          | [ESC] | HC list<br>01 START: 250.000<br>02 PT: 4524.897<br>03 PT: 5467.876<br>04 PT: 6784.362<br>Save Delete Add View                                                                 |
|----------------------------------------------------------------------------------------------------|-------|----------------------------------------------------------------------------------------------------|
| <ul> <li>(8) Pressing [View] can see</li> <li>detail of selected point.</li> <li>Pressing [PREV], [NEXT] can</li> <li>see through points data of</li> <li>current road.</li> <li>Pressing [Edit] can edit data of</li> <li>selected point.</li> </ul> | [F4]  | HC-Pt         N:       4524.897 m         E:       3457.345 m         Radius:       450.000 m         A1:       230.000 m         A2:       350.000 m         Edit       PREV |
| (9) Pressing [Add] can add<br>more horizontal curve data in<br>road.                                                                                                    | [F3]  | Horizon Curve-04<br>Chain : 0.000 m<br>Azimuth : 0°00′00″<br>PT                                                                                                    |
| ① Pressing [Delete] will delete selected element.※ <sup>2</sup>                                                                                                    | [F2]  | HC list<br>01 START: 250.000<br>02 PT: 4524.897<br>03 PT: 5467.876<br>Save Delete Add View                                                                                    |
| (1) Pressing [Save] will save<br>road data and return back to<br>road menu<br>Pressing [ESC] will also save<br>road data.                                                                                                    | [F1]  | Road Saved!                                                                                                    |

 $\times$ <sup>1</sup>: When input A1, A2 according to curve length L1, L2, use follow formula to calculate A1, A2:

$$\begin{aligned} A_1 &= \sqrt{L_1 \cdot R} \\ A_2 &= \sqrt{L_2 \cdot R} \\ &\stackrel{\text{$$\%^2$: Cannot delete start point.}} \end{aligned}$$

## 12.3 Vertical curve definition

Vertical curve consist of a set of intersection points. Intersection point includes chain number, elevation and curve length. The curve length of start point and last point must be zero.

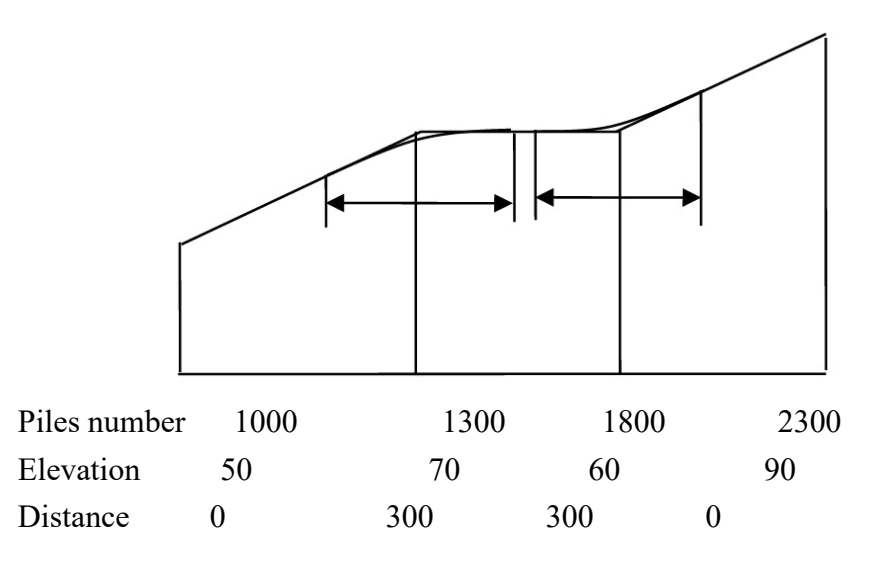

| Steps                                             | Key  | Display                                                         |                          |
|---------------------------------------------------|------|-----------------------------------------------------------------|--------------------------|
| ① Pressing key [F4] enter<br>Road functions menu. |      | [Road]                                                          |                          |
|                                                   | [F4] | [*] F1 Set Job<br>[*] F2 Set STA<br>[*] F3 Set B.S.<br>F4 Start | (1)<br>(2)<br>(3)<br>(4) |
|                                                   |      | F1 F2 F3                                                        | F4                       |

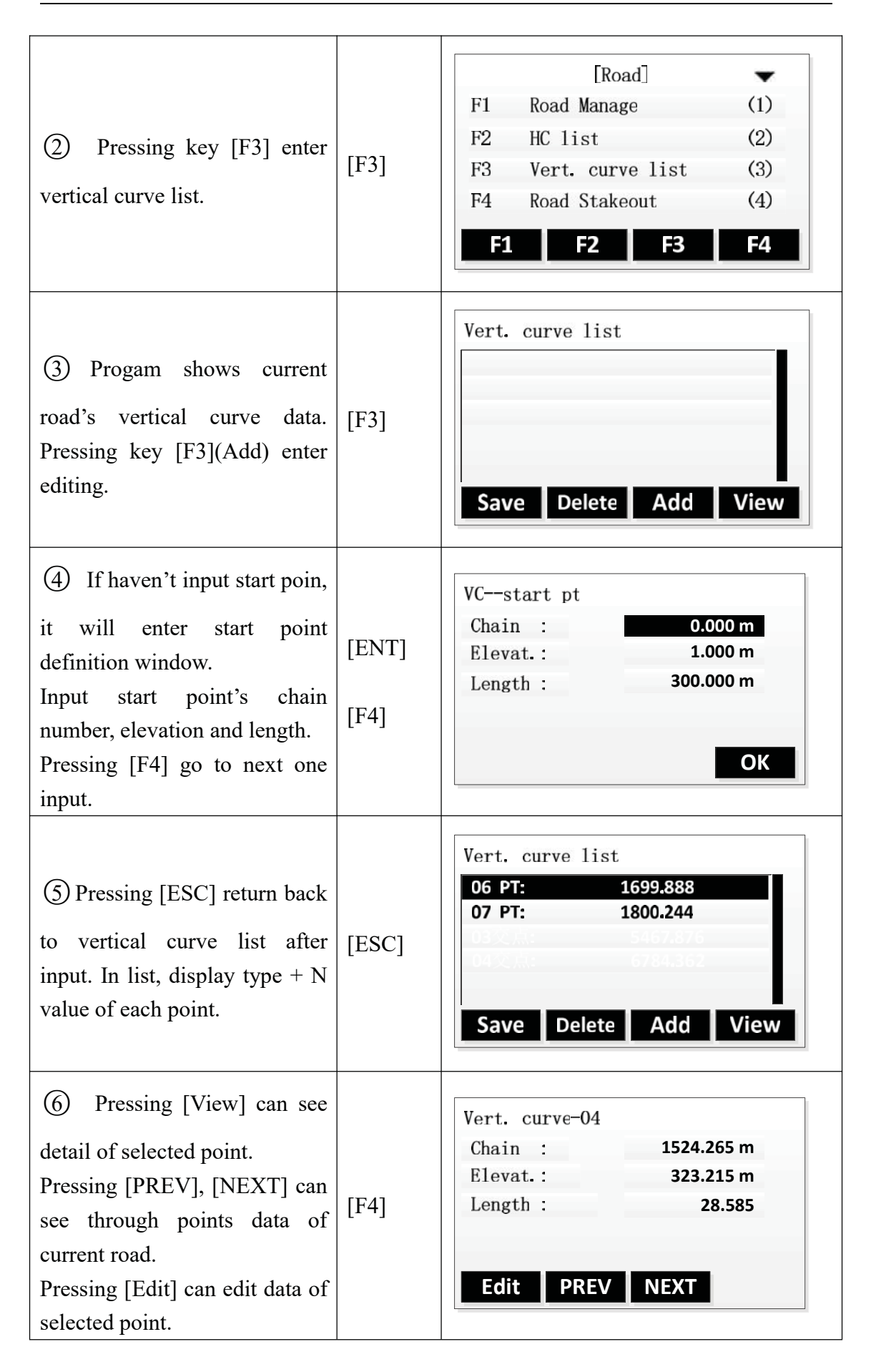

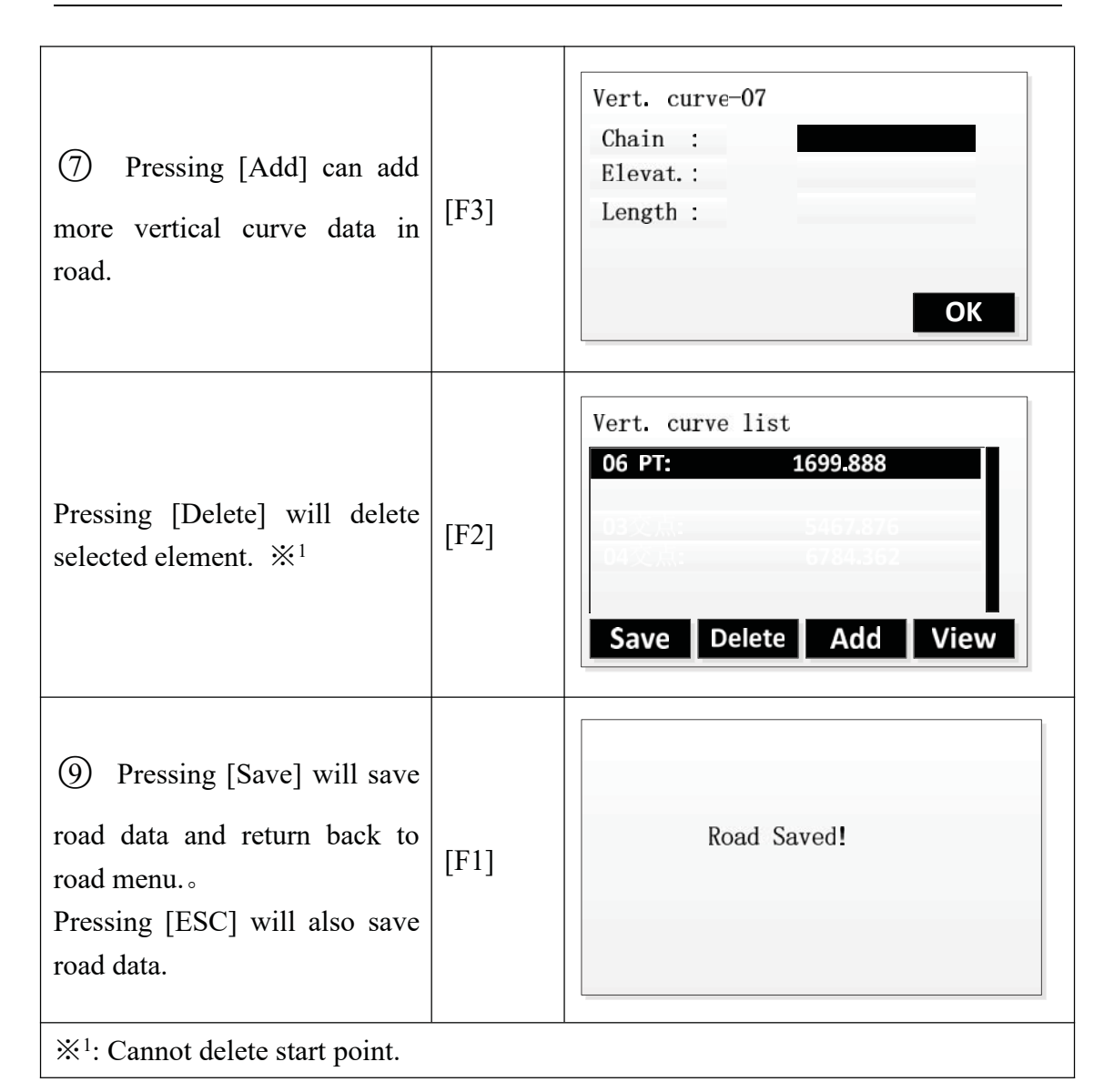

#### 12.4 Road Stakeout

User can do road stakeout according to specific chain number and offset.

Before doing stakingout, user must define horizontal curve. If need calculating elevation, user must define vertical curve either.

The rules of stakeout data are defined as shown below:

Offset left: the horizontal distance between left pile and center line; Right: the horizontal distance between right pile and center line.

Elevation left(right): the vertical distance between lefit(right) pile and center line.

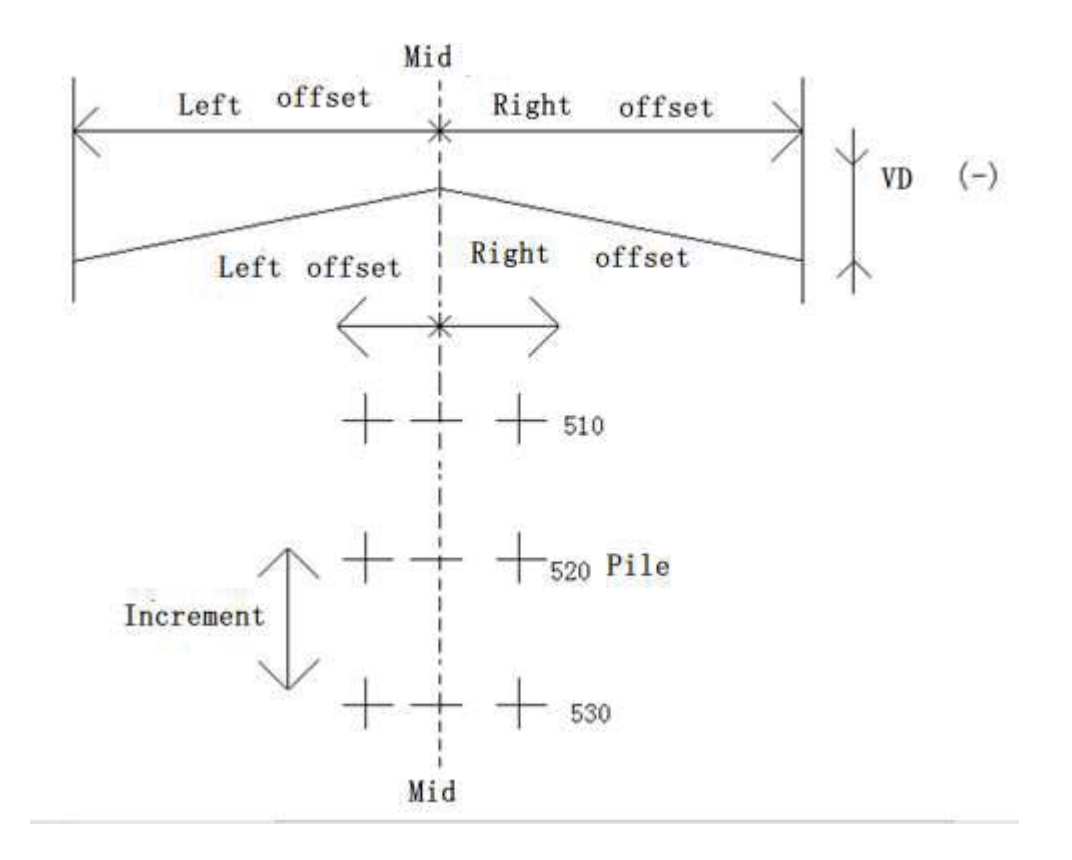

In doing stakeout, center pile should be done first, then left and right pile. Like point stakeout, there are three methods to do stakeout:

| Method            | Definition | Display                                                                                                    |
|-------------------|------------|----------------------------------------------------------------------------------------------------|
| Polar<br>staketou |            | [Road Stakeout] 1/3         Pt.         :         K+12.0         T.H.         2.000 m         MIz         :         :         :         ALL         DIST         REC         EDM |

|                                      | point.                                                                                                    |                                                                                                    |
|--------------------------------------|----------------------------------------------------------------------------------------------------|----------------------------------------------------------------------------------------------------|
| Orthogonal<br>to station<br>stakeout | <ul> <li>△Length</li> <li>Longitudinal distance:</li> <li>Positive if measuring</li> <li>point far away target</li> <li>point.</li> <li>△Trav</li> <li>Perpendicular distance:</li> <li>Positve if measuring point</li> <li>being right side of target</li> <li>point.</li> </ul> | [Road Stakeout] 2/3         Pt.       :         K+12.0         T.H.       :         Length:                                                                                                    |
| Cartesian<br>stakeout                | $\triangle$ Y/E<br>Difference of easting<br>coordinates.<br>$\triangle$ X/N<br>Difference of northing<br>coordinates.                                                                                                    | [Road Stakeout] 3/3         Pt.       :         K+12.0         T.H.       :         Y/E       :         X/N       :         X/N       :         Z/H       :         ALL       DIST       REC       EDM |

User can use [PAGE] key to switch method between these 3 methods. Doing stakeout can refer to Point stakeout.

# Steps

| Steps                                                                                                    | Key  | Display                                                                                                  |
|----------------------------------------------------------------------------------------------------|------|----------------------------------------------------------------------------------------------------|
| (1) Pressing key [F4] enter<br>Road functions menu. Before<br>doing stakeout, job seting,<br>station seting, BS seting<br>should be done. | [F4] | [Road]<br>[*] F1 Set Job (1)<br>[*] F2 Set STA (2)<br>[*] F3 Set B.S. (3)<br>F4 Start (4)<br>F1 F2 F3 F4 |

|                                                                                                    |      | <b>I</b>                                                                                                    |
|----------------------------------------------------------------------------------------------------|------|----------------------------------------------------------------------------------------------------|
| ② Pressing [F4] enter road stakeout.                                                                                                    | [F4] | [Road]▼F1Road Manage(1)F2HC list(2)F3Vert. curve list(3)F4Road Stakeout(4)F1F2F3F4                                                                                                    |
| (3) Input road parameters and<br>press [F4] entering chain<br>parameters editing window.                                                                                                    | [F4] | Road S0 para. 1/2         StartC. :       0.000 m         Incre. :       20.000 m         OK                                                                                                    |
| (4) Input chain parameters and press [F4] to next window.                                                                                                    | [F4] | Road S0 para. 2/2         OffsL :       20.000 m         OffsR :       20.000 m         TgthL :       1.000 m         TgthR :       1.100 m                                                                                                    |
| <ul> <li>(5) Program shows chain's paramters that user has input.</li> <li>Press [←][→] to left or right pile.</li> <li>Press [↓][↑] to increase or decrease chain number.</li> <li>Press [Edit] to edit the parameters.</li> </ul> | [F4] | Road SOCenter         Chain :       0.000 m         Offset:       0.000 m         HV :       0.000 m         T.H. :       2.000 m         Edit       CALC         Road SORight       CALC         Road SORight       20.000 m         HV :       1.100 m         T.H. :       2.000 m         Edit       CALC |

| (6) Press [CALC] to see the result point coordinate.If need to calculate other chain point, press [ESC] to return. | [F3] | Road SORight         Pt. :       K+80.0         N:       113.170 m         E:       462.883 m         Z:       12.079 m         REC       Stakeout                                |
|----------------------------------------------------------------------------------------------------|------|----------------------------------------------------------------------------------------------------|
| (7) Press [REC] to save the point coordinate data. User can edit the point's number.                               | [F3] | Road S0Right         Pt. :       K+80.0R         N:       113.170 m         E:       462.883 m         Z:       12.079 m         REC Stakeout                                     |
| (8) Press [Stakeout] to do the point's stakeout.                                                                   | [F4] | [Road Stakeout] 1/3         Pt.       :         K+80.0         T.H.       :         Hz       :         Hz       :         13° 39' 10"         :          ALL       DIST       REC |

**Note:** If has saved road data, next time user can directly go to the road program without inputting road data again.

# **13. Stakeout Reference Element**

Stakeout Reference Element is used for making Reference Element stakeout and check easier, such as building, road cross section, or simple excavation. User can define a Reference Line/ARC, according to measuring result, to calculate out the deviated difference& elevation difference between measuring point and reference line/arc. Reference element function include:

- ♦ RefLine
- ♦ RefArc

# 13.1 RefLine

User need to define a reference line through a known base line. The reference line can be shifted in longitudinal, horizontal, vertical direction, or rotate around the first base point as needed. The line after shift is as reference line, all observed data refer reference line. User can choose the first point, second point or mean point in refline direction as refered elevation point.

Refline schematic diagram:

|    | N<br>FO<br>PO         | L1<br>d2<br>P1 | P2 / | P4<br>L2<br>p          |   |
|----|-----------------------|----------------|------|------------------------|---|
|    | Known                 |                |      |                        |   |
| L1 | Baseline              |                | L2   | Reference Line         |   |
| P1 | First point           |                | P3   | First reference point  |   |
| P2 | Second point          |                | P4   | Second reference point |   |
| d1 | Offset                |                | d2   | Line                   |   |
| r+ | Rotate                |                | P0   | STA                    |   |
|    | Unknown               |                |      |                        |   |
| р  | Measure point         |                |      |                        |   |
| d3 | $\Delta$ Length       |                |      |                        |   |
| d4 | $\Delta$ trav.        |                |      |                        |   |
| •  | <b>Reference</b> Line |                |      |                        |   |
|    | Steps                 | Key            |      | Display                |   |
|    | -                     |                |      |                        | - |

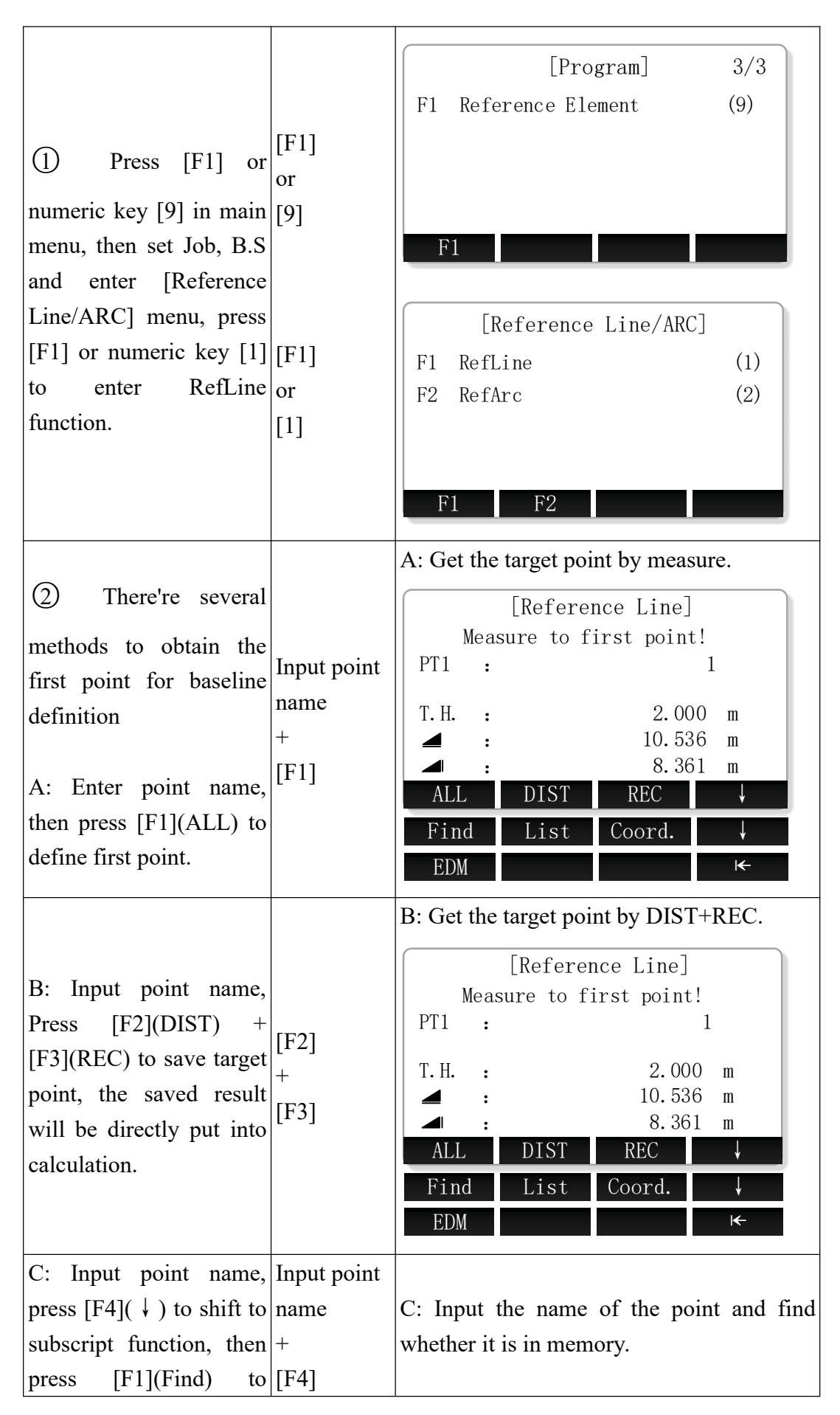
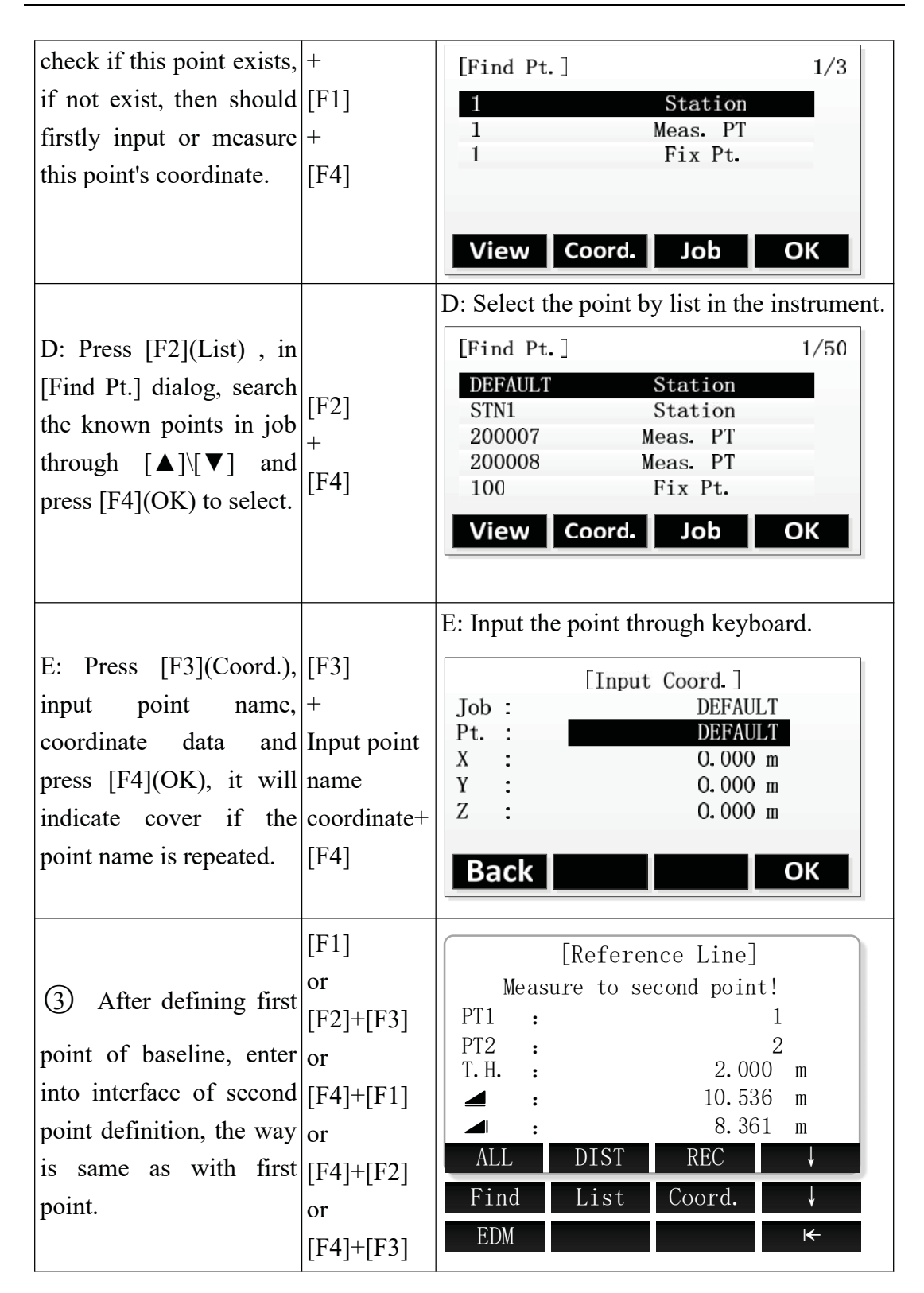

| 1                                                                                                    |                                                                                                    |
|----------------------------------------------------------------------------------------------------|----------------------------------------------------------------------------------------------------|
| (4) After baseline<br>definition, enter<br>[Reference Line-Main]<br>interface, select settings<br>through $[\blacktriangle] [\checkmark]$ , input<br>translation and rotation<br>parameters.<br>Press $[F4](+)$ to enter<br>[Reference Line-Main]<br>page, press $[\blacktriangleleft] [\blacktriangleright]$ to<br>choose Ref.Hgt, after set<br>up. $\times^1$ | [Reference Line-Main]       1/2         Length :       360.555 m         Enter values to shift line!       0ffset :         Offset :       5.000 m         Line :       2.000 m         Height :       10.536 m         Rotate :       1° 02' 03"         Grid Meas.       Stake         Image: NewBL Zero       Segment         Image: Reference Line-Main]       2/2         PT1 :       1         PT2 :       2         Length :       360.555 m         Select Height Reference!         Ref. Hgt :       PT1         Grid Meas.       Stake         NewBL Zero       Segment |
| <ul> <li>(5) In the interface of [Reference Line-Main], if baseline needs to be redefined, press [F4](+) to shift to subscript function and press [F1]</li> <li>(NewBL) to redefine new baseline.</li> </ul>                                                                                                    | [Reference Line-Main]1/2Length :360.555 mEnter values to shift line!Offset :5.000 mLine :2.000 mHeight :10.536 mRotate :1° 02′ 03″GridMeas.Stake✓NewBLZeroZeroSegment                                                                                                    |
| <ul> <li>(6) In the interface of<br/>[Reference Line-Main],<br/>input translation<br/>parameters, if you need [F4]<br/>to clear, press [F4] (+) +<br/>to shift subscript [F2]<br/>function, press [F2]<br/>(Zero) to recover input<br/>parameters to zero.</li> </ul>                                                                                           | [Reference Line-Main]       2/2         PT1       1         PT2       2         Length       360.555         Select Height Reference!         Ref. Hgt       PT1         Ørid       Meas.         Stake       ↓         NewBL       Zero         Segment       ←                                                                                                    |

 $\times^1$  Ref.Hgt options :

PT1 : The elevation value of defined first point

PT2 : The elevation value of defined second point

Equal : Average value of defined two endpoints' elevation

None : Not perform elevation difference calculation

※ In above operation, press [ESC] to return to previous menu

### • Stakeout Grid

| Steps                                                                                                    | Key                                              | Display                                                                                                    |
|----------------------------------------------------------------------------------------------------|--------------------------------------------------|----------------------------------------------------------------------------------------------------|
| (1) In the interface of<br>[Reference Line-Main],<br>press [F1] (Gird) to enter<br>the [Grid Definition] .                                                                                                    | [F1]                                             | [Reference Line-Main]1/2Length :360.555 mEnter values to shift line!Offset :5.000 mLine :2.000 mHeight :10.536 mRotate :1° 02′ 03″GridMeas.StakeNewBLZeroSegment← |
| <ul> <li>② In the [Grid Definition] interface, use</li> <li>[▲] \ [▼] to select input box, use keyboard to enter start chainage of gird and increment grid points, then press</li> <li>[F4](OK) to next step.</li> </ul> | [▲]\[▼]<br>+<br>Input<br>parameters<br>+<br>[F4] | [Grid Definition]<br>Enter start chainage of gird!<br>Start Chain: 1.147 m<br>Increment grid points<br>Increment: 2.258 m<br>Transverse: 3.369 m<br>Back OK       |
| <ul> <li>③ In [Stakeout Grid]<br/>interface, use [◄]\[►]<br/>to select the offset,<br/>chainage, then press<br/>[F1](ALL) or [F2]+[F3]</li> <li>(DIST+REC) to save<br/>this measuring point<br/>data.</li> </ul>         | [◀]\[►]<br>+<br>[F1]<br>or<br>[F2]+[F3]          | [Stakeout Grid] $1/2$ PT:3T.H.: $2.000 \text{ m}$ Offset<->:3.369 ()chainage:1.147 () $\Delta$ Hz: $1^{\circ}$ 02' 03" $\Delta =$ :1.256 mALLDISTREC              |

% In above operations, press [ESC] to return to previous menu.

### • Measure Line&Offset

| Steps | Key | Display |
|-------|-----|---------|
|-------|-----|---------|

| <ol> <li>In interface of<br/>[Reference Line-Main],<br/>press [F2] (Meas.) to<br/>enter [Measure<br/>Line&amp;Offset] interface.</li> </ol>                                                                                                    | [F2]                                                       | [Reference Line-Main]1/2Length :360.555 mEnter values to shift line!Offset :5.000 mLine :2.000 mHeight :10.536 mRotate :1° 02′ 03″GridMeas.Stake✓NewBLZeroZeroSegment                                          |
|----------------------------------------------------------------------------------------------------|------------------------------------------------------------|----------------------------------------------------------------------------------------------------|
| (2) There are many methods to obtain points for calculating Line&Offset A: Input the name of point, press [F1](ALL) to measure current point, calculate and display the offset to refline, then save this point data.                                                                                       | Input point<br>name<br>+<br>[F1]                           | A: Get the target point by measure.<br>[Measure Line&Offset]<br>PT. : 4<br>T. H. : 2.000 m<br>$\triangle$ Length: 3.369 m<br>$\triangle$ trav. : 1.147 m<br>$\triangle \blacksquare$ : 1.256 m<br>ALL DIST REC |
| B: Input point name,<br>press [F2] (DIST) to<br>measure target point,<br>calculate and display<br>this point's offset to<br>refline, then press<br>[F3](REC) to save this<br>point data.                                                                                                    | [F2]<br>+<br>[F3]                                          | B: Get the target point by DIST+REC.<br>[Measure Line&Offset]<br>PT. : 4<br>T. H. : 2.000 m<br>$\Delta$ Length: 3.369 m<br>$\Delta$ trav. : 1.147 m<br>$\Delta \blacktriangle$ : 1.256 m<br>ALL DIST REC       |
| C: Input the name of<br>known point and press<br>$[F4](\downarrow)$ to shift to<br>subscript function, then<br>press $[F3](Find)$ to find<br>whether the point is in<br>memory, if exist, then<br>press $[F4](OK)$ to be<br>selected for calculating;<br>if not exist, then need to<br>input or measure the | Input point<br>name<br>+<br>[F4]<br>+<br>[F1]<br>+<br>[F4] | C: Input the name of the point and find<br>whether it is in memory.<br>[Find Pt.] 1/3<br>1 Station<br>1 Meas. PT<br>1 Fix Pt.<br>View Coord. Job OK                                                            |

| point.                                                                       |                                                 |                                                                                                    |                                           |  |
|------------------------------------------------------------------------------|-------------------------------------------------|----------------------------------------------------------------------------------------------------|-------------------------------------------|--|
| D: Press [F2] (List) in                                                      |                                                 | D: Select the point by list in the instrument.                                                                                      |                                           |  |
| [Find Pt.] screen, use the                                                   |                                                 | [Find Pt.]                                                                                                    | 1/50                                      |  |
| key $[\blacktriangle] \setminus [\triangledown]$ to select a                 | [F2]                                            | DEFAULT Station                                                                                                    | 1                                         |  |
| known point in the point                                                     | +                                               | 200007 Meas. PT                                                                                                    |                                           |  |
| list for traverse                                                            | [F4]                                            | 200008 Meas. PT                                                                                                    |                                           |  |
| calculation, then press                                                      |                                                 | 100 Fix Pt.                                                                                                    |                                           |  |
| [F4](OK) to be selected.                                                     |                                                 | View Coord. Job                                                                                                    | ОК                                        |  |
|                                                                              |                                                 | E: Input the point through ke                                                                                                    | eyboard.                                  |  |
|                                                                              |                                                 |                                                                                                    |                                           |  |
|                                                                              | [F3]                                            | Input Coord                                                                                                    |                                           |  |
| E: Press [F3](Coord ) to                                                     | [F3]<br>+                                       | [Input Coord.]<br>Job : DEF                                                                                                    | AULT                                      |  |
| E: Press [F3](Coord.) to                                                     | [F3]<br>+<br>Input point                        | Input CoordJob :DEFPt. :DEFN0.00                                                                                                    | ]<br>AULT<br>AULT                         |  |
| E: Press [F3](Coord.) to<br>input a known point that                         | [F3]<br>+<br>Input point<br>name                | Input Coord.           Job :         DEF.           Pt. :         DEF.           N :         0.00           E :         0.00        | ]<br>AULT<br>AULT<br>OO m<br>OO m         |  |
| E: Press [F3](Coord.) to<br>input a known point that<br>not exist in memory. | [F3]<br>+<br>Input point<br>name<br>coordinate+ | Imput Coord.         Job :       DEF.         Pt. :       DEF.         N :       0.00         E :       0.00         Z :       0.00 | ]<br>AULT<br>AULT<br>OO m<br>OO m<br>OO m |  |

\* In above operation, press [ESC] to return to previous menu.

| Steps                                                                                                    | Key                                              | Display                                                                                                    |
|----------------------------------------------------------------------------------------------------|--------------------------------------------------|----------------------------------------------------------------------------------------------------|
| <ol> <li>In [Reference<br/>Line-Main] screen, press</li> <li>[F3](Stake) enter</li> <li>[Orthogonal stakeout]<br/>to input stakeout values.</li> </ol>                                                                                                    | [F1]                                             | [Reference Line-Main]1/2Length :360.555 mEnter values to shift line!Offset :5.000 mLine :2.000 mHeight :10.536 mRotate :1° 02' 03"GridMeas.Stake↓NewBLZeroSegment←                                                                                                    |
| <ul> <li>② In interface of</li> <li>[Orthogonal Stakeout]</li> <li>use [▲]\[▼] to select</li> <li>input box, use keyboard</li> <li>to set every offset</li> <li>parameters, then press</li> <li>[F4](OK) to enter</li> <li>orthogonal stakeout.</li> </ul> | [▲]\[▼]<br>+<br>Input<br>parameters<br>+<br>[F4] | [Orthogonal Stakeout]Enter orth. stakeout values!PT.:PT.:State:PT.:PT.:State:PT.:State:PT.:State:State:State:State:PT.:State:State:State:State:State:State:State:State:State:State:State:State:State:State:State:State:State:State:State:State:State:State:State:State:State:State:State:State:State:State:State:State:State:State:State:State:State:State <td::< td="">State<td::< td="">State<td::< td="">State<td::< td="">State<td::< td="">State<td::< td="">State<td::< td="">State<td::< td="">State<t< td=""></t<></td::<></td::<></td::<></td::<></td::<></td::<></td::<></td::<> |

## • Orthogonal stakeout

| ③ In [Orthg. Stakeout]  |           |        |             |        |               |
|-------------------------|-----------|--------|-------------|--------|---------------|
| interface, measure and  |           | [ [ [( | Orthg. Stal | keout  | 1/2           |
| save current measuring  |           | РТ.    | :           | 2.00   | 3             |
| point through [F1](ALL) | [F1]      | 1.11.  | :           | 2.00   |               |
| or                      | or        | ΔHz    | : →         | 1° 02′ | 03″           |
| [F2]+[F3](DIST+REC),    | [F2]+[F3] |        | : î<br>. ↑  | -146.5 | 073 m<br>19 m |
| and it will return to   |           | A11    | DIST        | REC    | l 2 m         |
| [Orthogonal Stakeout]   |           | NEXT P | T EDM       | Back   | <br>I←        |
| screen.                 |           |        |             |        |               |

\* In above operation, press [ESC] to return to previous menu.

| Steps                                                                                                    | Key                                              | Display                                                                                                    |
|----------------------------------------------------------------------------------------------------|--------------------------------------------------|----------------------------------------------------------------------------------------------------|
| <ol> <li>In [Reference</li> <li>Line-Main] screen, press</li> <li>[F4](+) and Press [F3]</li> <li>to enter [Segment</li> <li>Definition] interface</li> </ol>                                                                     | [F4]<br>+<br>[F1]                                | [Reference Line-Main]1/2Length :360.555 mEnter values to shift line!Offset :5.000 mLine :2.000 mHeight :10.536 mRotate :1° 02′ 03″GridMeas.Stake✓NewBLZeroZeroSegmentK                 |
| ② In [Segment<br>Definition] screen,<br>select input box through<br>[ ▲ ]\[ ▼ ], use<br>keyboard to set the<br>Segment Length, the<br>Segment No. and others,<br>then press [F4](OK) to<br>enter segment stakeout.<br>$\approx^1$ | [▲]\[▼]<br>+<br>Input<br>parameters<br>+<br>[F4] | [Segment Definition]<br>Line Length: 360.555 m<br>Segment Length: 60.000 m<br>Segment No.: 7<br>Misclosure: 0.555 m<br>Segment : Start ()<br>Back OK                                   |
| ③ In [Stakeout<br>Segment] screen, use<br>[◀]\[►] to select<br>segment No., then save<br>current point data<br>through [F1](ALL)or<br>[F2]+[F3](DIST+REC)                                                                         | [◀]\[►]<br>+<br>[F1]<br>or<br>[F2]+[F3]          | [Stakeout Segment] $1/2$ PT.:3T. H.: $2.000 \text{ m}$ Segment No.:1Cum. Length : $0.555 \text{ m}$ $\Delta$ Hz: $-1^{\circ} 02' 03''$ $\Delta =$ : $-140.710 \text{ m}$ ALLDISTRECEDM |

## • Segment stakeout

| [Stakeout S  | egment] 2/2 |
|--------------|-------------|
| PT. :        | 3           |
| Cum.Length : | 0.555 m ♦   |
| Segment No.: | 1 🕪         |
| ∆Length: ↑   | 130.644 m   |
| ∆Trav. : ←   | -52.216 m   |
|              | -8.188 m    |
| ALL DIST     | REC EDM     |

 $\mathbb{X}^1$  Segment options:

Start : Misclosure at the start point

EndPt : Misclosure at the end point

Equal : Divide Reference Line equally into several pieces

X In above operation, press [ESC] to return to previous menu.

### 13.2 RefArc

RefArc can be defined through "Centre, Start Point" or "Start&End Pt, Angle", and you can calculate Line&Offset of point to refarc. The application program allow user define a refarc and finish below task about refarc:

• Measure Line&Offset

RefArc schematic diagram:

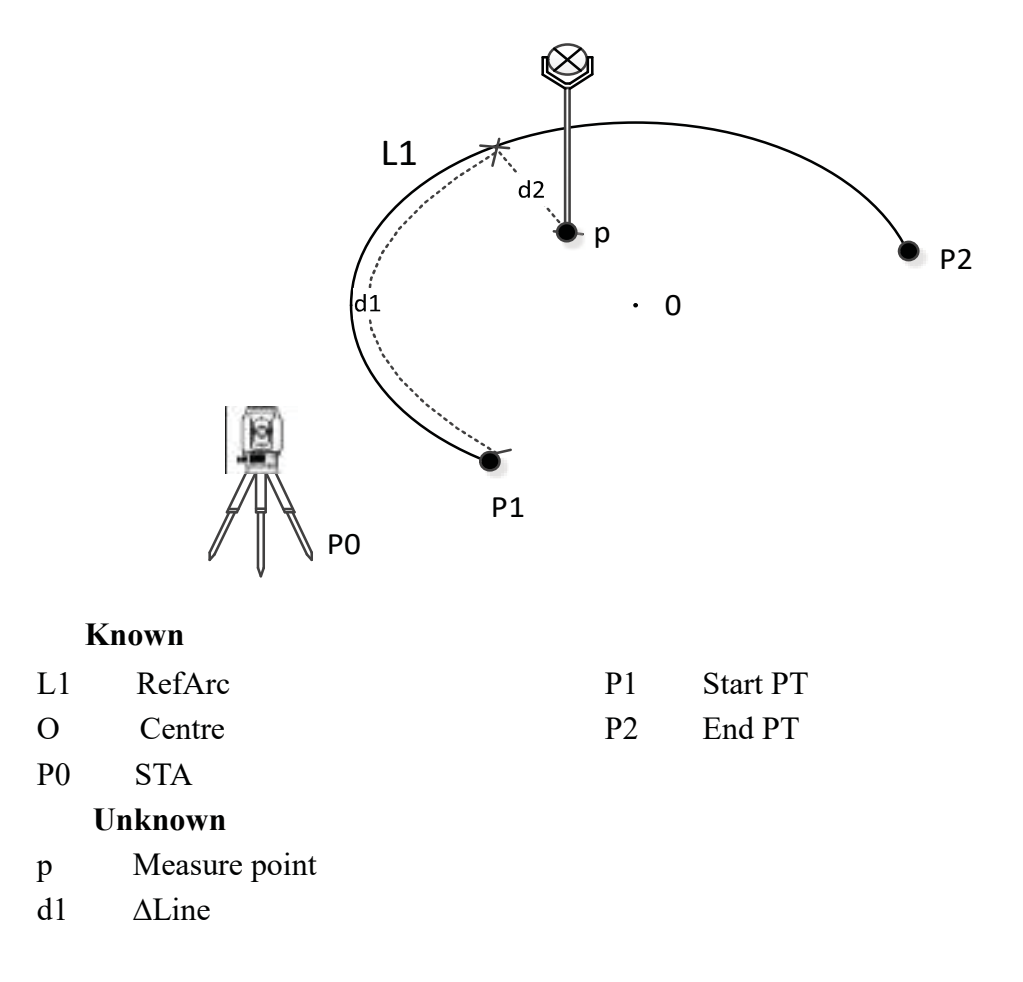

### d2 ΔOffset

#### • Centre, Start PT

| Steps                                                                                                    | Key                                    | Display                                                                                                    |  |  |
|----------------------------------------------------------------------------------------------------|----------------------------------------|----------------------------------------------------------------------------------------------------|--|--|
| (1) In [Program] main<br>menu 3/3 page, press<br>[F1] or numeric [9], set<br>job, B.S. and enter<br>[Reference Line/ARC]<br>menu, then press [F2] or<br>numeric [2] to enter<br>RefArc function. | [F1]<br>or<br>[9]<br>[F2]<br>or<br>[2] | [Program]3/3F1Reference Element(9)F1[Reference Line/ARC]F1RefLine(1)F2RefArc(2)F1F2                         |  |  |
| (2) In [Define<br>Ref-ARC method]<br>screen, then press [F1]<br>or numeric key [1],<br>enter [Centre, Start<br>Point] method, measure<br>Centre point to define<br>arc.                          | [F1]<br>or<br>[1]                      | [Define Ref-ARC method]<br>F1 Centre, Start Point (1)<br>F2 Start&End Pt, Angle (2)<br>F1 F2                |  |  |
| <ul> <li>③ There are several methods to obtain CtrPt which is used for RefArc definition</li> <li>A: Enter point name, then press [F1](ALL) to define the CtrPt。</li> </ul>                      | Input point<br>name<br>+<br>[F1]       | A: Get the target point by measure.<br>[RefArc]<br>Measure to centre point!<br>CtrPt : 1<br>T. H. : 2.000 m |  |  |

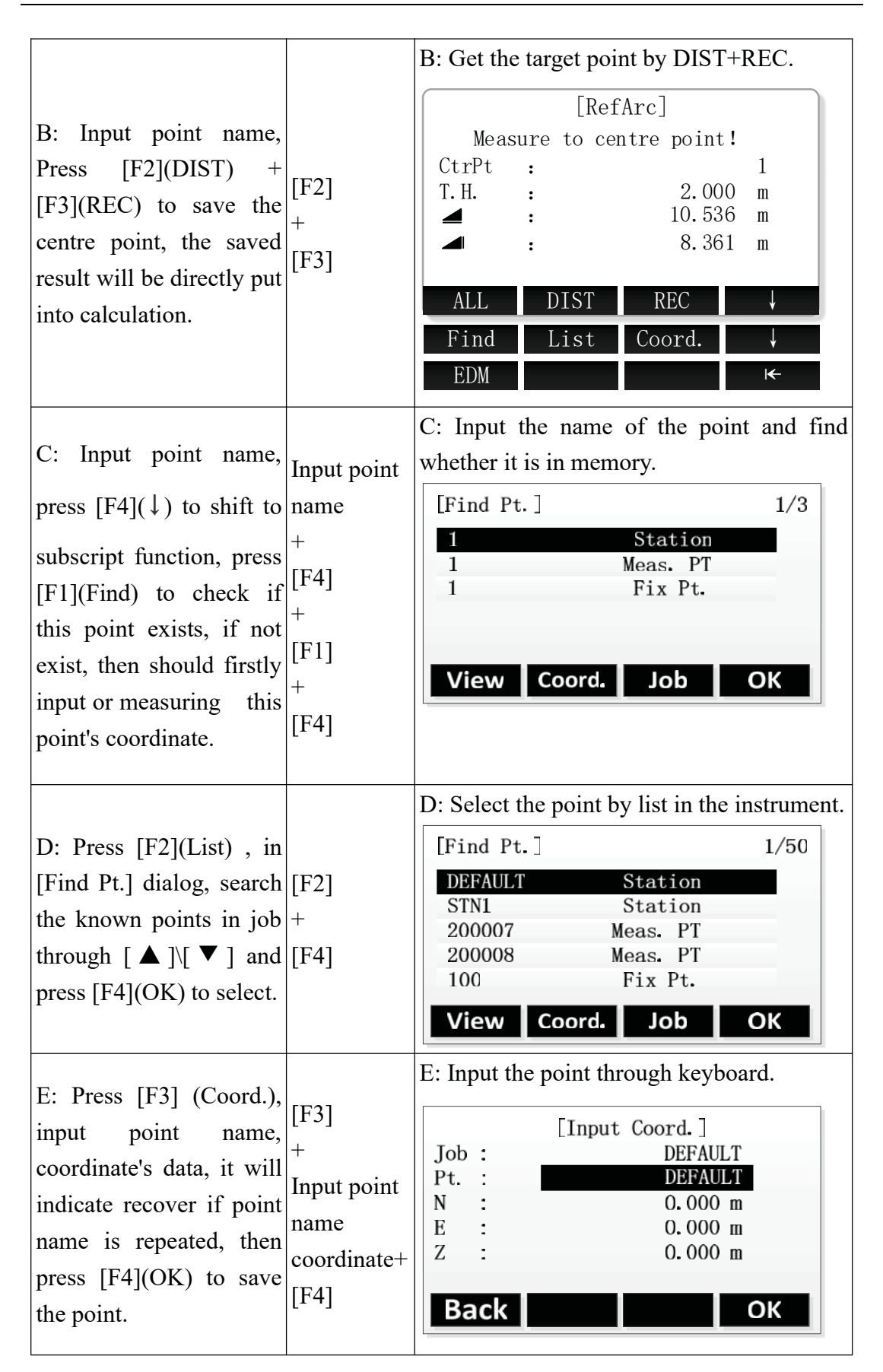

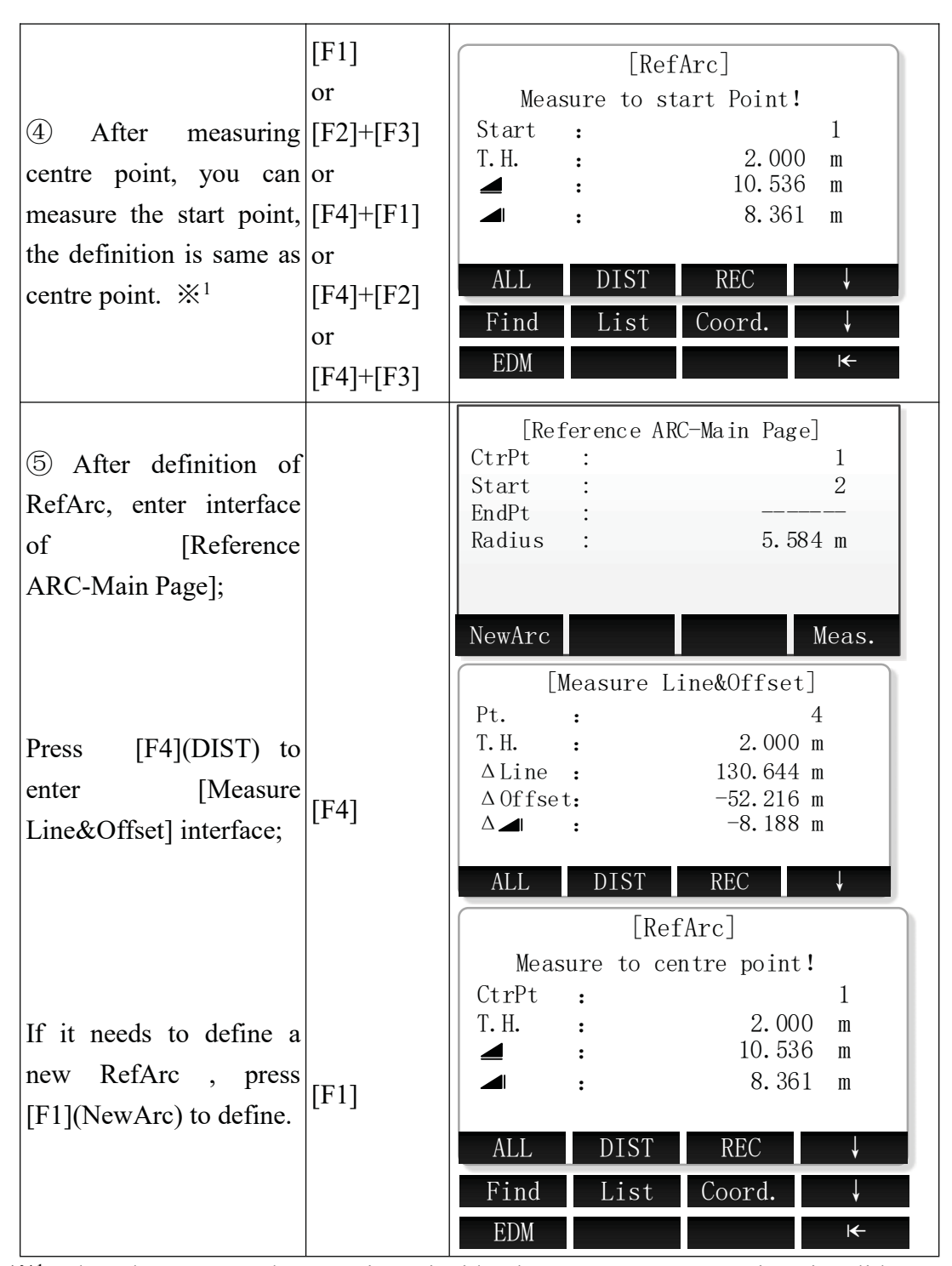

 $\%^1$  When the centre and start point coincide, the system error reporting "invalid target data, please input again, select "yes" or press [ESC], return to the measurement center interface, and restart the definition of arc.

X In above operation, press [ESC] to return to previous menu.

#### • Start&End Pt, Angle

|--|

| (1) Press the [F1] or<br>the numeric key [9] in<br>the 3/3 page of the main<br>menu, set the job, B.S<br>and enter [Reference<br>Line/ARC] menu, then<br>press the [F2] or the<br>numeric key [2] to enter<br>the definition of RefArc. | [F1]<br>or<br>[9]<br>[F2]<br>or<br>[2] | [Program]3/3F1Reference Element(9)F1[Reference Line/ARC]F1RefLine(1)F2RefArc(2)F1F2                       |
|----------------------------------------------------------------------------------------------------|----------------------------------------|----------------------------------------------------------------------------------------------------|
| (2) In [Define<br>Ref-ARC method]<br>screen, press the [F2] or<br>the numeric key [2] to<br>choose the [Star&End<br>Pt, Angle ], and measure<br>start point.                                                                            | [F2]<br>or<br>[2]                      | [Define Ref-ARC method]<br>F1 Centre, Start Point (1)<br>F2 Start&End Pt, Angle (2)<br>F1 F2              |
| <ul> <li>③ There are several method to obtain the first point for baseline definition</li> <li>A: Enter point name, then press [F1](ALL) to define start point.</li> </ul>                                                              | Input point<br>name<br>+<br>[F1]       | A: Get the target point by measure.<br>[RefArc]<br>Measure to start Point!<br>Start : 1<br>T.H. : 2.000 m |

|                                                                                                    |                                                         | B: Get the target point by DIST+REC.                                                                                                    |
|----------------------------------------------------------------------------------------------------|---------------------------------------------------------|----------------------------------------------------------------------------------------------------|
| B: Input point name,<br>press [F2](DIST) +<br>[F3](REC) to save target<br>point , the saved result<br>will be directly put into<br>calculation.                | [F2]<br>+<br>[F3]                                       | $\begin{bmatrix} \text{RefArc} \end{bmatrix}$ Measure to start Point! Start : 1 T.H. : 2.000 m                                                      |
| C: Input point name,                                                                                                    | Input point                                             | C: Input the name of the point and fir                                                                                                    |
| press [F4]( $\downarrow$ ) to shift to                                                                                                    | name                                                    | whether it is in memory.                                                                                                    |
| subscript function, press<br>[F1](Find) to check if<br>this point exists, if not<br>exist, then should firstly<br>input or measure this<br>point's coordinate. | +<br>[F4]<br>+<br>[F1]<br>+<br>[F4]                     | [Find Pt.]1/31Station1Meas. PT1Fix Pt.ViewCoord.JobOK                                                                                               |
|                                                                                                    |                                                         | D: Select the point by list in the instrumen                                                                                                    |
| D: Press [F2](List) , in<br>[Find Pt.] screen, search<br>the known points in job<br>through [▲]\[▼] and<br>press [F4](OK) to select.                           | [F2]<br>+<br>[F4]                                       | [Find Pt.]1/50DEFAULTStationSTN1Station200007Meas. PT200008Meas. PT100Fix Pt.ViewCoord.JobOK                                                        |
| E: Press [F3](Coord.),<br>input point name,<br>coordinate and press<br>[F4](OK), it will be<br>covered if the point<br>name is repeated.                       | [F3]<br>+<br>Input point<br>name<br>coordinate+<br>[F4] | E: Input the point through keyboard.<br>[Input Coord.]<br>Job : DEFAULT<br>Pt. : DEFAULT<br>N : O. 000 m<br>E : O. 000 m<br>Z : O. 000 m<br>Back OK |

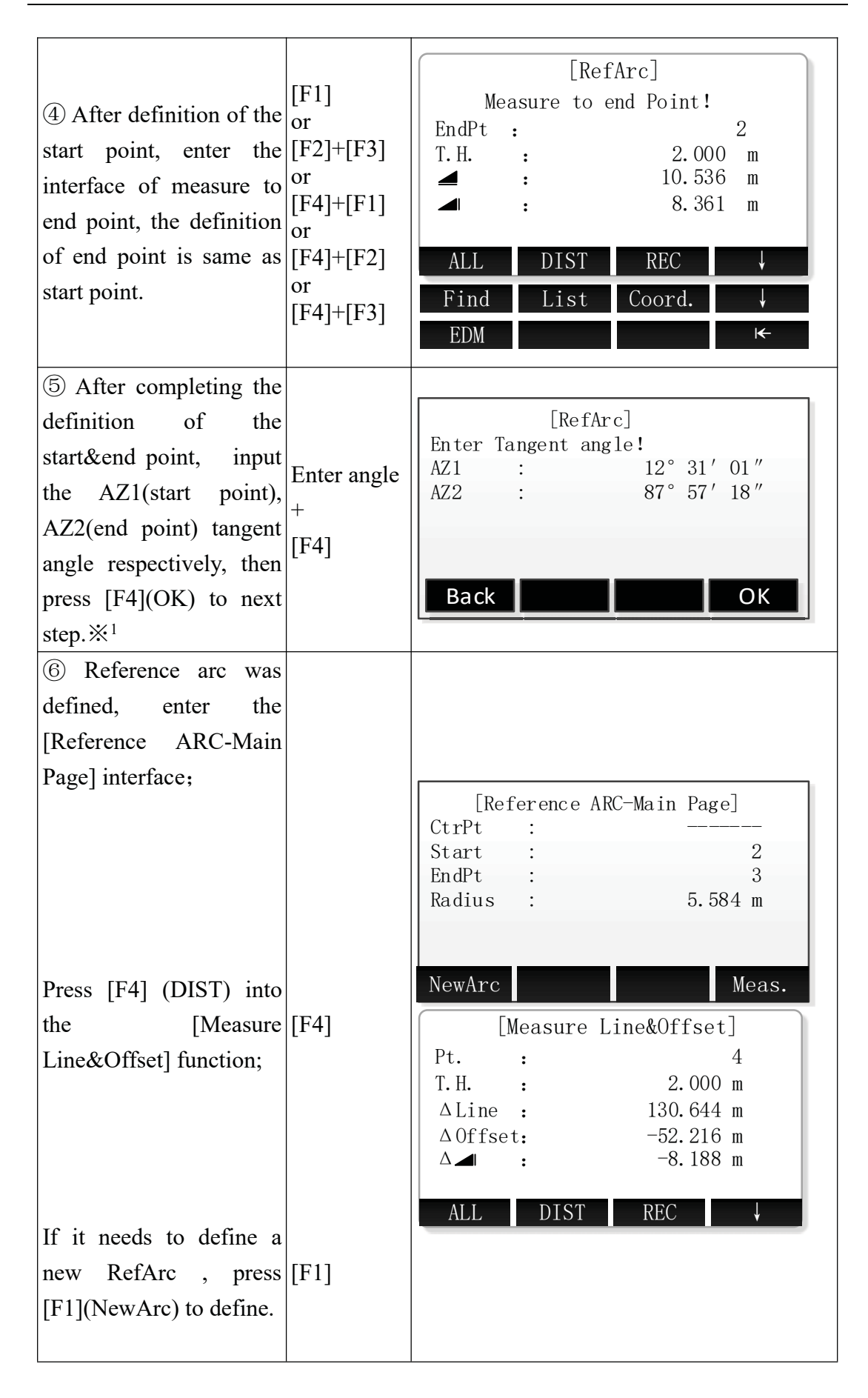

|       | [Ref       | Arc]      |     |
|-------|------------|-----------|-----|
| Meas  | sure to st | art Point | !   |
| Start | :          |           | 1   |
| T.H.  | :          | 2.00      | 0 m |
|       | :          | 10.53     | 6 m |
|       | :          | 8.36      | 1 m |
|       |            |           |     |
| ALL   | DIST       | REC       | ¥   |
| Find  | List       | Coord.    | ↓ I |
| EDM   |            |           | I←  |

 $\times^1$  AZ1 and AZ2 are start point, end point tangent azimuth respectively. If the input data is not in conformity with the requirements, the instrument will report "invalid target data, please input again", you can select "yes" or press the [ESC] to return to the interface of starting point measurement, start to define arc.

\* In above operation, press [ESC] to return to previous menu.

#### • Measure Line&Offset

| Steps                                                                                                    | Key  | Display                                                                                                    |
|----------------------------------------------------------------------------------------------------|------|----------------------------------------------------------------------------------------------------|
| (1) Using method of<br>the "Centre, Start<br>Point" or "Start&End<br>Pt, Angle" defines the<br>reference arc, entering<br>the [Reference<br>ARC-Main Page], and<br>press [F4] (DIST) to<br>Measure Line&Offset | [F4] | [Reference ARC-Main Page]         CtrPt       :         Start       :         Start       :         EndPt       :         Radius       :         Radius       :         NewArc       Meas.         Image: Measure Line&Offset]         Pt.       :         Pt.       :         4         T.H.       :         130.644 m         △ Offset:       -52.216 m         △ I       :         ALL       DIST |

| <ul> <li>② There are several methods to obtain the Pt which is used for Measure Line&amp;Offset</li> <li>A: Enter point name, then press [F1](ALL) to define the Pt.</li> </ul>                                                                    | Input<br>point<br>name<br>+<br>[F1]                           | A: Get the target point by measure.<br>$\begin{bmatrix} Measure Line&Offset \end{bmatrix}$ Pt. : 4<br>T. H. : 2.000 m<br>$\Delta Line$ : 130.644 m<br>$\Delta Offset$ : -52.216 m<br>$\Delta \blacksquare$ : -8.188 m<br>ALL DIST REC |
|----------------------------------------------------------------------------------------------------|---------------------------------------------------------------|----------------------------------------------------------------------------------------------------|
| B: Input point name,<br>Press [F2](DIST) +<br>[F3](REC) to save the<br>Pt, the saved result will<br>be directly put into<br>calculation.                                                                                                    | [F2]<br>+<br>[F3]                                             | B: Get the target point by DIST+REC.<br>[Measure Line&Offset]<br>Pt. : 4<br>T.H. : 2.000 m<br>△Line : 130.644 m<br>△Offset: -52.216 m<br>△ ▲ : -8.188 m<br>ALL DIST REC ↓                                                             |
| C: Input point name,<br>press $[F4](\downarrow)$ to shift to<br>subscript function,<br>press $[F1](Find)$ to<br>check whether this<br>point was existed, if not<br>exist, then should<br>firstly input or<br>measuring this point's<br>coordinate. | Input<br>point<br>name<br>+<br>[F4]<br>+<br>[F1]<br>+<br>[F4] | C: Input the name of the point and find<br>whether it is in memory.<br>[Find Pt.] 1/3<br>1 Station<br>1 Meas. PT<br>1 Fix Pt.<br>View Coord. Job OK                                                                                   |
| D: Press [F2](List), in<br>[Find Pt.] screen,<br>search the known<br>points in job through<br>[▲]\[▼] and press<br>[F4](OK) to select.                                                                                                    | [F2]<br>+<br>[F4]                                             | D: Select the point by list in the<br>instrument.<br>[Find Pt.] 1/50<br>DEFAULT Station<br>200007 Meas. PT<br>200008 Meas. PT<br>100 Fix Pt.<br>View Coord. Job OK                                                                    |

| E: Press [F3](Coord.),<br>Input point name,<br>coordinate's data, it will<br>indicate recover if point<br>name is repeated, then<br>press [F4](OK) to save<br>the point. | [F3]<br>+<br>Input<br>point<br>name<br>coordinat<br>+<br>[F4] | E: Input the point through keyboard.<br>[Input Coord.]<br>Job : DEFAULT<br>Pt. : DEFAULT<br>N : O. 000 m<br>E : O. 000 m<br>Z : O. 000 m<br>Back OK |
|----------------------------------------------------------------------------------------------------|---------------------------------------------------------------|----------------------------------------------------------------------------------------------------|
| (3) After measuring<br>points in different<br>ways, we can see the<br>result of the high<br>deviation, $\Delta$ Line and<br>$\Delta$ Offset. $\%^1$                      |                                                               | [Measure Line&Offset]<br>Pt. : 4<br>T.H. : 2.000 m<br>△Line : 130.644 m<br>△Offset: -52.216 m<br>△ ▲ : -8.188 m<br>ALL DIST REC                     |

 $\%^1$  Result of Line&Offset:

 $\Delta$ Line: Measuring point relative to the start point of arc , if it is beyond the reference arc , $\Delta$ Line will be negative, and on the contrary is positive;

 $\Delta$ Offset: the offset of the measuring point with respect to the arc in the direction of the radius. If the measuring point is in the circle, the  $\Delta$ Offset will be positive, and on the contrary is negative.

 $\Delta \blacksquare$ : the elevation difference between measuring point and starting point; If it is higher than start point, it will be positive, and on the contrary is negative.

※ In above operation, press [ESC] to return to previous menu.

# 6. File manage

File manager contains all functions of input data, edit data and view data.

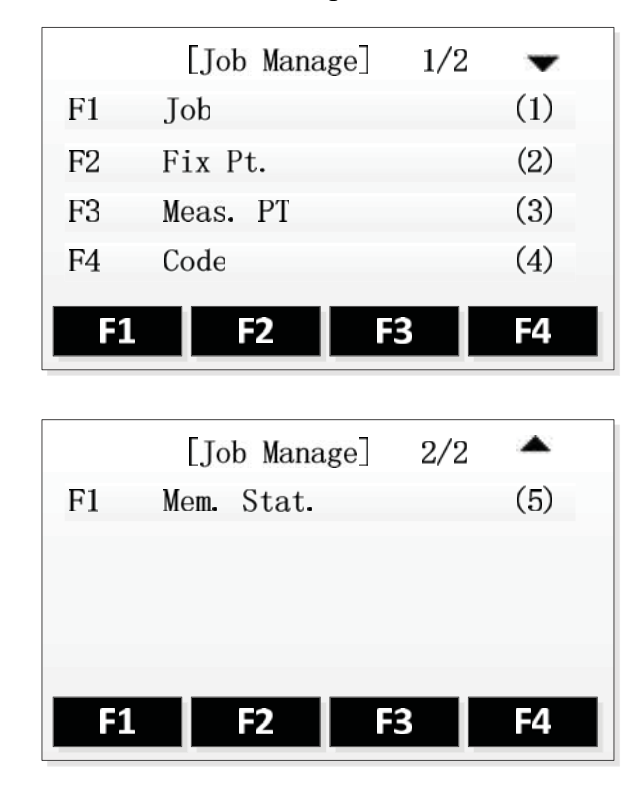

## 1. Job

- All kinds of measurement data are saved in the selected job. Such as Fix Pt., Meas. PT and so on.
- > The function can new a job, select a job and delete a job.
- > The definition of the job contains the inputing of Job's name and Operator.

### 1.1 Select a Job

| Steps                                                                          | Key  | Display                                       |                                |
|--------------------------------------------------------------------------------|------|-----------------------------------------------|--------------------------------|
| (1) Press [F1] in the menu of<br>Job Manager to enter menu of<br>job function. | [F1] | [Job Manage]1/2F1JobF2Fix Pt.F3Meas. PTF4Code | (1)<br>(2)<br>(3)<br>(4)<br>F4 |

| (2) The interface displays the<br>job list in the current storage.<br>The jobs in the SD card have<br>the mark of "[SD]" and the<br>current job have the mark of<br>"*".                          |                          | JOB1<br>JOB2<br>JOB3<br>JOB4<br>Delete N | [Job list] * [SD] [SD] ew View OK  |
|----------------------------------------------------------------------------------------------------|--------------------------|------------------------------------------|------------------------------------|
| (3) Using the direction keys to<br>select a job, when the needed<br>job is selected, press the key<br>of [F4], the program gives a<br>prompt of "Job Set" and open<br>the job as the current job. | [↑]、<br>[↓]<br>+<br>[F4] | JOB1<br>JOB2<br>JOB3<br>JOB4<br>Delete N | [Job list]  * [SD] [SD] ew View OK |

### 1.2 New a Job

| Steps                                                                                                    | Key  | Display                                       |                                                                            |
|----------------------------------------------------------------------------------------------------|------|-----------------------------------------------|----------------------------------------------------------------------------|
| (1) In the menu of Job<br>Manager, press [F1] to enter<br>the menu of job function.                                                                                                    | [F1] | [Job Manage]1/2F1JobF2Fix Pt.F3Meas. PTF4Code | <ul> <li>(1)</li> <li>(2)</li> <li>(3)</li> <li>(4)</li> <li>F4</li> </ul> |
| (2) The interface displays the<br>job list in the current storage.<br>The jobs in the SD card have<br>the mark of "[SD]" and the<br>current job have the mark of<br>"*". Press [F2] (New) to enter<br>the function of newing a job. |      | [Job list]JOB1*JOB2                           | OK                                                                         |

| <ul> <li>(3) If the instrument has loaded the SD card, there is an interface of Select Disk. In the interface, selecting the disk which is used to new a job by pressing the key of up or down and press [F4] to make sure.</li> <li>A:Local Disk</li> <li>B:SD Card</li> </ul> |       | [Select Disk]<br>A:Local Disk<br>B:SD Card<br>Prop. Ok                                                                                               |
|----------------------------------------------------------------------------------------------------|-------|----------------------------------------------------------------------------------------------------|
| (4) The screen displays the<br>information of new job,<br>including the name of the job,<br>the operator and so on. After<br>inputting one item, press<br>[ENT] to move the cursor to<br>the next input area. <sup>1</sup>                                                      | [ENT] | [New Job]Job:Jobrator <td:< td="">Operator<td:< td="">Note1:Note2<td:< td="">Date:20150515Time<td:< td="">14:10:20BackOK</td:<></td:<></td:<></td:<> |
| (5) After finishing inputing,<br>press [F4] (OK) to save the job<br>and set it as the current job.                                                                                                    | [F4]  | Job set!                                                                                                    |

: The system creates the data and time automatically.

[Job]: The name of job inputted arbitrarily by the operator and saving data to the file after this.

[Operator]: The name of operator and it can have the default value.

[Note1] and [Note2] describe the situation of the project and they can have the default values.

If the job name you inputted exists, the program will give a prompt that Job exists, use another job name.

### 1.3 Delete a job

| Steps | Key | Display |
|-------|-----|---------|
|-------|-----|---------|

| (1) In the menu of Job<br>Manager, press [F1] to enter<br>the menu of job function.                                                                                                    | [F1]                                  | [Job Manage]       1/2         F1       Job       (1)         F2       Fix Pt.       (2)         F3       Meas. PT       (3)         F4       Code       (4)         F1       F2       F3       F4 |
|----------------------------------------------------------------------------------------------------|---------------------------------------|----------------------------------------------------------------------------------------------------|
| (2) The interface displays the<br>job list in the current storage.<br>The jobs in the SD card have<br>the mark of "[SD]" and the<br>current job have the mark of<br>"*".                                                                                                    |                                       | [Job list]JOB1*JOB2                                                                                                    |
| ③ Using the direction key up<br>or down to select the job that<br>need to be deleted. Press [F1]<br>(Delete) and a dialog appears<br>as shown in the picture on the<br>right.<br>If you make sure to delete it,<br>please press [F4] (Yes),<br>otherwise, press [F1] (No) to<br>back to the previous menu.<br>※ <sup>1</sup> | [↑]、<br>[↓]<br>+<br>[F1]<br>+<br>[F4] | Sure to delete job?<br>Data cannot recover!                                                                                                    |

# 2. Fix Pt.

The function can view, edit and delete the fixpoints in all jobs.

| Steps Key Display | Steps |
|-------------------|-------|
|-------------------|-------|

| (1) In the menu of Job<br>Manager, press [F2] to enter<br>the interface of Fix Pt.<br>function.                                                                                                    | [F2]                              | [Job Manage]       1/2       ↓         F1       Job       (1)         F2       Fix Pt.       (2)         F3       Meas. PT       (3)         F4       Code       (4)         F1       F2       F3       F4                                               |
|----------------------------------------------------------------------------------------------------|-----------------------------------|----------------------------------------------------------------------------------------------------|
| (2) The interface displays the fixpoints of the current job. Pressing the direction key of left or right can scan all fixpoints in the job.Press [F4] to switch to the second page' soft key.                    | [F4]<br>+<br>[F2]                 | [View FixPoint]       1/4         Job       :       JOB1         Pt.       :       6↓         N       :       1.000 m         E       :       1.000 m         Z       :       1.000 m         Find       New       Edit         Delete       Job       ▶ |
| ③ Press [F2](Job) to enter the<br>list of job, press the directon<br>key of up or down to select<br>the job which the viewed<br>fixpoints exist, then press<br>[F4] to make sure. ※ <sup>1</sup>                 | [F4]                              | [Select Job]JOB1*JOB2                                                                                                    |
| <ul> <li>(4) Program displays the data</li> <li>of fixpoint in the</li> <li>corresponding job. Press the</li> <li>direction key of left or right</li> <li>can view all fixpoints in the</li> <li>job.</li> </ul> | $[\leftarrow]$<br>$[\rightarrow]$ | [View FixPoint]       1/22         Job       :       JOB2         Pt.       :       PI↓         N       :       2.000 m         E       :       3.000 m         Z       :       4.000 m         Delete       Job       ►                                 |

### 2.1 Search Fix Pt.

Input the name of point or "\*" to view the fixpoints in the selected job.

| Steps K | Display |
|---------|---------|
|---------|---------|

| (1) In the intertface of View<br>FixPoint, pressing [F1] (Find)<br>to enter the function of<br>finding fixpoints.                                                                                                    | [F1]               | [View FixPoint]         Job       :       JOB1         Pt.       :       6<         N       :       1.000 m         E       :       1.000 m         Z       :       1.000 m         Find       New       Edit                                            |
|----------------------------------------------------------------------------------------------------|--------------------|----------------------------------------------------------------------------------------------------|
| (2) There appears a dialog as<br>shown in the picture on the<br>right. Input the name of point<br>or the wildcard of "*", press<br>[ENT] to make sure and press<br>[F4] (OK) to find.                                                                                                    | [ENT]<br>+<br>[F4] | [Find]<br>Job : JOB1<br>Pt. : 1<br>View                                                                                                    |
| <ul> <li>③ Displaying the dialog of finding result.</li> <li>If the point exists in the job, the interface will display the coordinate information of the point.</li> <li>If input the wildcard of "*", you can view all fixpoints by pressing the direction key of left or right.</li> </ul> |                    | [View FixPoint]       1/1         Job       :       JOB1         Pt.       :       1         N       :       1         N       :       1.000 m         E       :       1.000 m         Z       :       1.000 m         Find       New       Edit       I |

## 2.2 Add Fix Pt.

| Steps Key Display |
|-------------------|
|-------------------|

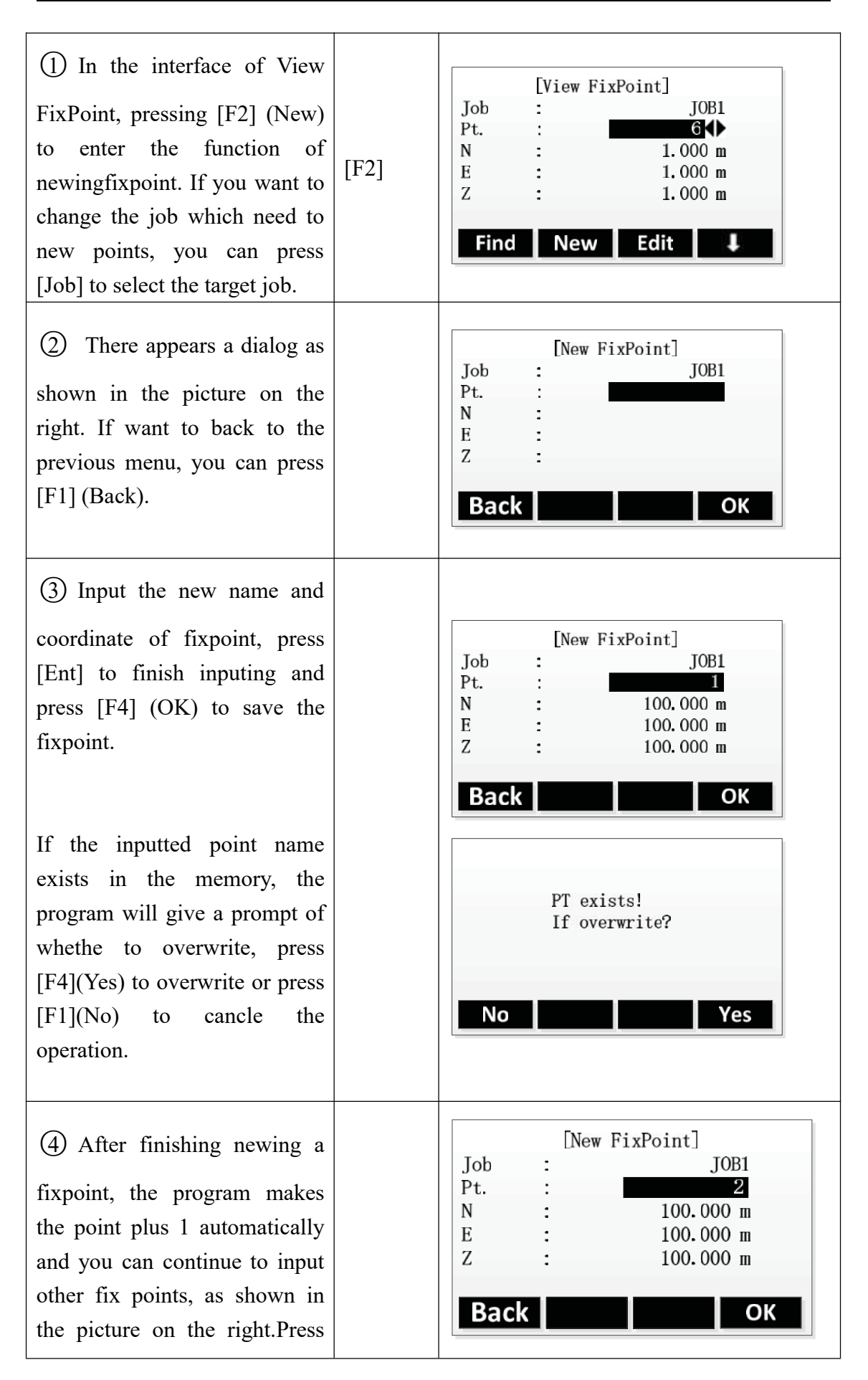

| [F1] (Back) or [ESC] to go |  |  |
|----------------------------|--|--|
| back.                      |  |  |
|                            |  |  |
|                            |  |  |
|                            |  |  |
|                            |  |  |

# 2.3 Edit Fix Pt.

The function can edit the fixpoints in the memory.

| Steps                                                                                                    | Key | Display                                                                                                    |
|----------------------------------------------------------------------------------------------------|-----|----------------------------------------------------------------------------------------------------|
| (1) In the interface of View<br>FixPoint, you can find the data<br>of need to be edited by<br>pressing the direction key of<br>left or right or in the function<br>of finding. If you want to<br>change the job which the point<br>needs to be edited, you can<br>press [Job] to select the target<br>job. |     | [View FixPoint]       7/22         Job       :       JOB1         Pt.       :       P7()         N       :       2.000 m         E       :       3.000 m         Z       :       1.000 m         Find       New       Edit |
| (2) Press [F3] (Edit) to enter<br>the interface of Edit Fixpoint.<br>The screen displays the point<br>data. Input the new point's<br>name and coordinate and press<br>[ENT] to move the cursor to<br>the next row. When the data<br>doesn't need to be edited, you<br>can press [ENT] directly.            |     | [Edit FixPoint]         Job       :       JOB1         Pt.       :       P7         N       :       2.000 m         E       :       3.000 m         Z       :       1.000 m         Back       OK                          |

| (3) Press [F4] (OK) to save the |            | [Edit | FixPoint]  |
|---------------------------------|------------|-------|------------|
| edited data after finishing     | Job<br>Pt. | :     | JOB1<br>P7 |
| inputing. Program gives a       | N          | :     | 12.000 m   |
| prompt wheter to overwrite or   | Z          | :     | 5.000 m    |
| not and press [F4] (OK) to      | Back       |       | ОК         |
| overright and save.             | Back       |       |            |

### 2.4 Delete Fix Pt.

Delete the selected fixpoint from the job.

| Steps                                                                                                    | Key  | Display                                                                                                    |
|----------------------------------------------------------------------------------------------------|------|----------------------------------------------------------------------------------------------------|
| <ol> <li>In the interface of View</li> <li>FixPoint, you can find the data of need to be deleted by pressing the direction key of left or right or in the function of finding, then press [F4] to switch to the second page of soft key.</li> <li>If you want to change the job which the point needs to be deleted, you can press [Job] to select the target job.</li> </ol> | [F4] | [View FixPoint]       7/22         Job       :       JOB1         Pt.       :       P7         N       :       2.000 m         E       :       3.000 m         Z       :       1.000 m         Find New Edit         Delete       Job< |
| <ul> <li>(2) Press [F1] (Delete) to start<br/>the function of deleting data,<br/>the interface as shown the<br/>dialog on the right.Press [F4]<br/>(OK) to delete data and press<br/>[F1] (No) to cancle the<br/>operation.</li> </ul>                                                                                                    | [F2] | If delete data?<br>Data cannot recover!<br>No Yes                                                                                                    |

| 3) The interface backs to the N : 2.000 m |
|-------------------------------------------|
|-------------------------------------------|

### 3. Meas. Pt.

The measurement data in the job can be searched, displayed, and part of them can be deleted.

### 3.1 View the measurement data

| Steps                                                                                                    | Key   | Display                                                                                                    |
|----------------------------------------------------------------------------------------------------|-------|----------------------------------------------------------------------------------------------------|
| (1) In the menu of Job<br>Manager, press [F3] to enter<br>the function of Meas.PT.                                                                                                    | [F4 ] | [Job Manage] $1/2$ $\checkmark$ F1       Job       (1)         F2       Fix Pt.       (2)         F3       Meas. PT       (3)         F4       Code       (4)         F1       F2       F3       F4 |
| (2) The default viewed job is<br>the current job in the<br>program, if you want to<br>view the measurement data<br>in other jobs, please press<br>[F1] (Job) to enter the list of<br>job to select.                   | [F2]  | [View Meas Pt]         Job       :         Job <td:< td="">       DEFAULT         Pt.       :       *         Job       View</td:<>                                                                 |
| (3) The default viewed points<br>are all points in the job and<br>using the vildcard character<br>to stand for. If want to view a<br>certain point, you can input<br>the name of the point and<br>press [F4] to view. | [F4]  | [View Meas Pt]         Job       :         Job <td:< td="">       :         Pt.       <td:< td="">       *</td:<></td:<>                                                                            |

| (4) The screen starts to display                                                                                                    | Pt.                                                | [View Meas<br>: | Pt]               | 1/28 🕶<br>6                                                    |
|----------------------------------------------------------------------------------------------------|----------------------------------------------------|-----------------|-------------------|----------------------------------------------------------------|
| the information of<br>measurement data from the<br>first piece of data in the<br>job.Press the direction key of<br>left or right can view the<br>measurement point data which | Job<br>Type<br>HA<br>VA<br>Date<br>Delete<br>PAGE] |                 | 226°<br>89°<br>20 | DEFAULT<br>Meas.<br>43' 06"<br>26' 11"<br>15. 05. 23<br>Search |
| match the view condition one<br>by one.<br>Pressing [PAGE] can view a<br>piece of measurement point<br>data' other pages.                                                     | Pt.                                                | [View Meas      | Pt]               | 1/28<br>6<br>3.009 m<br>3.456 m<br>1.718 m<br>1.000 m          |
| Press [Search] to back to the interface of View Meas PT.                                                                                                    | Time<br>Delete                                     |                 |                   | 10:54:16<br>Search                                             |

### 3.2 Delete measurement data

The not good and the repeating measurement data can be deleted.

The station data and the last piece of data in the data items can not be deleted.

| Steps                                                                                                    | Key   | Display                                                                                                    |
|----------------------------------------------------------------------------------------------------|-------|----------------------------------------------------------------------------------------------------|
| (1) After finding the measurement point data which need to be deleted, press [F1] to delete.                                                                       | [F1 ] | [View Meas Pt]       1/28 ▼         Pt.       :       6         Job       :       DEFAULT         Type       :       Meas.         HA       :       223° 44′ 06″         VA       :       88° 20′ 11″         Date       :       2015.05.23         Delete       Search |
| <ul> <li>(2) The window of program prompts whether to delete or not.</li> <li>Press [F4] to make sure to delete and press [F1] to cancle the operation.</li> </ul> | [F4]  | If delete data?<br>Data cannot recover!<br>No Yes                                                                                                    |

| (3) After the data is deleted,<br>the screen displays the next<br>piece of data. | [F4] | Pt.<br>Job<br>Type<br>HA<br>VA<br>Date<br><b>Delete</b> | [View Meas | e Pt] 1/27 ▼<br>7<br>DEFAULT<br>Meas.<br>220° 40′ 06″<br>90° 20′ 11″<br>2015. 05. 23<br>Search |
|----------------------------------------------------------------------------------|------|---------------------------------------------------------|------------|------------------------------------------------------------------------------------------------|
|----------------------------------------------------------------------------------|------|---------------------------------------------------------|------------|------------------------------------------------------------------------------------------------|

### 4. Code.

Here can make operations on the code library, such as newing, finding and deleting.

### 4.1 Input Code

Every code has a note and up to 8 characters attributes.

|        |   | [View Cod | de | 1/5 | •      |
|--------|---|-----------|----|-----|--------|
| Code   | : |           |    | TRE | E 🜗    |
| Note   | : |           |    |     | _      |
| Info 1 | : |           |    | GI  | REEN   |
| Info 2 | : |           |    |     |        |
| Info 3 | : |           |    |     |        |
| Info 4 | : |           |    |     |        |
| Find   |   | New       |    |     | Delete |

GSI-The introduction of code' attributes:

Code: Name of the code

Note: Additional annotation

Info1: The other editable information

#### •••••

Info8: Other information

| Steps                                                                             | Key   | Display                                       |                                |
|-----------------------------------------------------------------------------------|-------|-----------------------------------------------|--------------------------------|
| (1) In the menu of Job<br>Manage, pressing [F4] to enter<br>the function of Code. | [F4 ] | [Job Manage]1/2F1JobF2Fix Pt.F3Meas. PTF4Code | (1)<br>(2)<br>(3)<br>(4)<br>F4 |

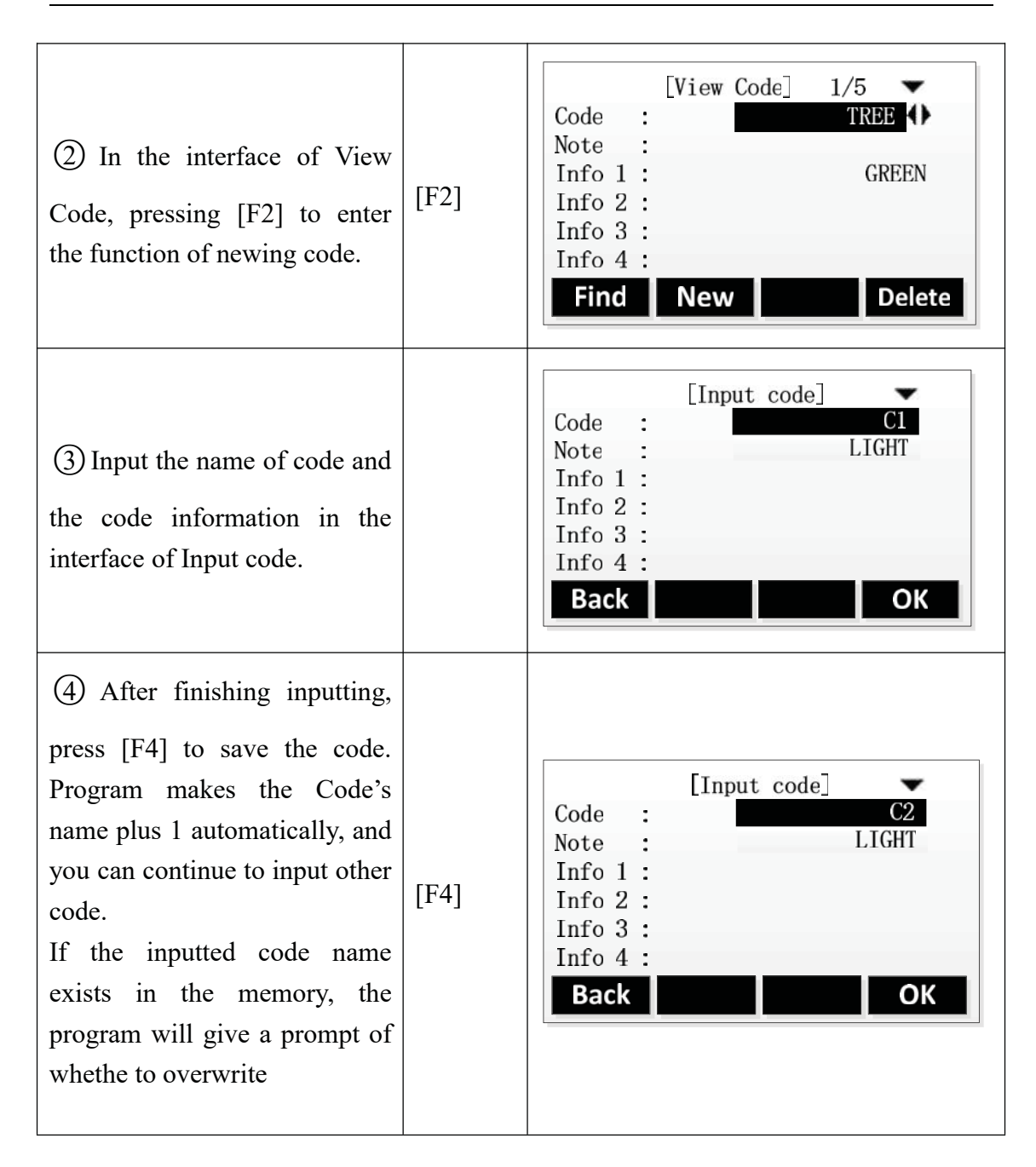

### 4.2 View Code

| Steps                                                                                                    | Key   | Display                                                                                                    |
|----------------------------------------------------------------------------------------------------|-------|----------------------------------------------------------------------------------------------------|
| ① In the menu of Job<br>Manage, pressing [F4] to enter<br>the function of Code.                                        | [F4 ] | □       □       □       □       □       □       □       □       □       □       □       □       □       □       □       □       □       □       □       □       □       □       □       □       □       □       □       □       □       □       □       □       □       □       □       □       □       □       □       □       □       □       □       □       □       □       □       □       □       □       □       □       □       □       □       □       □       □       □       □       □       □       □       □       □       □       □       □       □       □       □       □       □       □       □       □       □       □       □       □       □       □       □       □       □       □       □       □       □       □       □       □       □       □       □       □       □       □       □       □       □       □       □       □       □       □       □       □       □       □       □       □       □       □       □       □       □       □       □ |
| (2) Press the direction key of<br>left or right, you can view all<br>codes one by one.                                 |       | [View Code]       1/5         Code       :         Note       :         Info 1       :         Info 2       :         Info 3       :         Info 4       :         Find       New                                                                                                    |
| (3) Press [F1] to enter the interface of Search Code. The default vaue is wildcard character, it stands for all codes. |       | [Search Code]<br>Code : *<br>OK                                                                                                    |
| (4) Input the certain code<br>name and input [F4] to start to<br>search.                                               | [F4]  | [Search Code]<br>Code : C1<br>OK                                                                                                    |

(5) Program displays the searching result, if there are more than one codes matching the searching condition, you can view them one by one by pressing the direction key of left or right. If there is no code matches the condition, the program will

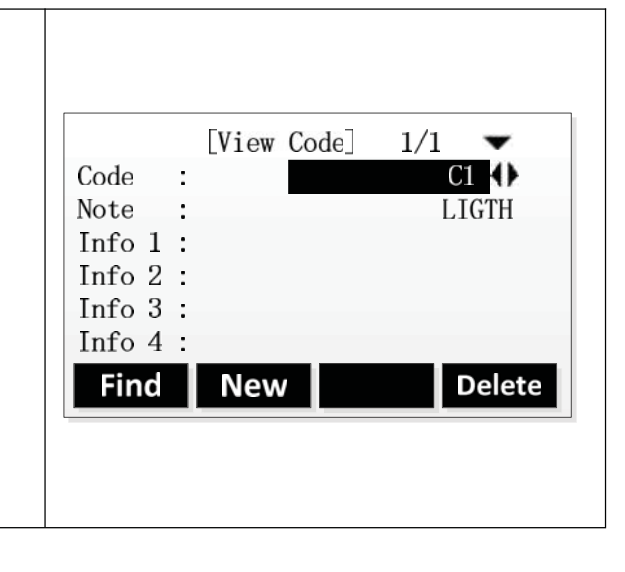

### 4.3 Delete Code

give a prompt.

| Steps                                                                                                    | Key  | Display                                                                                                    |
|----------------------------------------------------------------------------------------------------|------|----------------------------------------------------------------------------------------------------|
| <ol> <li>After entering the dialog of<br/>code function, press the<br/>direction key of left or right<br/>to delete the code which<br/>need to be deleted.</li> <li>You can also press the key of<br/>[Find] to find the<br/>corresponding code.</li> </ol>                                                                                                    |      | [View Code]       1/5         Code       :         Note       :         Info 1 <td:< td="">       GREEN         Info 2       <td:< td="">       :         Info 3       :         Info 4       :         Find       New</td:<></td:<> |
| <ul> <li>(2) After finding the code need<br/>to be deleted, press [F4] and<br/>program will give a prompt<br/>whether make sure to delete.</li> <li>A:</li> <li>A:</li> <li>If the deleted code is finded by<br/>pressing the direction keys,<br/>after the code is deleted, the<br/>screen will display the next<br/>code.</li> <li>B:</li> <li>If the deleted code which<br/>finded by press the key of</li> </ul> | [F4] | A:<br>[View Code] 1/4<br>Code :<br>Note :<br>Info 1 :<br>Info 2 :<br>Info 3 :<br>Info 4 :<br>Find New Delete<br>B:                                                                                                    |

[Find], after the code deleted, the interface displays an empty code, it means that all fields are empty. If there is more than one code matching the finding condition, it will display the next code.

| Codo   |     | L.10. | 0000 | 41    |   |
|--------|-----|-------|------|-------|---|
| Code   | •   |       |      | 17    |   |
| Note   | - 1 |       |      |       |   |
| Info 1 | :   |       |      |       |   |
| Info 2 | :   |       |      |       |   |
| Info 3 | :   |       |      |       |   |
| Info 4 | :   |       |      |       |   |
| Eind   |     | Now   |      | Dolot | 6 |

# 5. Memory Statistics

Display the information of the memory usage and format the memory.

Format the memory can delete all data of job, code and road. The setting of application also can be reset, please operate carefully.

| Steps                                                                                                    | Key  | Display                                                                                                    |
|----------------------------------------------------------------------------------------------------|------|----------------------------------------------------------------------------------------------------|
| (1) In the menu of Job<br>Manage, press [PAGE] and<br>display the second page of the<br>menu, press [F1] to enter the<br>function of memoty statistics.                                                                                                    | [F1] | [Job Manage] 2/2 ▲<br>F1 Mem. Stat. (5)<br>F1 F2 F3 F4                                                                   |
| (2) Program displays the disk<br>list of the instrument,the<br>default are "A: Local<br>Disk", if instrument has<br>loaded the SD card, it will<br>display the additional disk of<br>"B: SD".                                                                        |      | [Disk List]<br>A:Local Disk<br>B:SD<br>Prop. Format OK                                                                   |
| ③ Press [F1] (Prop.) can view<br>the properties of the disk,<br>including free space.                                                                                                    | [F1] | [Disk Info.]<br>Disk Name : A:Local Disk<br>Disk Space: 2036 KB<br>Used Space: 48 KB<br>Free Space: 1988 KB<br>Format OK |
| <ul> <li>Press [F2] (Format) can</li> <li>format the disk, program will</li> <li>give a prompt to make sure</li> <li>to format or not, press [F4] to</li> <li>make sure to format and press</li> <li>[F1 to cancle the operation.]</li> <li>×<sup>1</sup></li> </ul> | [F2] | Sure to format?<br>Data cannot recover!<br>No Yes                                                                        |

 $\%^1$ : SD card does not support the formatting operation in the instrument.

# 7. Data Transfer

This function is doing data transmission between instrument and computer, or between instrument and removable device. This function includes 2 parts, import and export.

The data transmission between instrument and removable device must have U Disk plugged in.

**Note:** The machine supports up to 8G U disk read and write, when running the program, don't insert or pull out the U disk. If you pull out the U disk when the instrument checking it, the subsequent operations may cause error!

### 1. Data Import

User can use this function to transfer fixed points data or code data to instrument from computer via RS232 cable. User can also transfer fixed points data to instrument via UDisk.

| Import: | Fixed Points, Code                     |
|---------|----------------------------------------|
| Method: | RS232, UDisk                           |
| Format: | CASS, GTS-7, CSV, GSI(For UDisk)       |
| Source: | Data file in UDisk (For UDisk)         |
| Job:    | Target job that data been transfer to. |

| Steps                                                                                            | Key               | Display                                                         |
|--------------------------------------------------------------------------------------------------|-------------------|-----------------------------------------------------------------|
| <ol> <li>In main<br/>menu,chooses "4<br/>Transfer" to enter<br/>"Data Transfer" menu.</li> </ol> | [4]               | [Transfer]<br>F1 Import Data (1)<br>F2 Export Data (2)<br>F1 F2 |
| Pressing [F1] or [1]<br>enters "Import Data".                                                    | [F1]<br>or<br>[1] | [Import Data]<br>F1 Fix Pt. (1)<br>F2 Code Data (2)<br>F1 F2    |

180

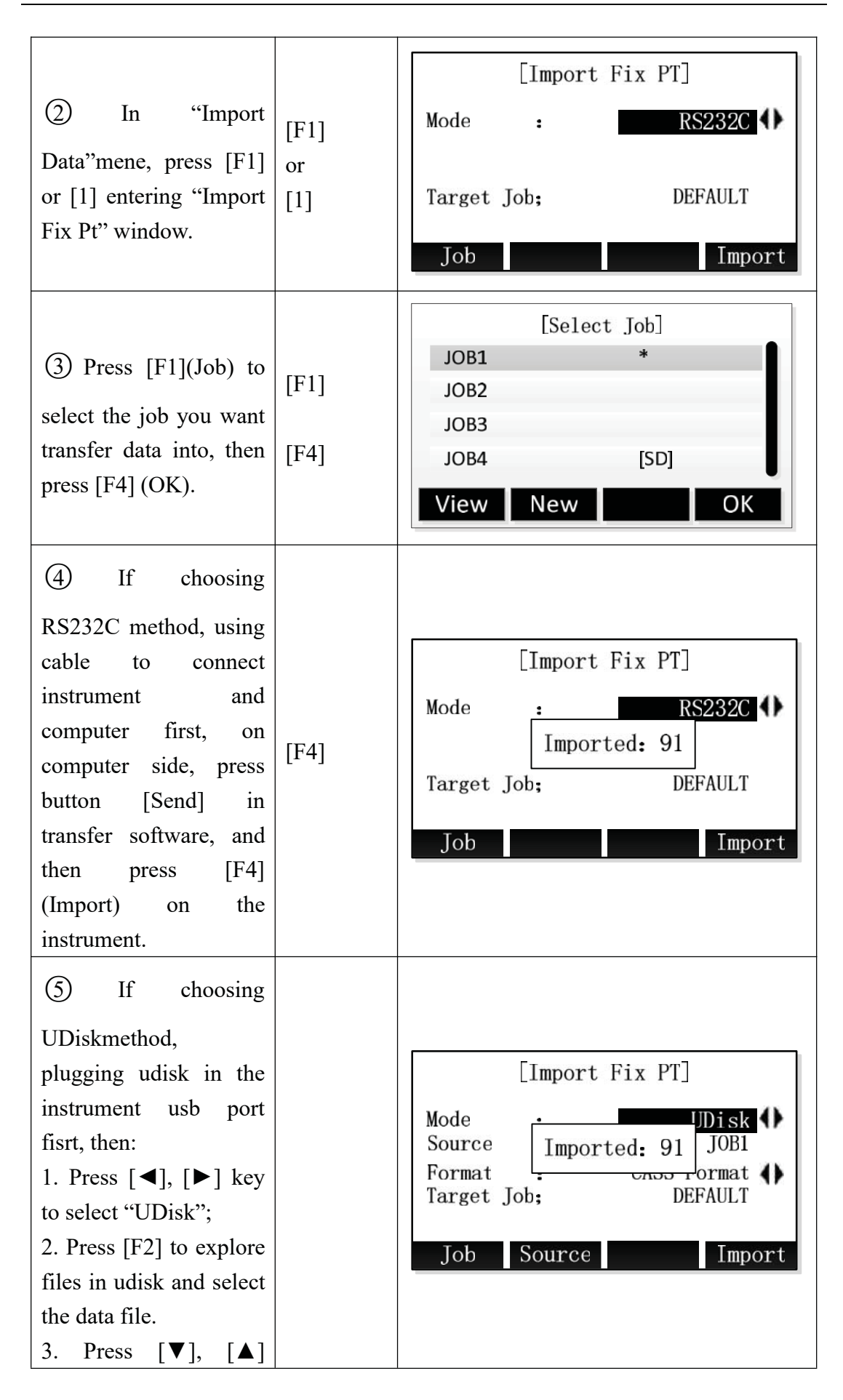
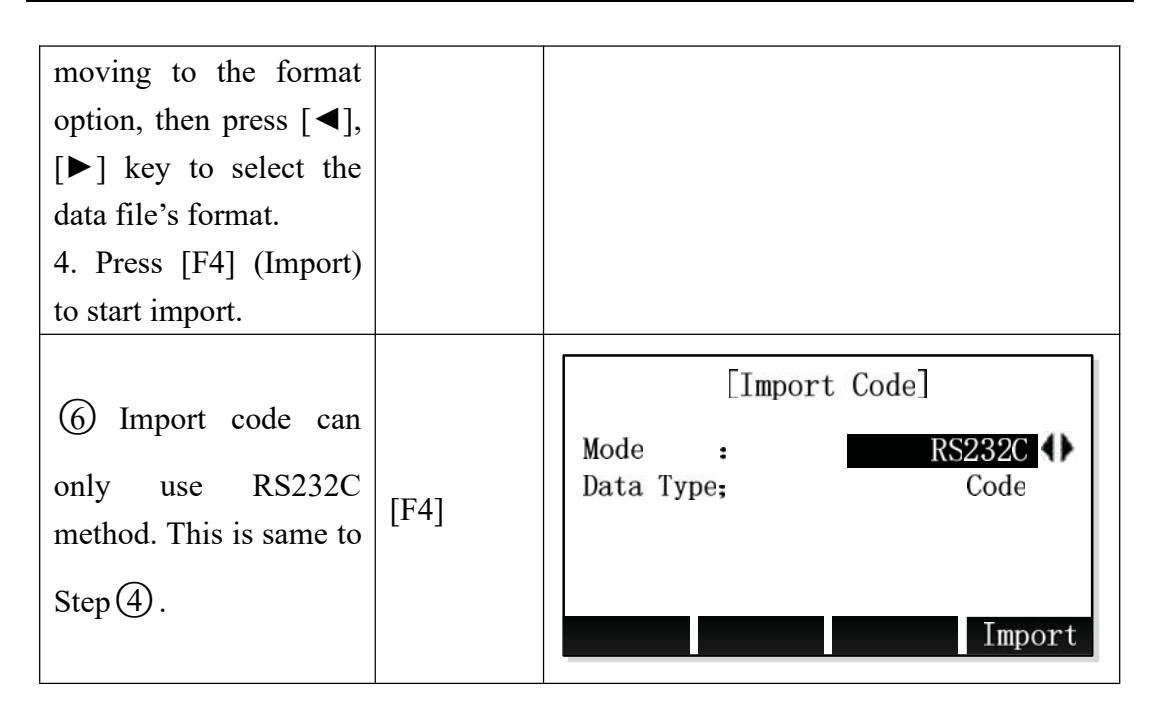

#### 2. Data Export

User can use this function to transfer internal data (fixed points, measurement data, and code) from instrument to computer or udisk.

Export: Fixed points, measure data, and code.
Method: RS232C, UDisk.
Format: CASS, GTS-7 (For fixed point, UDisk) HTF format, GSI format, GTS-7, CSV, CASS(For measure data,

#### UDisk)

Job: Job needs to export.

| Steps                                       | Key  | Display                            |   |
|---------------------------------------------|------|------------------------------------|---|
| (1) In main menu,<br>choose "4 Transfer" to | [4]  |                                    |   |
| enter "Data Transfer"                       |      | [Transfer]                         | 1 |
| menu.                                       |      | F1 Import Data(1)F2 Export Data(2) |   |
|                                             | [F2] | F1 F2                              |   |
|                                             | or   |                                    |   |
| Pressing [F2] or [2]                        | [2]  |                                    |   |
| enters "Export Data"                        |      |                                    |   |

|                                                                                                    |                   | [Export Data]                                                       |
|----------------------------------------------------------------------------------------------------|-------------------|---------------------------------------------------------------------|
|                                                                                                    |                   | F1 Job Data (1)                                                     |
|                                                                                                    |                   | F2 Code Data (2)                                                    |
|                                                                                                    |                   | F1 F2                                                               |
|                                                                                                    |                   | [Job Data]                                                          |
| <ul> <li>(2) In "Export Data"</li> <li>menu, press [F1] or</li> <li>[1] entering "Export job data" function.</li> </ul> | [F1]<br>or<br>[1] | Job ; DEFAULT<br>Data Type: Meas. PT<br>Mode : RS232C<br>Job Export |
|                                                                                                    |                   | [Select Job]                                                        |
|                                                                                                    | [[]]              | JOB1 *                                                              |
| (3) Press [F1] to select                                                                                                |                   | JOB2                                                                |
| job that you need to                                                                                                    | [F4]              | JOB3<br>JOB4 [SD]                                                   |
| export, then press [F4].                                                                                                |                   | View New OK                                                         |
|                                                                                                    |                   | [Job Data]                                                          |
| ④ Press [◀], [▶] key                                                                                                    | [◀]               | Job : DEFAULT                                                       |
| to select data type that                                                                                                |                   | Mode : UDisk                                                        |
| you want to export.                                                                                                    | [▶]               | Format ; Meas Fmt(*.htf)                                            |
|                                                                                                    |                   | Job Export                                                          |
| (5) Two methods to                                                                                                    |                   | [Job Data]                                                          |
| use: RS232C, UDisk.                                                                                                    |                   | Job ; DEFAULT                                                       |
|                                                                                                    | [【◀]<br>[▶]       | Data Type: Meas. PT                                                 |
| Press $[\blacktriangleleft]$ , $[\blacktriangleright]$ key to                                                           | L' J              |                                                                     |
| (mode).                                                                                                    | [F4]              | Tob                                                                 |
| If choosing RS232C,                                                                                                    |                   | Job                                                                 |
| software on the                                                                                                    |                   |                                                                     |

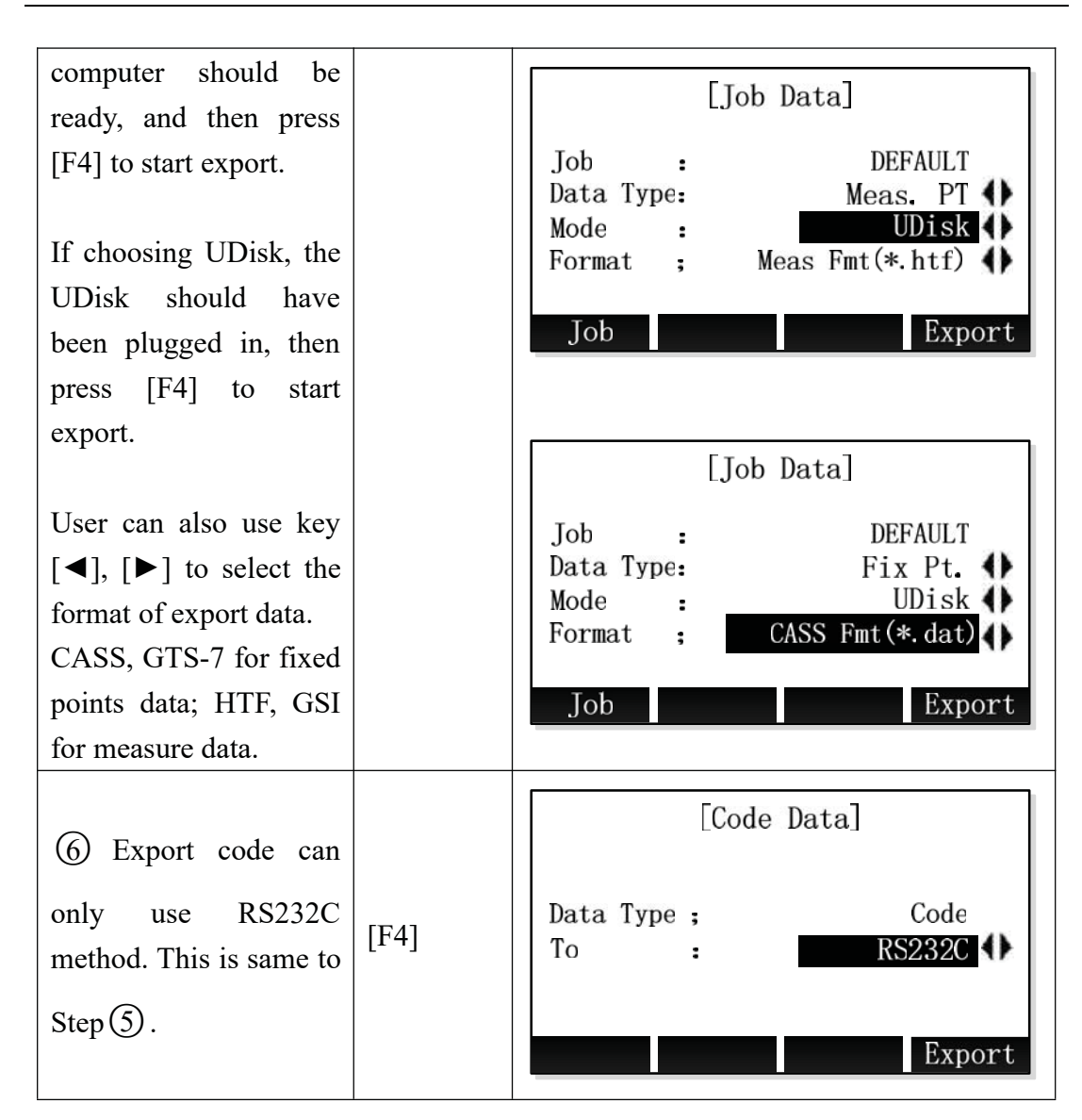

# 8. Instrument Setting

## 1. General Setting

In Setting Menu, choose "1 General" to enter "General Setting".

| Ligh :                                                                                       | High 🜗 🚽                                                     | Tilt :        | 0ff () 🗢            |
|----------------------------------------------------------------------------------------------|--------------------------------------------------------------|---------------|---------------------|
| Contrast :                                                                                   | 4                                                            | Hz Increment: | Right 🜗             |
| Trigger Key:                                                                                 | DIST 🜗                                                       | V-Setting :   | Zenith 🜗            |
| User Keyl :                                                                                  | Level 🜗                                                      | Angle Unit :  | • / ″ <b>()</b>     |
| User Key2 :                                                                                  | NP/P 🜗                                                       | Min. Reading: | 1″ 🔶                |
| Key Beep :                                                                                   | On 🜗                                                         | Dist. Unit :  | Meter ${lacksquare$ |
| Sector Beep:                                                                                 | On 🜗                                                         | Dist.Decimal: | 0.0001              |
| Reset                                                                                        | ОК                                                           | Reset         | OK                  |
|                                                                                              |                                                              |               |                     |
| Temp. Unit :                                                                                 | ℃ () 🗢                                                       | Language :    | English 🌗 📤         |
| Temp. Unit :<br>Press. Unit:                                                                 | °C ↔ ✦<br>hPa ↔                                              | Language :    | English () 🔶        |
| Temp. Unit :<br>Press. Unit:<br>Code :                                                       | ℃ ()<br>hPa ()<br>Permanent ()                               | Language :    | English () 📤        |
| Temp. Unit :<br>Press. Unit:<br>Code :<br>Auto-Off :                                         | ℃ ↔ ✦<br>hPa ↔<br>Permanent ↔<br>Off ↔                       | Language :    | English () 📤        |
| Temp. Unit :<br>Press. Unit:<br>Code :<br>Auto-Off :<br>Port :                               | ℃ ↔ ✦<br>hPa ↔<br>Permanent ↔<br>Off ↔<br>RS232C ↔           | Language :    | English () 📤        |
| Temp. Unit :<br>Press. Unit:<br>Code :<br>Auto-Off :<br>Port :<br>Baudrate :                 | ℃ ↔<br>hPa ↔<br>Permanent ↔<br>0ff ↔<br>RS232C ↔<br>115200 ↔ | Language :    | English () 📤        |
| Temp. Unit :<br>Press. Unit:<br>Code :<br>Auto-Off :<br>Port :<br>Baudrate :<br>Coord. type: | ℃<br>hPa<br>Permanent<br>Off<br>RS232C<br>115200<br>NEZ      | Language :    | English () A        |

#### **Fields of General Setting**

| Field       | Description                                                               |
|-------------|---------------------------------------------------------------------------|
| Light       | Hight, Medium, Low, Off. 4 Levels of background light.                    |
| Contrast    | 1~9. Set the display contrast.                                            |
| Trigger Key | Off: Disable trigger key.                                                 |
|             | ALL: Disting and record.                                                  |
|             | <b>DIST:</b> Only disting.                                                |
| User Key 1  | Configures $\stackrel{\bigcirc}{\sim}$ with a function from the FNC menu. |
| User Key2   | Configures $2$ with a function from the FNC menu.                         |

| Key Beep     | The beep is an acoustic signal after each key stroke.                                                       |  |  |
|--------------|----------------------------------------------------------------------------------------------------|--|--|
|              | On: Enable beep.                                                                                            |  |  |
|              | Off: Disable beep.                                                                                          |  |  |
| Sector Beep  | <b>On:</b> Sector Beep sounds at right $angles(0^{\circ}, 90^{\circ}, 180^{\circ}, 270^{\circ} \text{ or})$ |  |  |
|              |                                                                                                    |  |  |
|              | OII: Sector Beep diabled.                                                                                   |  |  |
| Tilt         | <b>On:</b> Biaxial compensation enable.                                                                     |  |  |
|              | Off: Tilting compensation disable.                                                                          |  |  |
|              | <b>X Only:</b> Single axis compensation enable.                                                             |  |  |
| Hz increment | <b>Right:</b> Set horizontal angle to clockwise direction measurement.                                      |  |  |
|              | Left: Set horizontal angle to counter-clockwise direction measurement.                                      |  |  |
| V-Setting    | <b>Zenith:</b> Zenith = $0^{\circ}$ ; Horizon = $90^{\circ}$ .                                              |  |  |
|              | 270°<br>180°                                                                                                |  |  |
|              | <b>Horiz.0:</b> Zenith = $270^{\circ}$ ; Horizon = $0^{\circ}$ .                                            |  |  |
|              |                                                                                                    |  |  |
|              | <b>Vert90:</b> Zenith = $90^{\circ}$ ; Horizon = $0^{\circ}$ ;                                              |  |  |

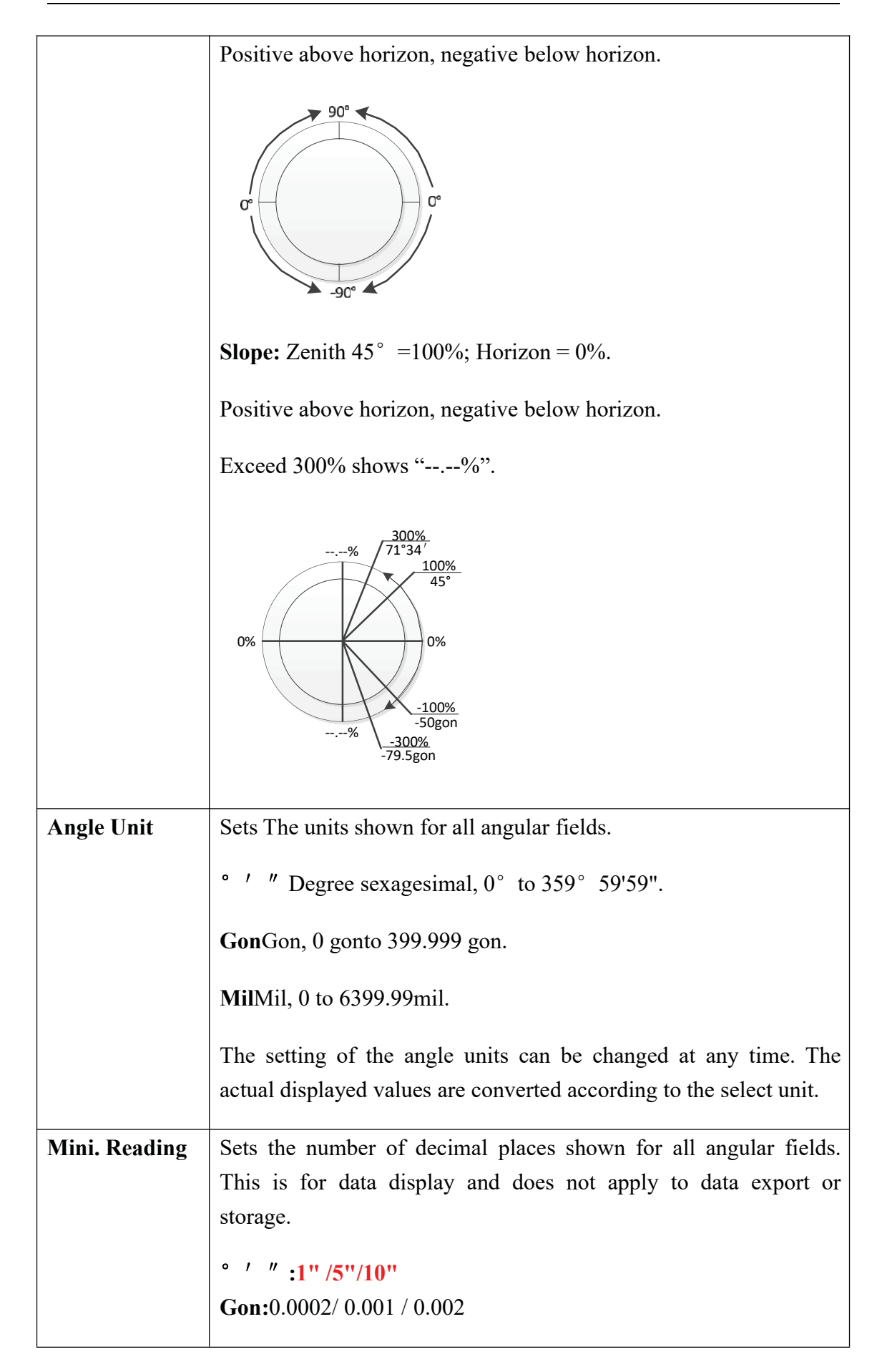

|              | <b>Mil</b> :0.005 / 0.02 / 0.05                                                                                                    |  |  |  |  |
|--------------|----------------------------------------------------------------------------------------------------|--|--|--|--|
| DIst. Unit   | Sets the units shown for all distance and coordinate related fields.                                                                        |  |  |  |  |
|              | Meter Meters [m].                                                                                                    |  |  |  |  |
|              | US-ftUS feet [ft].                                                                                                    |  |  |  |  |
|              | INT-ftInternational feet[fi].                                                                                                    |  |  |  |  |
|              | ft-in1/8US feet-inch-1/8 inch [ft].                                                                                                    |  |  |  |  |
| Dist.Decimal | Setes the number of decimal places shown for all distance fields.<br>This is for data display and does not apply to data export or storage. |  |  |  |  |
|              | <b>3</b> Display distance with three decimals.                                                                                              |  |  |  |  |
|              | 4Display distance with four decimals.                                                                                                    |  |  |  |  |
| Temp. Unit   | Sets the units shown for all temperature fields.                                                                                            |  |  |  |  |
|              | °CDegree Celsius.                                                                                                    |  |  |  |  |
|              | °F Degree Fahrenheit.                                                                                                    |  |  |  |  |
| Press.Unit   | Sets the units shown for all pressure fields.                                                                                               |  |  |  |  |
|              | hPAHecto Pascal.                                                                                                    |  |  |  |  |
|              | mmHgMillimeter mercury.                                                                                                    |  |  |  |  |
|              | inHgInch mercury.                                                                                                    |  |  |  |  |
| Code         | Sets if the code will be used for one, or many, measurements.                                                                               |  |  |  |  |
|              | <b>Rec/Reset</b> The code is cleared after ALL or REC.                                                                                      |  |  |  |  |
|              | <b>Permanent</b> The code remains after measurements.                                                                                       |  |  |  |  |
| Auto-Off     | <b>30min</b> Auto poweroff after 30min's no operation.                                                                                      |  |  |  |  |
|              | Off Disable auto-off.                                                                                                    |  |  |  |  |

| Port        | <b>RS232C</b> Use serialport as communication interface.                          |  |  |  |  |  |
|-------------|-----------------------------------------------------------------------------------|--|--|--|--|--|
|             | <b>Bluetooth</b> UseBluetooth as communication interface.                         |  |  |  |  |  |
|             | If instrument does not support Bluetooth, there will be no Bluetooth option here. |  |  |  |  |  |
| Baudrate    | Sets the serialportbaudrate.                                                      |  |  |  |  |  |
|             | 9600/19200/115200                                                                 |  |  |  |  |  |
| Coord. type | Sets the type of coord.                                                           |  |  |  |  |  |
|             | NEZ/ENZ                                                                           |  |  |  |  |  |
| Language    | Changes the software's interface language.                                        |  |  |  |  |  |

# 2. EDM Setting

See Chapter "3.2 EDM Setting".

# 9. Adjust and Tools

### 1. Adjust

#### Warning:

The following functions must be carried out under the guidance of professionals, if the operation is wrong, it may lead to the instrument can't work properly!

Through Main Menu  $\rightarrow$  "6 Tools"  $\rightarrow$  "1 Adjust", entering adjust menu,Like below:

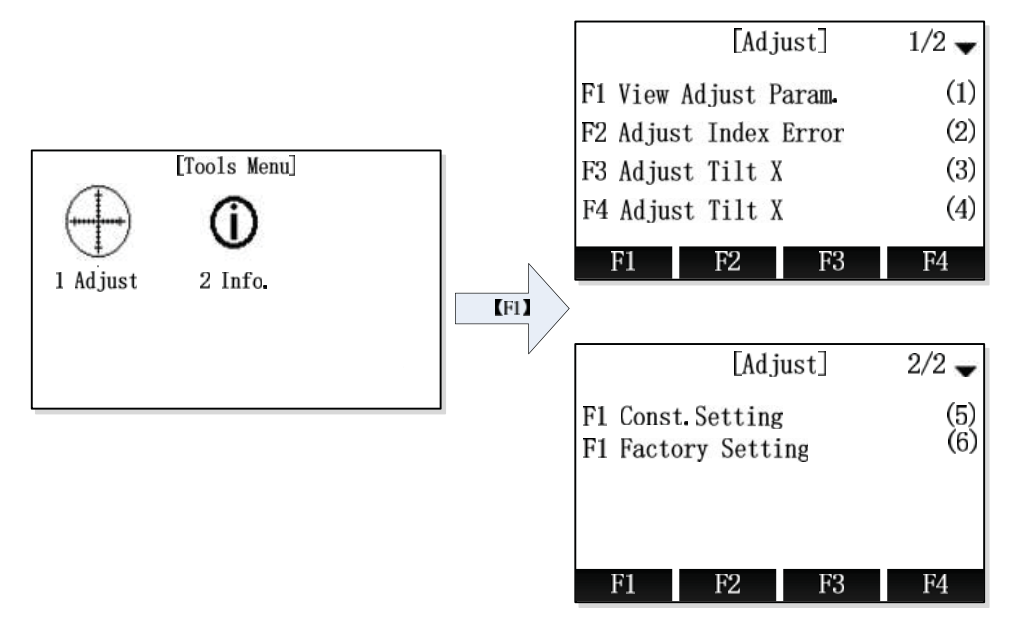

#### 1.1 View adjust parameters

In Tools Menu, choose "1 Adjust", and then press [F1] to enter "View adjust parameters".

Parameters include Vert.I.E and tilt sensor parameters.

|       | View Ad | just Param. |
|-------|---------|-------------|
| Vert. | I.E.:   | 93° 35′ 52″ |
| Xk    | :       | -0.8400     |
| XO    | :       | 9           |
| Yk    | :       | 1.000       |
| YO    | :       | 0           |
|       |         |             |
|       |         | OK          |

#### 1.2 Adjust Index Error

In Tools Menu, choose "1 Adjust", then press [F2] to enter "Adjust Index Error".

| Steps: |  |
|--------|--|
|--------|--|

| Steps                                                                                    | Key  | Display                                                                                                    |
|------------------------------------------------------------------------------------------|------|----------------------------------------------------------------------------------------------------|
| (1) After leveling the total station, aim at target with face left, then press [F4](OK). | [F4] | [Adjust Index Error]<br>F1 reading: 342°11′59″<br>F2 reading:<br>Vert. I.E.:<br>Take positive!!<br>OK                        |
| (2) Aim at the same target with face right, and press [F4] (OK).                         | [F4] | [Adjust Index Error]<br>F1 reading: 342°11′59″<br>F2 reading: 191°26′31″<br>Vert. I.E.:<br>Take reverse!<br>OK               |
| ③ Program will show<br>the result value, press<br>[F4](OK) to save.                      | [F4] | [Adjust Index Error]<br>F1 reading: 342°11′59″<br>F2 reading: 191°26′31″<br>Vert. I.E.: 93°10′45″<br>Press OK to save.<br>OK |

**Note:** If there is no special requirement, the compensator should be turned on before Index error correction.

#### **1.3 Adjust Tilt X**

Before compensating for the compensator, make sure that the indicator difference is recalibrated in accordance with 9.1.2 procedure in the closed compensator state.

First, place the instrument as picture shown below with collimator facing up. This will help screw A to adjust the inclination of the instrument.

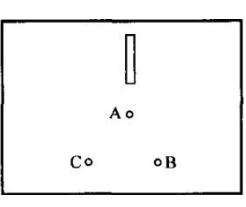

In Tools Menu, choose "1 Adjust", and then press [F3] to enter "Adjust Tilt X". These are the calibaration of x-direction of compensator's vertical axis.

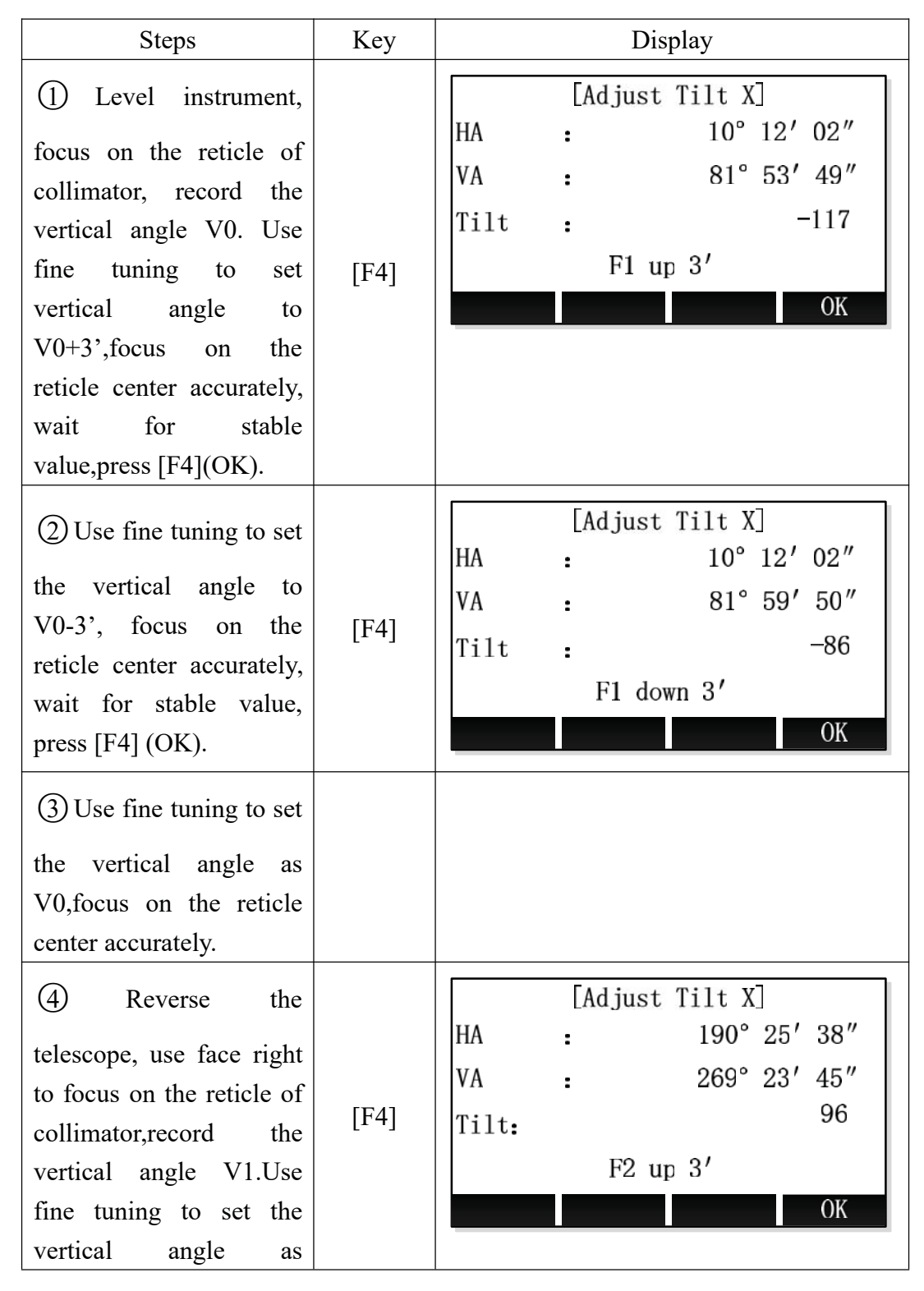

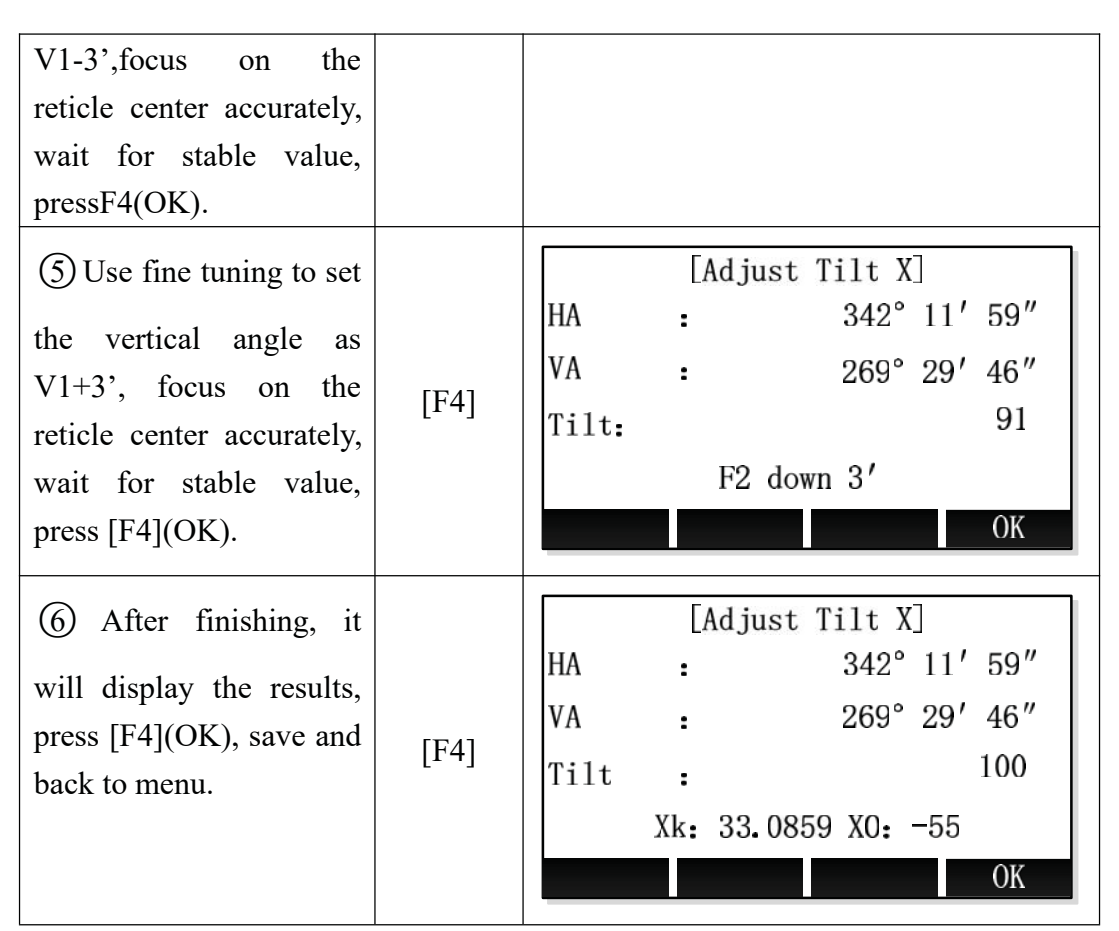

**Note:** CoK (linear coefficient): If absolute value > 1.5, you need to re-calibrate; In the correction process by pressing the ESC key, will exit, holding compensator parameters unchanged.

#### 1.4 Adjust Tilt Y

In Tools Menu, choose "1 Adjust", and then press [F4] to enter "Adjust Tilt Y". These are the calibaration of y-diretion of compensator's vertical axis.

| Steps                                                                                                    | Key  | Display                                                                                  |
|----------------------------------------------------------------------------------------------------|------|------------------------------------------------------------------------------------------|
| (1) Level instrument,<br>focus on the reticle of<br>collimator, record the<br>vertical angle V0. Use<br>fine tuning to set<br>vertical angle to<br>V0+3',focus on the<br>reticle center accurately,<br>then turn the instrument<br>counterclockwise 90 °,<br>wait for stable | [F4] | [Adjust Tilt Y]<br>HA : 10° 12' 02"<br>VA : 81° 53' 49"<br>Tilt : -117<br>F1 up 3'<br>OK |

| value,press<br>[F4](OK) ,and then turn<br>90 ° clockwise back to<br>the original direction.<br>(2) Use fine tuning to set<br>the vertical angle to<br>V0-3', focus on the<br>reticle center accurately,<br>then turn the instrument<br>counterclockwise 90 °,<br>wait for stable value,<br>press [F4] (OK) ,and<br>then turn 90 ° clockwise<br>back to the original<br>direction. | [F4] | [Adjust Tilt Y]<br>HA : 10° 12′ 02″<br>VA : 81° 59′ 50″<br>Tilt : -86<br>F1 down 3′<br>OK |
|----------------------------------------------------------------------------------------------------|------|-------------------------------------------------------------------------------------------|
| (3) Use fine tuning to set<br>the vertical angle as<br>V0,focus on the reticle<br>center accurately.                                                                                                    |      |                                                                                           |
| (4) Reverse the telescope, use face right to focus on the reticle of collimator, record the vertical angle V1. Use fine tuning to set the vertical angle as V1-3', focus on the reticle center accurately, then turn the instrument counterclockwise 90 °, wait for stable value, pressF4(OK) , and then turn 90 ° clockwise back to the original direction.                      | [F4] | [Adjust Tilt Y]<br>HA : 190° 25′ 38″<br>VA : 269° 23′ 45″<br>Tilt: 96<br>F2 up 3′<br>OK   |

| (5) Use fine tuning to set<br>the vertical angle as<br>V1+3', focus on the<br>reticle center accurately,<br>then turn the instrument<br>counterclockwise 90 °,<br>wait for stable value,<br>press [F4](OK). | [F4] | [Adjust Tilt Y]<br>HA : 342°11′59″<br>VA : 269°29′46″<br>Tilt: 91<br>F2 down 3′<br>OK                |
|----------------------------------------------------------------------------------------------------|------|----------------------------------------------------------------------------------------------------|
| 6 After finishing, it<br>will display the results,<br>press [F4](OK), save and<br>back to menu.                                                                                                    | [F4] | [Adjust Tilt Y]<br>HA : 342° 11′ 59″<br>VA : 269° 29′ 46″<br>Tilt : 100<br>Yk: 33.0859 YO: -55<br>OK |

**Note:** CoK (linear coefficient): If absolute value > 1.5, you need to re-calibrate; In the correction process by pressing the ESC key, will exit, holding compensator parameters unchanged.

#### **1.5 Instrument constant setting**

In Tools Menu, choose "1 Adjust", and then press [F4 to enter "Const. Setting". Press [F4](OK) to save after editing the constants.

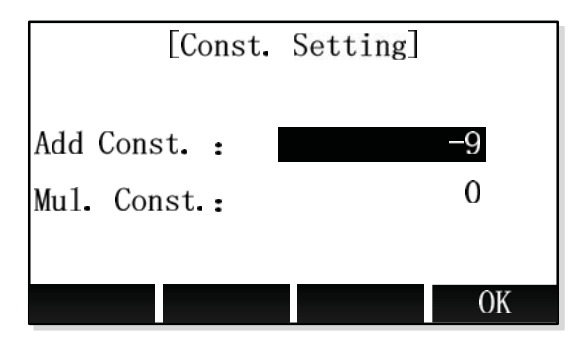

#### **1.6 Factory setting**

In Tools Menu, choose "1 Adjust", and then press [5] to enter "Factory Setting".

If you need to reset the instrument parameters to factory state, you can use this function, press key [F4] (Yes) and then the instrument will auto power off.

#### 2. System infomation

#### 2.1 View System Information

In Tools Menu, choose "2 Info." to enter "Info".

In this window, user can view detail information about the instrument, includes instrument type and SN, firmware version and date time.

|          | []                   | nfo.]      |       |  |  |  |  |
|----------|----------------------|------------|-------|--|--|--|--|
| Inst.Typ | e:                   | ZOOM 10    |       |  |  |  |  |
| Inst.No. | :                    | 648164     |       |  |  |  |  |
| FW. Ver. | r. : V1.9 (20190101) |            |       |  |  |  |  |
| Time     | :                    | : 13:42:28 |       |  |  |  |  |
| Date     | :                    | 2019.      | 01.01 |  |  |  |  |
|          |                      |            |       |  |  |  |  |
| Date     | Time                 | Upgrade    | Back  |  |  |  |  |

#### **System Infomation**

#### 2.2 Set System Date

In system information window, press [F1] (Date) to enter "Date Setting" window.

To set the date, input the new date string that in the format of tips, then press [F4] (OK) to save the new date.

For example: To set date "2015-11-11", input string "20151111", then press [F4] (OK) to save.

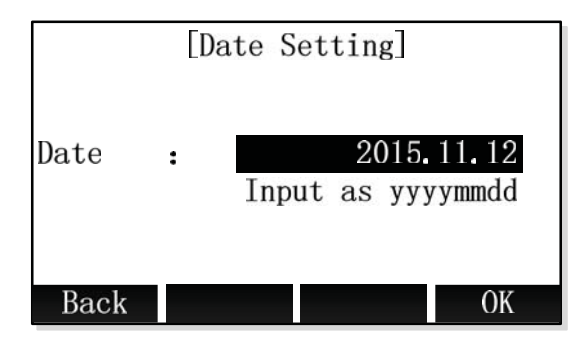

**Date Setting** 

#### 2.3 Set System Time

In system information window, press [F2] (Time) to enter "Time Setting" window.

To set the time, input the new time string that in the format of tips, then press [F4] (OK) to save the new time.

For example: To set time"13:58:30", input string "135830", then press [F4] (OK) to save.

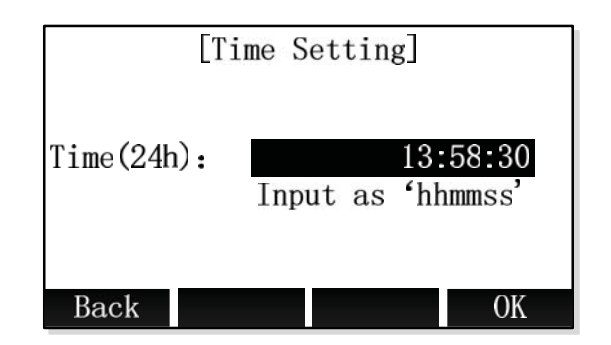

**Time Setting** 

#### 2.4 Firmware Upgrade

#### Warning:

The following functions must be carried out under the guidance of professionals, if the operation is wrong, it may lead to the instrument can't work properly!

This function is prepared for the users to upgrade theinstrument software.

1. Input PIN code(82543), and then press key ENT, the instrument will be turned off.

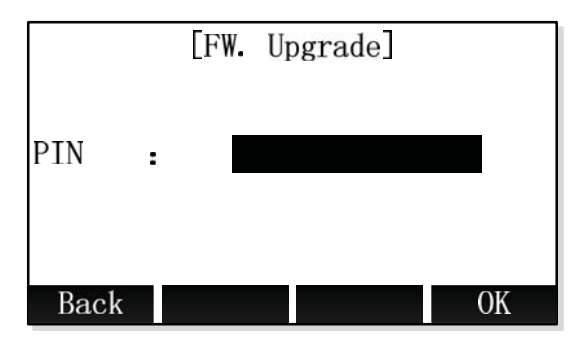

 Connected to the computer through a serial cable, after installing the correct driver premise, open a HyperTerminal software, configure the correct serial port, it will "bits / sec" is set to 115200, "Data Flow Control" is set to "None" and press OK.

| ort Settings     |        |                |
|------------------|--------|----------------|
| Bits per second: | 115200 | ~              |
| Data bits:       | 8      | ~              |
| Parity:          | None   | ~              |
| Stop bits:       | 1      | ~              |
| Flow control:    | None   | *              |
|                  | Re     | store Defaults |

 Press the power key of the instrumentin Hyper Terminal , shown as follows: Note:Software upgrade operation must be carefulonce you select the instrument into the upgrade status; if press "3" in the picture below, you can also resume running the previous program.

| 🎨 update - HyperTerminal                                                                           |                    |  |
|----------------------------------------------------------------------------------------------------|--------------------|--|
| File Edit View Call Transfer Help                                                                  |                    |  |
| U 🖉 🖉 🖉 🖽 🗗 🖫                                                                                      |                    |  |
| +                                                                                                  |                    |  |
|                                                                                                    |                    |  |
| SUNWHY CULLID SUZHOU CHI                                                                           | ITUH =             |  |
| = Total station boot load                                                                          | ider =             |  |
| = uer 0 1                                                                                          | =<br>1 R&D =       |  |
|                                                                                                    |                    |  |
| Menu =<br>Program -> Total station (Download)<br>Total station -> PC(Upload)<br>Excute the program |                    |  |
| Connected 0:00:08 Auto detect 115200 8-N-1 SCROLL CAPS NUM Ca                                      | Capture Print echo |  |

 Press 1 button on the keyboardinto waiting to send program state, and then select "send

| 1995                            | Receive File                                 |                                   |             |
|---------------------------------|----------------------------------------------|-----------------------------------|-------------|
|                                 | Capture Text                                 |                                   |             |
| +                               | Send Text File                               |                                   |             |
| =                               | Capture to Printer                           | JNWAY CO.LTD SUZHOU CHINA         | =           |
| =                               |                                              |                                   | =           |
| <b>H</b>                        |                                              | lotal station boot loader         | 111<br>1111 |
|                                 |                                              | uper 0 1 R&D                      |             |
| Program                         | -> Total sta                                 | tion (Download)1                  |             |
| Program<br>Total st<br>Excute t | -> Total sta<br>tation -> PC(<br>the program | tion (Download)1<br>Upload)2<br>3 |             |

5. Select the new edition total station software, click on "send"

| Send File                |
|--------------------------|
| Folder: F:\<br>Filename: |
| F:\hts220V1.1.bin Browse |
| Protocol:                |
| Ymodem                   |
| Send Close Cancel        |

6. It will display the sending application process, and then close the super terminal, starting up after removing theinstrument battery and then putting in again. The current software is the new version updated previously.

#### 3. Checkout and calibration

The instrument at the factory has to undergo a rigorous inspection and correction, meeting the quality requirements. However, after long transport or environmental change, its internal structure will be some impact. Therefore, the new purchased instruments should be checked and calibrated before surveying to ensure the precision.

#### 3.1 Tube level

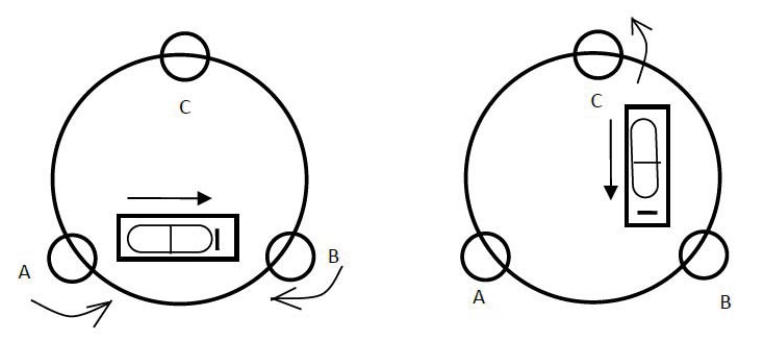

#### Checkout

Refer to the chapter "Leveling instrument accurately by tubelevel" of "Setting up theinstrument"

#### Calibration

- 1. In the calibration, if the leveling bulbs diverge from the center, use the foot spiral which parallels the leveling tube to adjust to make the bubble move half of the distance to the center. For the remaining, use the calibration needle to turn the level calibration screw (in the right of the water-level) to adjust the bubble to the center.
- 2. Turn the instrument for 180 °, check that whether the bubble is in the center. If the bubble is not centered, repeat Step (1) until the bubble to the center.
- 3. Turn the instrument for  $90^{\circ}$ , use the third foot screw to adjust the bubble to the center.
- Repeat the Steps of checkout and calibration until the bubble in the center in every direction.

#### **3.2 Circular level**

#### Checkout

After the level tube calibrated correct, if the circular level bubble also in the center, so there is no need to calibrate

#### Calibration

If the bubbles is not in the center, use the correction needle or six angle wrench to adjust the correction screw which under the bubble to make the buble to the center. For calibration, you shall first loosen the calibration screw (1 or 2) which opposite to the direction of the bubble offset, then tighten the other correction screw in the offset direction to make the bubble in the center. When the bubble is in center, make sure the pressures of the three calibration screws are consistent.

#### **3.3** Telescope reticle

#### Checkout

After leveling the instrument find a target A with the telescope, make the center of the crosshair focused on target A and fixed horizontal and vertical brake handwheel.

- 1. Rotate telescope vertical micrometer handwheel, move A point to the edge of the field of view (A 'points).
- 2. If A moves along the vertical line of the crosshair, but A point is still in the vertical line, as the left picture, the crosshair doesn't need to calibrate. If A point deviate from vertical line center, as the right pictured, the crosshair is slant, so need to calibrate the reticle.

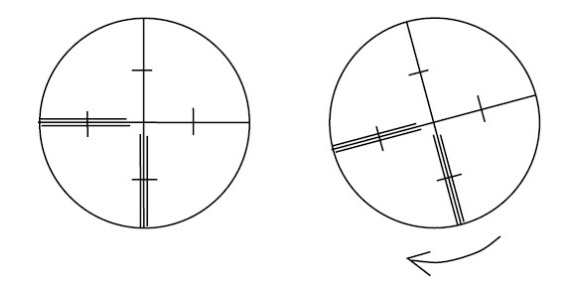

#### Calibration

- 1. First, take down the reticle cover between telescope eyepiece and focusing handwheel, and you can see four fixed screw of the reticle bed (sees attached figure).
- 2. Unscrew the three fixed screw evenly with screwdriver, rotate the reticle around collimation axis, to make A point on the vertical line of the reticle.
- 3. Tighten the screw evently, test the calibration results with the above methods.
- 4. Put the protective cover back.

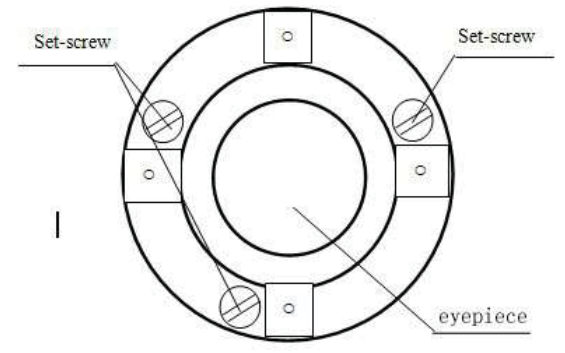

#### 3.4 The verticality of collimation axis and horizontal axis(2C)

#### Checkout

- 1. Set a target A in about 100m away, and make sure the vertical angle of the target is within  $\pm$  3 °. Precisely level the instrument and switch on it.
- 2. Make the telescope focused on target A in face left, and read the horizontal angle. For example: horizontal Angle  $L = 10^{\circ}13$  '10".
- 3. Loosen the vertical and horizontal brake handwheel, turn the telescope, rotate the alidade to face right and focus on the same target A. Before aiming please tighten the horizontal and vertical brakehandwheel and read the horizontal angle. For example: level Angle  $R = 190^{\circ}13$  '40".
- 4. 2 C = L-(R  $\pm 180^{\circ}$ ) = -30 " $\geq \pm 20$ , need to calibrate.

#### Calibration

1. Use the horizontal micrometer handwheel to adjust the horizontal angle to the right reading which has eliminated the C.

 $R + C = 190^{\circ}13$  '40 "-15 "= 190°13' 25"

- 2. Take down the reticle bed cover between the telescope eyepieces and focusing handwheel, adjust the calibration screw of the crosshair on the left and right. First, loosen the screw on one side, and screw up the screw on the other side, move the reticle and focus on target A.
- 3. Repeat the test Steps, calibrate it to | 2 C | < 10.
- 4. Tighten the calibration screws, put the protective cover back.

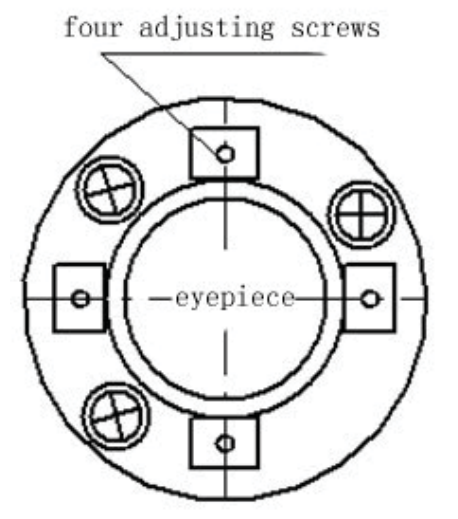

Notice: Check the photoelectric coaxiality after calibrating.

#### 3.5 Vertical plate index zero automatic compensation

• Checkout

- 1. Set up and level the instrument, make the direction of the telescope consistent with the line between the center of the instrument and any of the foot screw.
- 2. The vertical plate index change to zero after switching on, tighten the vertical brake handwheel, the instrument display the current telescope vertical angle.
- 3. Slowly rotate feet X to 10 mm around in one direction, the display of the vertical Angle will change from changing until disappear to appear "compensation beyond!" correspondingly, it indicate that the dip angle of the verticalaxis is bigger than 3 ', beyond the range of vertical plate compensator design .When rotating the feet spiral recovery in the opposite direction, instruments shows vertical Angle again, if you can see the change when testing it again and again in critical positions, it says that vertical plate compensator works normally.

#### Calibration

When you find that instrument compensation is useless or abnormal, it should be sent to the factory for checking.

# **3.6** Vertical collimation error (I Angle) and vertical collimation zero value setting

- Checkout
- 1. Boot after settling and leveling the instrument, focus the telescope on a clear goalA, get the face left reading of vertical Angle L.
- 2. Turn the telescope to aim A and get the reading R for face right.
- 3. If the vertical zenith angle is 0 °, then i = (L + R-360 °) / 2, if the vertical Angle level is 0. Then i = (L + R-180 °) / 2 or (L + R-540 °) / 2.
- 4. If  $|i| \ge 10^{"}$ , may be you need reset the zero value of vertical index.

5. Operation refers to chapter "Adjust index error".

Note: repeat the checkout steps to retest the index error again (i Angle). If the index error still can not accordance with requirements, it should check the three Steps of calibration index zero setting (in the course of zero setting ,the vertical angle showed is not compensated and corrected, it is just for reference) to see whether it is incorrect, whether the focusing of target is correct, reset according to the requirements.

6. If it still can not accordant with the requirements after repeated operation, it should be sent to the factory for checking.

#### **3.7 Plummet**

#### Checkout

1. Set up the instrument to the tripod, draw a cross on a white paper and put it on the ground below the instrument.

- 2. Adjust the focal length of the optical plummet (for the optical plummet) or switch on laser plummet, move the white paper to make the cross in the center in the field of view (or laser flare).
- 3. Turn the feet screw, make the center mark of the plummet coincide with the cross center.
- 4. Rotate alidade, every turn of 90 °, observe the contact ratio of the optical plummet and cross center.
- 5. When rotate the alidade, the center of the optical plummet always coincide with the cross center, there is no need to calibrate. Otherwise you should calibrate as the following methods.

Calibration

- 1. Take down the screw cover between the optical plummet eyepiece and the focusing handwheel.
- 2. Fix the white paper with a cross, and mark the points when the instrument rotates 90 °, as the figure shows A, B, C, D points.
- 3. Connect the diagonal points A、C and B、D with a straight line, the intersection name of the two line is O.
- 4. Use the calibration needle to adjust the four calibration screw, to make the center mark of the plummet coincide with point O.

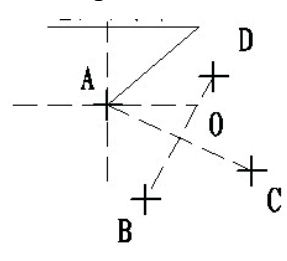

- 5. Repeat Step 4, check and calibrate until it meet therequirements.
- 6. With the laser plummet, unbolt the laser cover, using 1 # hex wrench to adjust the three screws, fasten one side and loosen the other side, and adjust the laser flare to point O.
- 7. Put the cover back in place.

#### **3.8 Instrument additive constant (K)**

The instrument constant is inspected when it out, and correct it inside the machine, make K = 0. Instrument constant change rarely, but we suggest that check it this way for one or two times each year. The checkout should be done in the standard baseline, or you can take the following simple method.

#### Checkout

- Choose a flat field A to set up and level the instrument, mark three points A, B, C in the same line ,their interval is 50m, and set up the reflection prism accurately.
- 2. After setting the temperature and pressure data, accurately measure the horizontal distance of AB, AC.
- 3. Setting up and centering the instruments accurately, measure the horizontal distance of BC accurately.
- 4. You can get the instrument ranging constant:

K = AC - (AB + BC)

K should be close to 0, if |K| > 5 mm, it should be send to standard baseline field for strict checking, then calibrate it based on the checking value.

#### Calibration

If it turns out the instrument constant does not close to 0 but changing after strict inspection, you need to calibrate it, set the instrument additive constant according to the comprehensive constant K value. Such as: the K has been measured as -5 according to the method above, and the original instrument constant is -20,so the new value should be set as -20-(5) =-15; Input-15 through "menu-> 6-> 3" and then confirm.

- Use the vertical line of the reticle to orientate, make A, B and C at the same line accurately. There must be a clear mark for point B the ground to focus on.
- Whether the prism center of B coincide with the instrument centers is the guarantee of checking the accuracy, so, you had better use tripod and all-purpose tribrach, for example, if you change the three hand type prism connector with tribrach, keep the tripod and tribrach stable, just change the prism and the part above tribrach of instrument, and it can reduce the error of misalignment.

#### **3.9** The parallelism of collimation axis and photoelectricity axis

#### Checkout

- 1. Set up the reflecting prism 50 meters long from the instrument.
- 2. Focus on the reflecting prism center with telescope crosshair accurately.
- 3. Open EDM signal, observe maximum value of the signal, and find the center of

the launch axis.

4. Check whether the telescope crosshair center coincide with the emission photoelectricity axis center, if they coincide on the whole we can say it qualified.

#### Calibration

If the telescope crosshair center deviates from emission photoelectricity axis center largely, send it to professional repair and calibration department.

#### 3.10 No prism ranging

The red laser beam is coaxial with the telescope, used for no prism ranging, and it is sent by telescope. If the instrument has been calibrated, red laser beams will coincide with the line of sight. External influence such as the vibration, the larger temperature change and other factors may make laser beam and viewing not overlap.

Before precise ranging, you should check whether the direction of the laser beam is coaxial. Otherwise, it could lead to inaccuracy.

#### Warning:

Looking straightly at the laser is dangerous.

#### **Prevention:**

Don't look laser beams directly, or focus on others.

#### Checkout

Put the gray side of the reflector towards the instrument, and put it 5 meters and 20 meters away. Start laser direction function. Focus on the reflector center by the telescope crosshair center, and then check the position of the red laser point. Generally speaking, the telescope is equipped with special filter, human eyes cann't see laser point through the telescope, you can see the offset between the red laser point and the reflector crosshair center, you can observe this above the telescope or at the side face of reflector. If laser center coincide with the crosshair center, it indicate that the adjustment meet required accuracy. If the offset between the pointsposition and the mark of crosshair is out of limitless, it need to send it to professional department for adjustment.

| Ever stime         |                     |              | Configuration |                           |
|--------------------|---------------------|--------------|---------------|---------------------------|
|                    | Function            |              | Unit —        | ZOOM 10                   |
|                    | Imaging             |              | _             | Erect                     |
|                    | Magnification       | l            | ×             | 30                        |
| Telescope          | Field of view       |              | _             | 1 ° 20′                   |
|                    | Min.target dis      | tance        | m             | 1.5                       |
|                    | Effective aper      | ture         | mm            | 40/50(EDM)                |
|                    | 2C index error      | r            | (")           | 1.4                       |
| Angle              | Angle i index       | error        | (")           | 2.0                       |
| (Hz, V)            | Angle measur        | ement method | _             | Absolute encoder          |
|                    | Minimum reading     |              | (")           | 1                         |
|                    | Range               | Single prism | km            | 3                         |
|                    |                     | Triple prism | km            | 5                         |
|                    |                     | No- prism1   | m             | 400                       |
| Distance           | Time                | Repeated     | S             | 2(first 3)                |
| measurement (IR)   |                     | Tracking     | S             | 0.8                       |
|                    | Minimum display     |              | mm            | 0.1                       |
|                    | Acourocy            | Prism        | mm            | ±(2+2×10 <sup>-6</sup> D) |
|                    | Accuracy            | No- prism    |               | ±(3+2×10 <sup>-6</sup> D) |
| Tilt compensator   | Compensation method |              | _             | Biaxial type              |
|                    | Compensation range  |              | (')           | ±3                        |
| Communication Port |                     | _            | RS232C        |                           |
| U disk interface   |                     |              |               | Yes                       |
| Bluetooth          |                     |              | _             | Yes                       |
| Temperature and p  | pressure sensor     |              | _             | No                        |
| SD card            |                     |              |               | Yes                       |

# 10. Technical parameters

| Display             | Screen                       |            |          | Both sides (280*160, Black and white screen)                                                           |  |  |
|---------------------|------------------------------|------------|----------|----------------------------------------------------------------------------------------------------|--|--|
| 1 2                 | Illumination                 |            |          | Support                                                                                                |  |  |
| Laser Plumb         | Laser (optional) Laser Plumb |            |          | Wavelength 635nm Maximum output<br>power (adjustable): not less than 0.4 m<br>W, not more than 1.0 m W |  |  |
| Tubular level       |                              |            | (")/2 mm | 30                                                                                                    |  |  |
| Level               | Round level                  |            | (')/2 mm | 8                                                                                                    |  |  |
| Built-in applicatio | n                            |            |          | Support                                                                                                |  |  |
|                     | Туре                         |            |          | Rechargeable High-energy lithium<br>battery                                                            |  |  |
|                     | Voltage                      |            | V        | 7.4                                                                                                    |  |  |
| Battery supply      | Power                        |            | W        | < 2.2                                                                                                  |  |  |
|                     | Battery capacity             |            | mAh      | 3000                                                                                                   |  |  |
|                     | Working                      | Angle      | h        | 18                                                                                                    |  |  |
|                     | duration                     | Dist+Angle | h        | 8 (At + 20 ° C, constant measuring mode)                                                               |  |  |

1: Refers to good weather conditions (visibility is not less than 30km), the goal of KODAK CAT NO.E1527795 (90% of reflecting surface)

# **11.** Attachment A Road calculation example

#### Horizontal Curve

#### 1.Element

(1)Input elements

| NO. | Element        | Start X     | Start Y     | Azimuth   | Length | Radius |
|-----|----------------|-------------|-------------|-----------|--------|--------|
| 1   | Line           | 1099877.123 | 4578452.654 | 120.30250 | 88.12  |        |
| 2   | Tran.Curve     |             |             |           | 100    | 200    |
| 3   | Circular Curve |             |             |           | 80     | 200    |
| 4   | Tran.Curve     |             |             |           | 50     | 200    |
| 5   | Tran.Curve     |             |             |           | 45     | -150   |
| 6   | Circular Curve |             |             |           | 125    | -150   |
| 7   | Tran.Curve     |             |             |           | 62     | -150   |
| 8   | Line           |             |             |           | 30     |        |

#### (2)Calculate Middlepile coordinate interval: 25

Calculated value

| NO. | Pile    | Х           | Y           |
|-----|---------|-------------|-------------|
| 1   | 0.000   | 1099877.123 | 4578452.654 |
| 2   | 25.000  | 1099864.432 | 4578474.193 |
| 3   | 50.000  | 1099851.741 | 4578495.732 |
| 4   | 75.000  | 1099839.050 | 4578517.272 |
| 5   | 88.120  | 1099832.390 | 4578528.575 |
| 6   | 100.000 | 1099826.347 | 4578538.804 |
| 7   | 125.000 | 1099813.310 | 4578560.134 |
| 8   | 150.000 | 1099799.305 | 4578580.839 |
| 9   | 175.000 | 1099783.746 | 4578600.395 |
| 10  | 188.120 | 1099774.794 | 4578609.984 |
| 11  | 200.000 | 1099766.173 | 4578618.155 |
| 12  | 225.000 | 1099746.535 | 4578633.600 |
| 13  | 250.000 | 1099725.125 | 4578646.476 |
| 14  | 268.120 | 1099708.688 | 4578654.087 |
| 15  | 275.000 | 1099702.279 | 4578656.588 |
| 16  | 300.000 | 1099678.498 | 4578664.280 |

| 17 | 318.120 | 1099661.029 | 4578669.092 |
|----|---------|-------------|-------------|
| 18 | 325.000 | 1099654.388 | 4578670.891 |
| 19 | 350.000 | 1099630.474 | 4578678.158 |
| 20 | 363.120 | 1099618.263 | 4578682.949 |
| 21 | 375.000 | 1099607.584 | 4578688.147 |
| 22 | 400.000 | 1099586.640 | 4578701.745 |
| 23 | 425.000 | 1099568.243 | 4578718.630 |
| 24 | 450.000 | 1099552.901 | 4578738.333 |
| 25 | 475.000 | 1099541.041 | 4578760.307 |
| 26 | 488.120 | 1099536.325 | 4578772.546 |
| 27 | 500.000 | 1099532.962 | 4578783.937 |
| 28 | 525.000 | 1099528.087 | 4578808.446 |
| 29 | 550.000 | 1099524.876 | 4578833.238 |
| 30 | 550.120 | 1099524.862 | 4578833.357 |
| 31 | 575.000 | 1099521.947 | 4578858.066 |
| 32 | 580.120 | 1099521.347 | 4578863.151 |

#### 2. Intersection

(1)Input element

| NO | Х          | Y          | A1      | Radius    | A2      | Mileage  |
|----|------------|------------|---------|-----------|---------|----------|
|    |            |            |         |           |         |          |
| 1  | 126595.622 | 326532.868 |         |           |         |          |
| 2  | 127029.195 | 328544.441 | 711.09  | 2528.248  | 711.09  | 2057.769 |
| 3  | 126270.297 | 330165.767 | 550.05  | 2017.0340 | 0       | 0        |
| 4  | 126797.134 | 331957.950 | 0       | 1699.1193 | 504.844 | 0        |
| 5  | 129306.674 | 332294.008 | 636.169 | 2023.5527 | 550.938 | 0        |
| 6  | 130014.424 | 334370.388 | 0       | 0         | 0       | 0        |

## (2)Calculate Middle pile coordinate Interval: 500

#### Calculated value

| NO. | Pile     | Х          | Y          |
|-----|----------|------------|------------|
| 1   | 0.000    | 126595.622 | 326532.868 |
| 2   | 500.000  | 126700.972 | 327021.643 |
| 3   | 1000.000 | 126806.322 | 327510.418 |
| 4   | 1105.563 | 126828.565 | 327613.611 |
| 5   | 1305.563 | 126868.121 | 327809.646 |

| 6  | 1500.000 | 126894.146 | 328002.286 |
|----|----------|------------|------------|
| 7  | 2000.000 | 126892.623 | 328501.469 |
| 8  | 2500.000 | 126793.052 | 328990.623 |
| 9  | 2749.107 | 126707.910 | 329224.621 |
| 10 | 2949.107 | 126625.526 | 329406.849 |
| 11 | 3000.000 | 126604.016 | 329452.973 |
| 12 | 3099.107 | 126563.629 | 329543.472 |
| 13 | 3500.000 | 126444.885 | 329925.686 |
| 14 | 4000.000 | 126406.074 | 330422.894 |
| 15 | 4483.815 | 126485.817 | 330898.918 |
| 16 | 4500.000 | 126490.455 | 330914.423 |
| 17 | 5000.000 | 126703.815 | 331364.622 |
| 18 | 5500.000 | 127038.580 | 331733.585 |
| 19 | 6000.000 | 127465.969 | 331989.592 |
| 20 | 6365.804 | 127816.349 | 332092.209 |
| 21 | 6500.000 | 127949.036 | 332112.201 |
| 22 | 6515.804 | 127964.700 | 332114.301 |
| 23 | 6516.206 | 127965.099 | 332114.355 |
| 24 | 6716.206 | 128162.844 | 332144.159 |
| 25 | 7000.000 | 128437.402 | 332215.044 |
| 26 | 7500.000 | 128887.275 | 332430.323 |
| 27 | 8000.000 | 129270.830 | 332749.096 |
| 28 | 8500.000 | 129564.769 | 333151.998 |
| 29 | 8785.668 | 129685.352 | 333410.708 |
| 30 | 8935.668 | 129735.494 | 333552.069 |
| 31 | 9000.000 | 129756.249 | 333612.961 |
| 32 | 9500.000 | 129917.564 | 334086.224 |
| 33 | 9800.219 | 130014.424 | 334370.388 |
|    |          |            |            |

Theoretical value

| NO. | Pile     | X          | Y          |
|-----|----------|------------|------------|
| 1   | 0.000    | 126595.622 | 326532.868 |
| 2   | 500.000  | 126700.972 | 327021.643 |
| 3   | 1000.000 | 126806.323 | 327510.419 |
| 4   | 1105.563 | 126828.565 | 327613.611 |
| 5   | 1305.563 | 126868.121 | 327809.646 |
| 6   | 1500.000 | 126894.146 | 328002.286 |
| 7   | 2000.000 | 126892.623 | 328501.469 |

| 8  | 2500.000 | 126793.051 | 328990.623 |
|----|----------|------------|------------|
| 9  | 2749.107 | 126707.910 | 329224.621 |
| 10 | 2949.107 | 126625.526 | 329406.849 |
| 11 | 3000.000 | 126604.016 | 329452.974 |
| 12 | 3099.107 | 126563.629 | 329543.472 |
| 13 | 3500.000 | 126444.885 | 329925.686 |
| 14 | 4000.000 | 126406.074 | 330422.895 |
| 15 | 4483.815 | 126485.817 | 330898.918 |
| 16 | 4500.000 | 126490.455 | 330914.424 |
| 17 | 5000.000 | 126703.815 | 331364.622 |
| 18 | 5500.000 | 127038.580 | 331733.585 |
| 19 | 6000.000 | 127465.969 | 331989.592 |
| 20 | 6365.804 | 127816.349 | 332092.209 |
| 21 | 6500.000 | 127949.037 | 332112.201 |
| 22 | 6515.804 | 127964.700 | 332114.301 |
| 23 | 6516.206 | 127965.099 | 332114.355 |
| 24 | 6716.206 | 128162.844 | 332144.159 |
| 25 | 7000.000 | 128437.402 | 332215.044 |
| 26 | 7500.000 | 128887.275 | 332430.323 |
| 27 | 8000.000 | 129270.830 | 332749.096 |
| 28 | 8500.000 | 129564.769 | 333151.999 |
| 29 | 8785.668 | 129685.352 | 333410.708 |
| 30 | 8935.668 | 129735.494 | 333552.069 |
| 31 | 9000.000 | 129756.249 | 333612.961 |
| 32 | 9500.000 | 129917.564 | 334086.224 |
| 33 | 9800.219 | 130014.424 | 334370.388 |

#### • Vertical Curve

Input Intersection

| Intersectio | Mileage              | Elevation            | Length  |
|-------------|----------------------|----------------------|---------|
| n           | Of Slope changing PT | of Slope changing PT |         |
| Start       | 0                    | 324.325              | 0       |
| 1           | 508.36               | 329.247              | 84.560  |
| 2           | 1000.48              | 325.689              | 52.806  |
| 3           | 1320.236             | 320.563              | 120.000 |
| 4           | 1524.265             | 323.215              | 28.585  |
| 5           | 1699.888             | 324.585              | 31.445  |
| End         | 1800.244             | 325.999              | 0       |

#### Piles elevation

| NO. | Mileage (Pile) | Calculated | Theoretical |
|-----|----------------|------------|-------------|
|     |                | Value      | Value       |
| 1   | 0.000          | 324.325    | 324.325     |
| 2   | 100.000        | 325.293    | 325.293     |
| 3   | 200.000        | 326.261    | 326.261     |
| 4   | 300.000        | 327.230    | 327.230     |
| 5   | 400.000        | 328.198    | 328.198     |
| 6   | 500.000        | 329.051    | 329.051     |
| 7   | 600.000        | 328.584    | 328.584     |
| 8   | 700.000        | 327.861    | 327.861     |
| 9   | 800.000        | 327.138    | 327.138     |
| 10  | 900.000        | 326.415    | 326.415     |
| 11  | 1000.000       | 325.636    | 325.636     |
| 12  | 1100.000       | 324.094    | 324.094     |
| 13  | 1200.000       | 322.490    | 322.491     |
| 14  | 1300.000       | 321.079    | 321.079     |
| 15  | 1400.000       | 321.600    | 321.600     |
| 16  | 1500.000       | 322.900    | 322.900     |
| 17  | 1600.000       | 323.806    | 323.806     |
| 18  | 1700.000       | 324.611    | 324.611     |
| 19  | 1800.000       | 325.996    | 325.996     |
| 20  | 1900.000       | 0.000      | 0.000       |
| 21  | 2000.000       | 0.000      | 0.000       |
| 22  | 2100.000       | 0.000      | 0.000       |

# 12. Attachment B File format introduction

These following example to instruct exported file format:

| STAST  | 001,1.205,AD           |
|--------|------------------------|
| XYZ    | 100.000,100.000,10.000 |
| BKB    | BS001,45.2526,50.0000  |
| BS     | BS001,1.800            |
| HVD98. | 2354,90.2314,10.235    |
| SC     | A1,1.800,CODE1         |
| NEZ    | 104.662,99.567,10.214  |
| SD     | A2,1.800,CODE1         |
| HVD    | 78.3628,92.4612,4.751  |
| SA     | A3,1.800,CODE1         |
| HV     | 63.2349,89.2547        |
| NOTE   | this note              |

The first record consists of two lines:

The information of first line: record type, name, elevation, code Such as:

| STA | refers | to | test | site |
|-----|--------|----|------|------|
|     |        |    |      |      |

| BKB | refers | to | back | sight    | Angle    | data |
|-----|--------|----|------|----------|----------|------|
|     |        |    |      | <u> </u> | <u> </u> |      |

- BS refers to back sight
- SC refers to coordinate data
- SD refers to distance measurement data
- SA refers to Angle measurement data

The second line information: data types, data records Such as:

- NEZ refers that the following data are coordinates
- ENZ refers that the following data are coordinates
- HVD refers that following data are horizontal Angle and vertical Angle and slope distance
- HV refers that the following data are horizontal Angle and vertical Angle